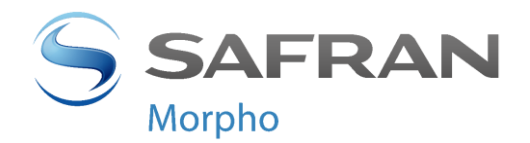

# MorphoAccess® Série 500

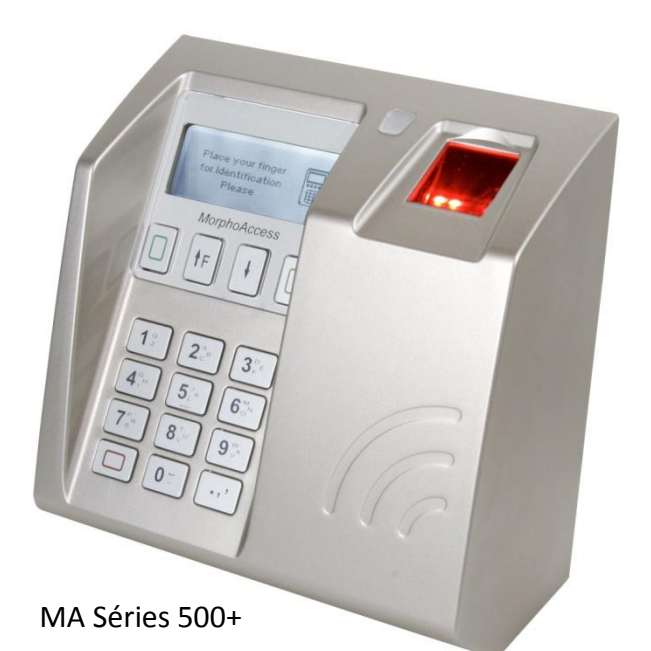

# Manuel Utilisateur

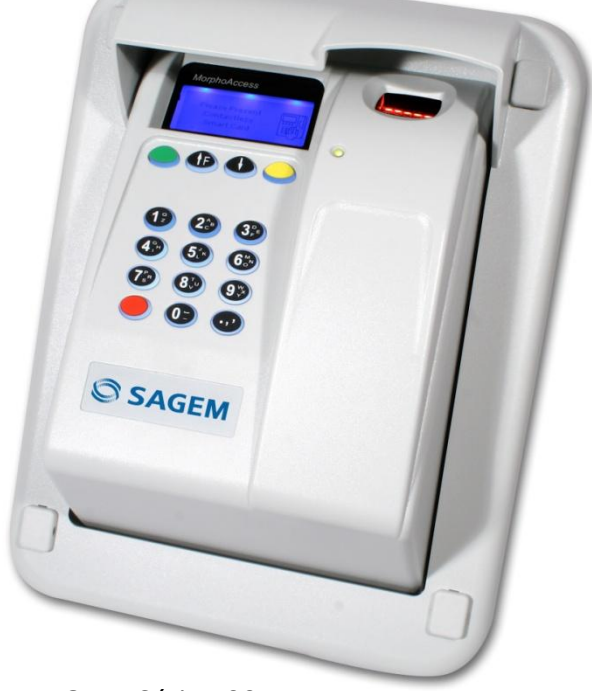

OMA Série 500

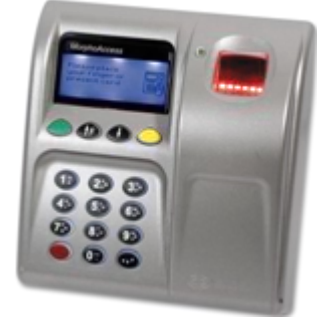

MA Série 500

Produced by Morpho Copyright ©2012 Morpho

http://www.morpho.com/

MorphoAccess® Série 500 - Manuel Utilisateur SSE-0000066888-07 Février 2012

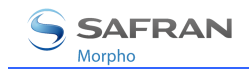

# Table des matières

| Introduction                                                      | 6  |
|-------------------------------------------------------------------|----|
| Objet du document                                                 | 7  |
| Consignes de sécurité                                             | 8  |
| Présentation du MorphoAccess®                                     | 10 |
| Présentation des Interfaces                                       | 11 |
| Synoptique d'un système de contrôle d'accès physique              | 14 |
| Présentation du terminal                                          | 16 |
| Présentation du Contrôle d'Accès                                  | 18 |
| Envoi de l'ID au Contrôleur central de Sécurité                   | 21 |
| Configuration du terminal                                         | 24 |
| Assistant d'installation (EasySetup)                              | 25 |
| Menu d'Administration                                             | 41 |
| Présentation de la configuration du MorphoAccess®                 | 44 |
| Modification d'un Paramètre - Application de configuration        | 46 |
| Configuration d'un MorphoAccess <sup>®</sup> connecté à un réseau | 49 |
| Téléchargement d'une licence                                      | 53 |
| Mise à jour du logiciel embarqué                                  | 54 |
| Réglage du contraste                                              | 55 |
| Application de démarrage                                          | 56 |
| Modes autonomes (en Réseau ou déconnecté)                         | 57 |
| Préliminaire : ajout d'une empreinte biométrique dans la base     | 58 |
| Contrôle d'Accès ou de Pointage                                   | 60 |
| Contrôle d'accès par identification                               | 64 |
| Contrôle d'accès par identification (licence MA-Xtended)          | 66 |
| Présentation du mode authentification sans contact                | 69 |
| Authentification - empreintes biométriques sur la carte           | 72 |
| Vérification du code PIN – PIN enregistre sur la carte            | 73 |
| Vérification du code BIOPIN– BIOPIN enregistre sur la carte       | 75 |
| Authentification - empreintes dans la base de données locale      | 76 |
| Mode d'authentification imposé par la carte                       | 80 |
| Mode fusionné (ou mode multi-facteur)                             | 82 |
| Authentification avec Base Locale- ID saisi à partir du clavier   | 84 |
| Authentification - ID lu sur l'entrée Wiegand / DataClock         | 86 |
| Désactivation du contrôle biométrique                             | 90 |
| Synthèse des modes de reconnaissance                              | 94 |
| Réglage de la stratégie de reconnaissance                         | 96 |

Document Morpho. Reproduction et divulgation interdites.

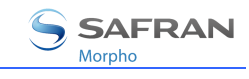

| Réglage des paramètres de reconnaissance                        | 97  |
|-----------------------------------------------------------------|-----|
| étection de Faux Doigt (OPTION)                                 |     |
| Mode veille                                                     | 100 |
| Présentation du mode veille                                     | 101 |
| Activation du mode veille                                       | 102 |
| Mode proxy                                                      | 103 |
| Présentation du mode Proxy (ou mode commandé)                   | 104 |
| Activation du mode proxy                                        | 105 |
| Personnalisation du terminal                                    | 106 |
| Définition d'un contrôle horaire                                | 107 |
| Application multilingue                                         | 108 |
| Affichage de l'heure                                            | 109 |
| Exportation du Résultat du contrôle d'accès                     | 110 |
| Envoi de l'ID au Contrôleur central de Sécurité                 | 111 |
| Activation du relais                                            | 112 |
| Fichier journal                                                 | 115 |
| Fonctionnalité LED IN                                           | 116 |
| Fonctions de Sécurité                                           | 119 |
| Détection d'intrusion et d'arrachement                          | 120 |
| Mots de passe                                                   | 123 |
| Envoi de messages                                               | 124 |
| Principe                                                        | 125 |
| ÉVÈNEMENTS                                                      | 126 |
| Interfaces d'envoi                                              | 127 |
| Annexes                                                         | 128 |
| Enrôlement sur terminal avec synchronisation                    | 129 |
| Compatibilité avec la gamme MorphoAccess <sup>®</sup> 220 / 320 | 131 |
| Synthèse des modes avec carte sans Contact                      | 133 |
| Tags requis sur la carte sans contact                           | 134 |
| Documentations                                                  | 135 |
| Support                                                         | 137 |
| FAQ                                                             | 138 |
| Contacts                                                        | 139 |

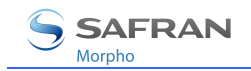

# Table des illustrations

| Figure 1: Face avant du terminal MorphoAccess <sup>®</sup> Série 500               | 11  |
|------------------------------------------------------------------------------------|-----|
| Figure 2: Bornier du terminal MorphoAccess <sup>®</sup> Série 500                  | 12  |
| Figure 3: Architecture typique d'un système de contrôle d'accès                    | 14  |
| Figure 4: Synthèse des applications du terminal MorphoAccess® Série 500            | 17  |
| Figure 5: Mode Identification                                                      | 18  |
| Figure 6: Mode authentification                                                    | 19  |
| Figure 7: Mode Proxy                                                               | 20  |
| Figure 8: Envoi du résultat du contrôle de droits d'accès                          | 21  |
| Figure 9: Configuration à distance du terminal MorphoAccess <sup>®</sup> Série 500 | 49  |
| Figure 10: Outil de configuration d'un terminal MorphoAccess <sup>®</sup>          | 51  |
| Figure 11: Gestion de base à distance                                              | 59  |
| Figure 12: Identifiant utilisateur saisi au clavier                                |     |
| Figure 13: Identifiant utilisateur reçu en Wiegand                                 | 86  |
| Figure 14: Mode Proxy                                                              | 104 |
| Figure 15: Envoi du résultat du contrôle d'accès                                   | 111 |
| Figure 16: Activation du relais interne par signal LED1                            | 113 |
| Figure 17 : Fonctionnalité LED IN                                                  | 116 |
| Figure 18: Détection intrusion ou arrachement                                      | 120 |

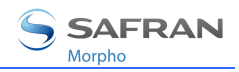

# Historique de révision

| Date         | Firmware | Description                                                       |  |
|--------------|----------|-------------------------------------------------------------------|--|
| Juillet 2008 | 2.07     | Ajout d'une description concernant la date et l'heure             |  |
|              | 2.09     | Ajout de l'option juvénile                                        |  |
|              |          | Ajout de la fonctionnalité de pointage horaire étendu             |  |
|              |          | Ajout de la fonctionnalité Wi-Fi™                                 |  |
|              |          | Ajout de la MAJ des clés MIFARE dans l'assistant de configuration |  |
|              |          | Ajout du mode de lecture du Card UID des cartes ISO/IEC 14443     |  |
| Juin 2009    | 2.10     | Ajout des séries MA 500+ et DESFire                               |  |
| Octobre 2009 | 2.11     | Ajout du mode Wi-Fi <sup>™</sup> en IP statique                   |  |
|              |          | Ajout de la protection WPA-PSK                                    |  |
|              |          | Ajout de nouvelles langues (Arabe et Turc)                        |  |
|              |          | Ajout de la fonctionnalité envoi de messages sur évènements       |  |
|              |          | Ajout de la sélection de l'application de démarrage               |  |
|              |          | Ajout des fonctionnalités offertes sur journal interne rempli     |  |
| Mars 2010    | 2.12     | Ajout des licences MA 3K USERS et MA XTENDED                      |  |
| Février 2011 | 2.13     | Changement du logo et du nom de la société                        |  |
| Juin 2011    |          | Amélioration description fonction LED IN                          |  |
| Février 2012 | 3.3      | Ajout du support des cartes DESFire® EV1 AES                      |  |
|              |          | Ajout du support de 65000 transactions                            |  |

WI-FI™ est une marque déposée de la WI-FI™ Alliance

# Introduction

Nous vous remercions d'avoir choisi le terminal de reconnaissance automatique d'empreintes digitales, MorphoAccess<sup>®</sup>.

Le MorphoAccess<sup>®</sup> offre une solution innovante et performante aux applications de contrôle d'accès ou de pointage à l'aide de la vérification et/ou de l'identification des empreintes digitales.

Parmi une grande variété de technologies biométriques alternatives, l'utilisation d'empreintes digitales présente des avantages significatifs : chaque empreinte constitue une signature physique inaltérable qui se développe avant la naissance et qui est préservée jusqu'à la mort. Contrairement à l'ADN, une empreinte digitale est propre à chaque individu, même pour de vrais jumeaux.

Le MorphoAccess<sup>®</sup> intègre les algorithmes de traitement de l'image et de correspondance de caractéristiques Morpho. Cette technologie est basée sur une expérience de 18 ans dans le domaine de l'identification biométrique et de la création de millions de fichiers d'identification d'empreintes digitales.

Le MorphoAccess<sup>®</sup> s'impose comme un système rapide, précis, facile à utiliser et idéal pour les applications de contrôle d'accès physique ou de pointage.

Afin de garantir l'utilisation la plus efficace de votre MorphoAccess<sup>®</sup>, nous vous recommandons de lire entièrement ce Manuel Utilisateur.

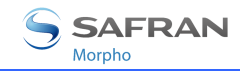

# **Objet du document**

Ce guide s'adresse aux utilisateurs de terminaux MorphoAccess<sup>®</sup> de la série 500.

« MorphoAccess<sup>®</sup> Série 500 » est une appellation générique qui regroupe les terminaux MorphoAccess<sup>®</sup> appartenant aux séries MA 500+, OMA 500 et MA 500. La liste des produits correspondants est détaillée dans le tableau cidessous.

|                  |           | Capteur      | Lecteur de cartes sans<br>contact |              | Détection<br>de faux | Outdoor<br>(pour |
|------------------|-----------|--------------|-----------------------------------|--------------|----------------------|------------------|
|                  |           | biometrique  | <b>MIFARE</b> ®                   | DESFire®     | doigt                | extérieur)       |
|                  | MA 500+   | $\checkmark$ |                                   |              |                      |                  |
| Série<br>MA 500+ | MA 520+ D | $\checkmark$ | $\checkmark$                      | $\checkmark$ |                      |                  |
|                  | MA 521+ D | $\checkmark$ | $\checkmark$                      | $\checkmark$ | $\checkmark$         |                  |
|                  | OMA 520 D | $\checkmark$ | $\checkmark$                      | $\checkmark$ |                      | $\checkmark$     |
| Série            | OMA 521 D | $\checkmark$ | $\checkmark$                      | $\checkmark$ | $\checkmark$         | $\checkmark$     |
| OMA 500          | OMA 520   | $\checkmark$ | $\checkmark$                      |              |                      | $\checkmark$     |
|                  | OMA 521   | $\checkmark$ | $\checkmark$                      |              | $\checkmark$         | $\checkmark$     |
|                  | MA 500    | $\checkmark$ |                                   |              |                      |                  |
| Série<br>MA 500  | MA 520    |              | $\checkmark$                      |              |                      |                  |
|                  | MA 521    |              | $\checkmark$                      |              | $\checkmark$         |                  |

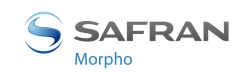

# **Consignes de sécurité**

### Informations pour l'Europe

Morpho déclare par la présente que le MorphoAccess<sup>®</sup> a été testé et jugé conforme aux normes citées ci-dessous comme prévu par la Directive CEM 89/336/CEE : EN55022 (1994)/EN55024 (1998), EN300-330 (1999) et par la Directive 73/23/CEE de basse tension amendée par 93/68/CEE : EN60950 (2000).

Les MorphoAccess<sup>®</sup> Série 500 sont des dispositifs de Classe A. Dans un environnement résidentiel, ces dispositifs peuvent provoquer des interférences. Dans ce cas, l'utilisateur est encouragé à essayer de corriger l'interférence à l'aide de mesures appropriées telles que :

- réorienter ou déplacer l'antenne de réception,
- augmenter la distance entre l'équipement et le récepteur,
- brancher l'équipement à l'intérieur d'une sortie sur un circuit différent de celui sur lequel le récepteur est branché,
- pour toute aide, consulter le fournisseur ou un technicien radio/TV expérimenté.

#### Informations pour le Canada

Ces appareils numériques de Classe A sont conformes à la norme NMB-003 du Canada.

This Class A digital apparatus complies with Canadian ICES-003.

#### Informations pour les USA

Responsible Party : Morpho, Le Ponant de Paris, 27, rue Leblanc – F 75512 PARIS CEDEX 15 – FRANCE

U Changes or modifications not expressly approved by the party responsible for compliance could void the user's authority to operate the equipment.

This device complies with part 15 Class A of the FCC Rules. Operation is subject to the following two conditions: (1) this device may not cause harmful interference, and (2) this device must accept any interference received, including interference that may cause undesired operation.

**NOTE:** This equipment has been tested and found to comply with the limits for a Class A digital device, pursuant to part 15 of the FCC Rules. These limits are designed to provide reasonable protection against harmful interference in a commercial installation. This equipment generates, uses and can radiate radio frequency energy and, if not installed and used in accordance with the instructions, may cause harmful interference to radio communications. Operation of this

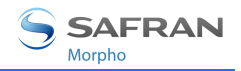

equipment in a residential area is likely to cause harmful interference in which case the user will be required to correct the interference at their own expense.

Groupe responsable : Morpho, Le Ponant de Paris, 27, rue Leblanc – F 75512 PARIS CEDEX 15 – FRANCE

Les changements ou les modifications qui n'ont pas été formellement approuvés par le groupe responsable de la conformité pourraient annuler l'autorité de l'utilisateur quant au fonctionnement de l'équipement.

Ce dispositif est conforme à la partie 15 Classe A des Règles FCC. Le fonctionnement est soumis aux deux conditions suivantes : (1) ce dispositif ne peut pas provoquer d'interférences dangereuses et (2) ce dispositif doit accepter toutes les interférences reçues, y compris les interférences provoquant un fonctionnement non voulu.

**NOTE:** Cet équipement a été testé et jugé conforme aux limites pour un dispositif numérique Classe A, conformément à la partie 15 des Règles FCC. Ces limites sont conçues pour fournir une protection valable contre les interférences dangereuses au sein d'une installation professionnelle. Cet équipement génère, utilise et peut émettre une puissance de fréquence radio et, s'il n'est pas installé et utilisé selon les instructions, il peut provoquer des interférences dangereuses aux communications radio. Dans un environnement résidentiel, ce dispositif peut provoquer des interférences ; Dans ce cas l'utilisateur devra remédier à ses frais à ces interférences.

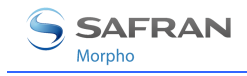

# **Présentation du MorphoAccess**®

Le MorphoAccess<sup>®</sup> est un terminal de reconnaissance d'empreintes digitales dédié aux applications de contrôle d'accès physique et de contrôle horaire offrant des capacités d'identification multiples avec un niveau de performances inégalé.

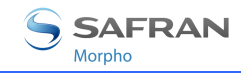

# **Présentation des Interfaces**

#### Interface Homme-Machine

Le MorphoAccess<sup>®</sup> Série 500 offre une interface homme-machine simple et ergonomique dédiée au contrôle d'accès basé sur la reconnaissance des empreintes digitales :

- un scanner optique dédié à la lecture des empreintes (1),
- une « LED » multi couleurs (2),
- un « buzzer »,
- un lecteur pour lire les empreintes de référence à partir de la carte sans contact (voir chapitre « Objet du document ») (3),
- un clavier pour les fonctions de contrôle horaire, la configuration et le code PIN (4),
- un écran 128 x 64 (5).

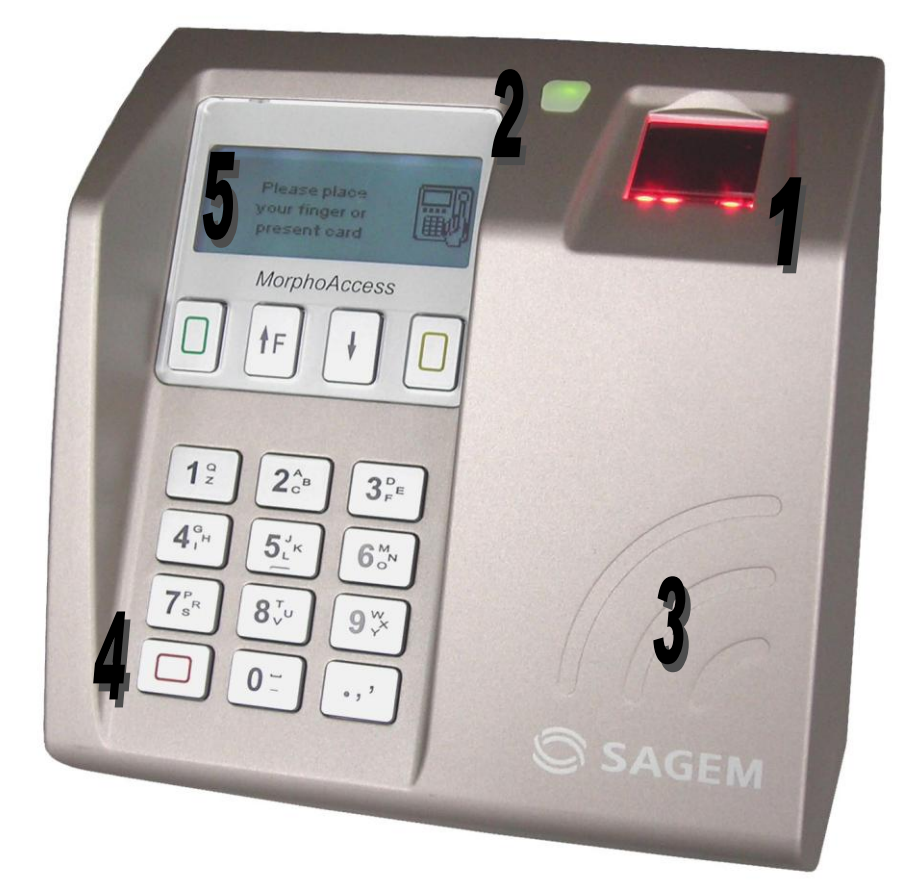

#### Figure 1: Face avant du terminal MorphoAccess<sup>®</sup> Série 500

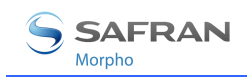

## Interfaces électriques

Le terminal offre de nombreuses interfaces dédiées aux informations de contrôle et d'administration :

- une sortie Wiegand / Dataclock multiplexée pour exporter l'identifiant de l'utilisateur vers un contrôleur (1),
- une sortie RS422 ou RS485 (2),
- une sortie du type « LED OUT » (3),
- deux d'entrées du type « LED IN » pour une intégration optimale dans un système de contrôle d'accès physique (4),
- un relais pour commander directement un accès (serrure de porte) (5),
- un capteur anti-vandalisme pour détecter une intrusion (6),
- une entrée Wiegand / Dataclock multiplexée pour recevoir l'identifiant de l'utilisateur à partir d'un lecteur de carte externe (7),
- une interface Ethernet (LAN 10/100 Mbps) permettant la gestion à distance par TCP/IP (8),
- une interface Ethernet permettant l'alimentation électrique par câble Ethernet (Power Over Ethernet) (9).

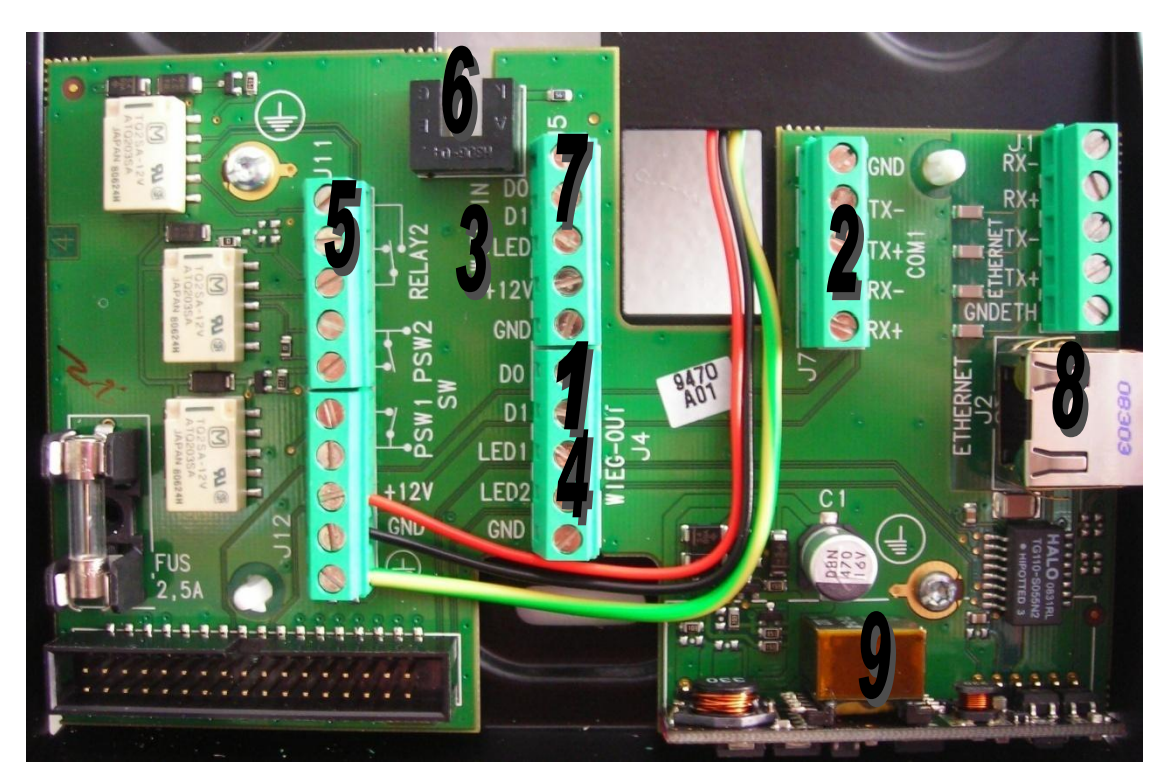

Figure 2: Bornier du terminal MorphoAccess<sup>®</sup> Série 500

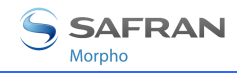

*Le Manuel d'Installation* décrit les caractéristiques de chaque interface et les procédures de connexion.

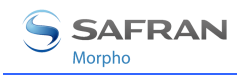

# Synoptique d'un système de contrôle d'accès physique

## Architecture type

L'architecture type comprend un MorphoAccess<sup>®</sup>, une Station d'Enrôlement et un Contrôleur Central.

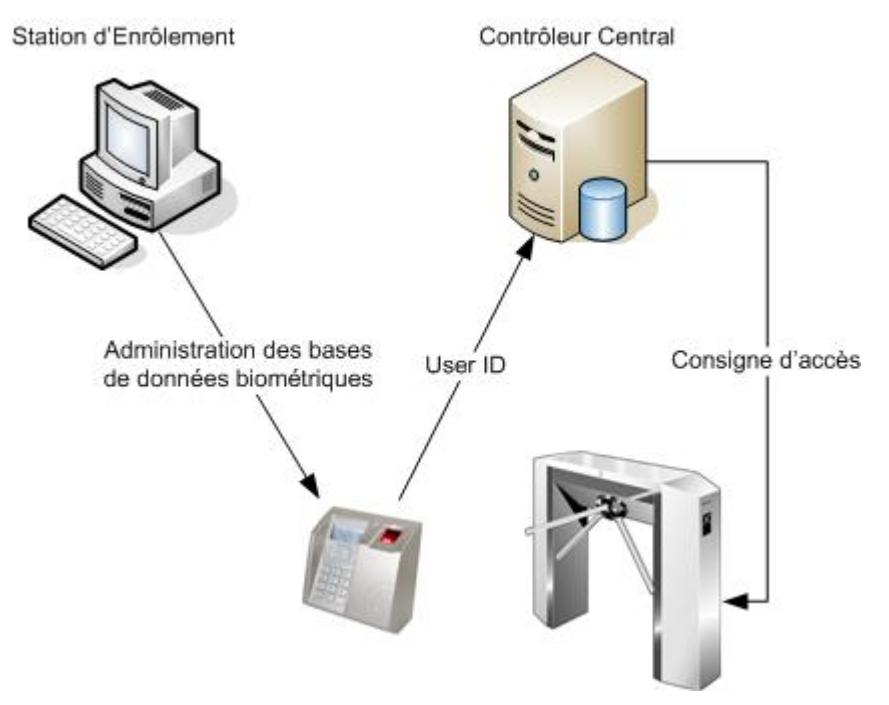

Figure 3: Architecture typique d'un système de contrôle d'accès

#### Gestion de la base de données biométriques du MorphoAccess®

La gestion de la base de données biométriques interne du MorphoAccess<sup>®</sup> peut être effectuée soit localement (par l'Interface Homme-Machine du terminal), soit à distance par une Station d'Enrôlement (généralement MEMS<sup>™</sup>). Ces deux modes de gestion exclusifs sont définis comme le :

- mode de gestion local,
- mode de gestion à distance.

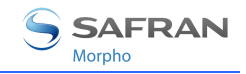

## Mode de fonctionnement du MorphoAccess®

Le MorphoAccess<sup>®</sup> fonctionne selon deux modes exclusifs.

- En Mode Autonome (terminal mis en réseau ou pas connecté), le terminal exécute deux types d'applications : Contrôle d'accès ou Contrôle horaire. Lorsque le terminal est mis en réseau, la base de données biométriques peut être gérée par une Station d'Enrôlement et téléchargée vers le MorphoAccess<sup>®</sup>. Lorsque le terminal n'est pas mis en réseau, la base de données est gérée localement.
- Par opposition au Mode Autonome, en Mode « Proxy » le terminal est commandé à distance par une application hôte qui envoie des commandes unitaires au MorphoAccess<sup>®</sup>.

## Envoi des résultats du MorphoAccess®

Lorsque l'identification biométrique est positive, l'identifiant (ou matricule, ou numéro d'identifiant ou « ID ») de la personne peut être envoyé au Contrôleur Central qui décidera d'autoriser l'accès.

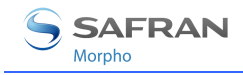

# **Présentation du terminal**

Un MorphoAccess<sup>®</sup> Série 500 fonctionne avec 4 applications répondant à un besoin spécifique.

#### Application de Contrôle d'Accès (MACCESS)

Il s'agit de l'application principale dédiée au contrôle biométrique.

Il est possible de quitter cette application pour en lancer d'autres.

Ce Manuel Utilisateur détaille les caractéristiques de cette application.

#### **Application d'Enrôlement Local (ENROLMENT)**

Cette application permet d'enrôler les utilisateurs dans le terminal lorsque le MorphoAccess<sup>®</sup> n'est pas connecté à un réseau externe (Mode de gestion locale).

La base de données créée peut être enregistrée chiffrée sur une clé USB et exportée vers un autre MorphoAccess<sup>®</sup> autonome.

Il est aussi possible de créer des badges MIFARE<sup>®</sup> et/ou DESFire<sup>®</sup> contenant les empreintes des utilisateurs (selon le terminal, voir la section « Objet du document »).

Un message de synchronisation peut être envoyé à un hôte distant pour l'informer des changements effectués sur les bases biométriques.

L'accès à cette application est protégé par le mot de passe qui autorise la gestion des utilisateurs (« *User Management Password* »).

#### Application de configuration (CONFIGURATION)

Cette application permet de modifier les paramètres de l'application principale.

Les paramètres sont organisés en section.

L'accès à cette application est protégé par le mot de passe qui autorise la configuration du terminal (« *Terminal Configuration Password* »).

#### Lecture des événements de contrôle d'accès (LOGVIEWER)

Cette application permet de consulter le journal d'événement local enregistré par le MorphoAccess<sup>®</sup>, et de l'exporter sur une clé USB.

L'accès à cette application est protégé par le mot de passe qui autorise la gestion des utilisateurs (« *User Management Password* »).

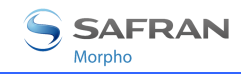

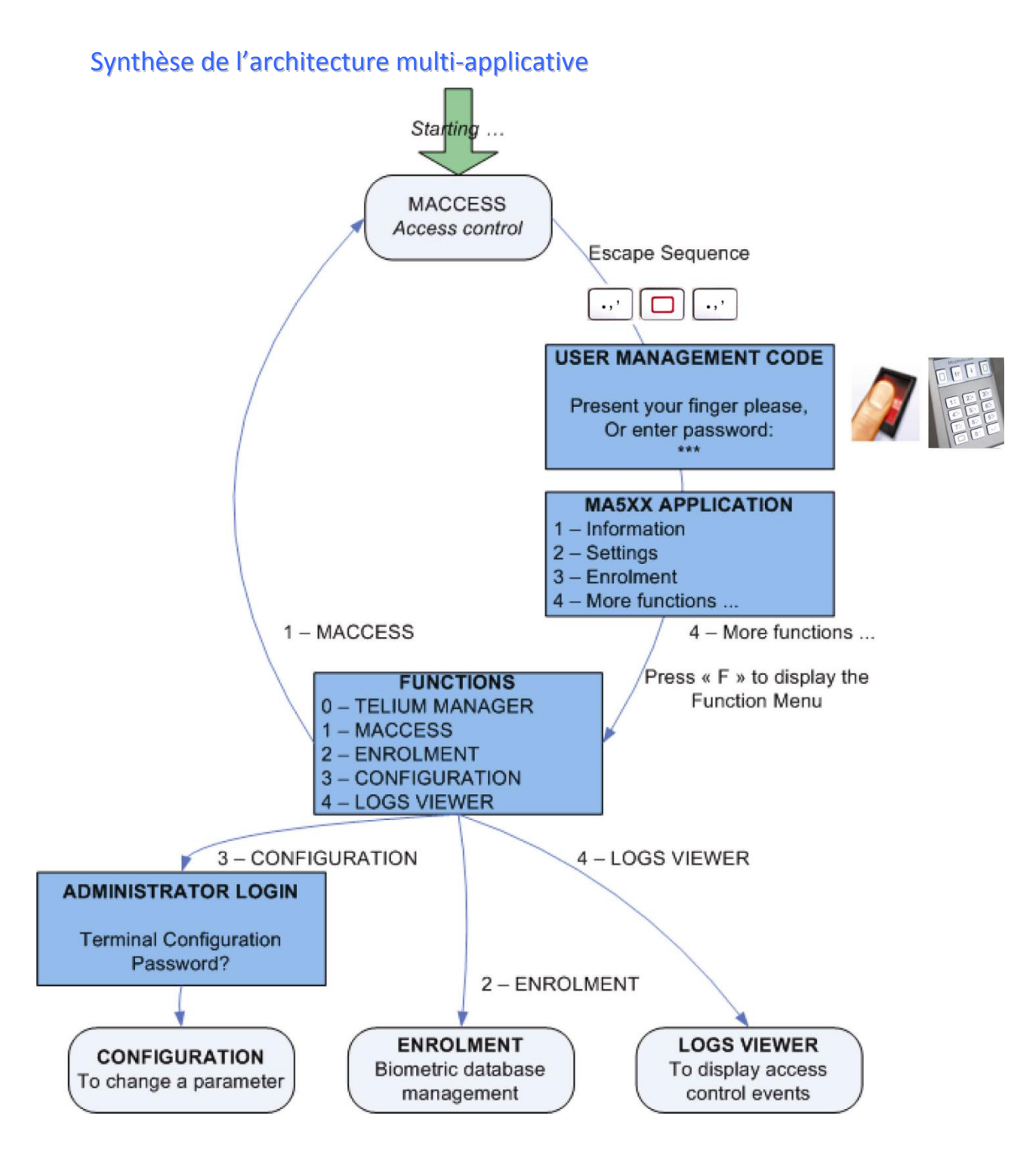

#### Figure 4: Synthèse des applications du terminal MorphoAccess<sup>®</sup> Série 500

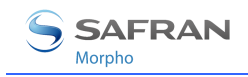

# Présentation du Contrôle d'Accès

Le MorphoAccess<sup>®</sup> fonctionne selon deux modes de reconnaissance biométrique : identification ou authentification. L'identification et l'authentification peuvent être actives en même temps (mode fusionné ou multifacteurs).

## Identification (1 contre N)

L'empreinte capturée par le MorphoAccess<sup>®</sup> est comparée dans une base de données – 1 contre N.

Les empreintes biométriques sont enregistrées dans la base de données locale du terminal. Selon la licence installée, le terminal peut stocker 3 000 utilisateurs (2 doigts par utilisateur) dans sa base de données locale ou 50 000 utilisateurs répartis sur 5 bases de 10 000 utilisateurs chacune.

Dans ce mode, le capteur sera toujours allumé, en attente d'un doigt. L'empreinte saisie est comparée avec celles stockées dans la base de données.

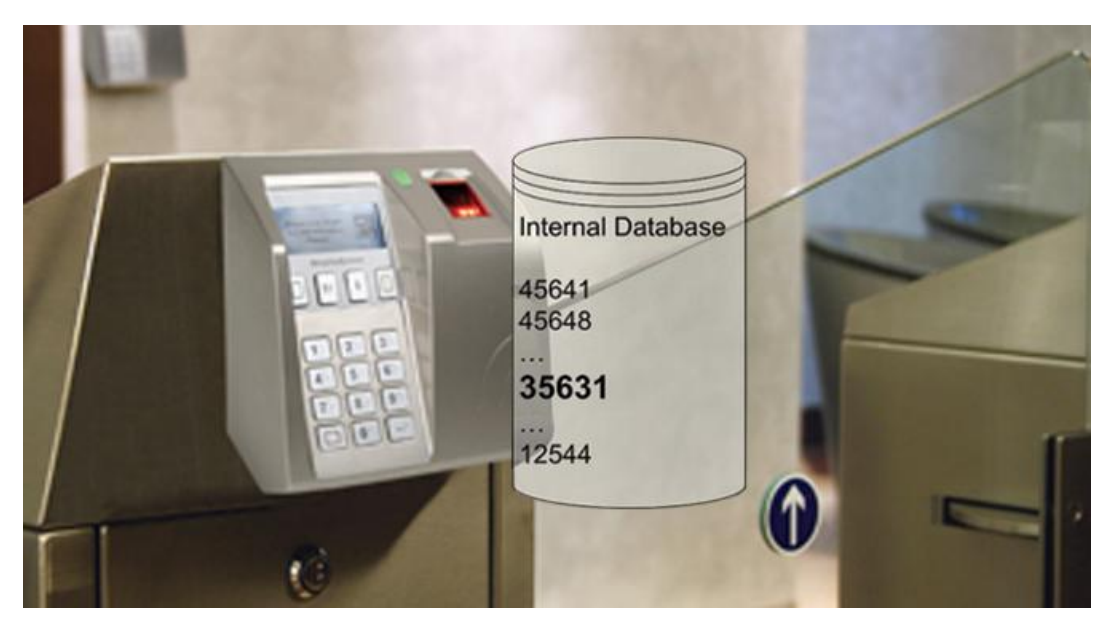

Figure 5: Mode Identification

Si l'utilisateur est reconnu, l'ID peut-être renvoyé au Contrôleur Central.

Si l'utilisateur n'est pas reconnu, un message de non-reconnaissance peut-être envoyé au Contrôleur Central.

La section <u>Contrôle d'accès par Identification</u> détaille plus amplement ce mode de fonctionnement

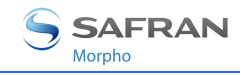

# Authentification avec les empreintes de référence dans la carte (1 contre 1)

L'empreinte capturée par le MorphoAccess<sup>®</sup> est comparée avec une empreinte de référence – 1 contre 1.

Cette empreinte de référence est lue au préalable sur une carte « sans contact » MIFARE<sup>®</sup> ou DESFire<sup>®</sup>.

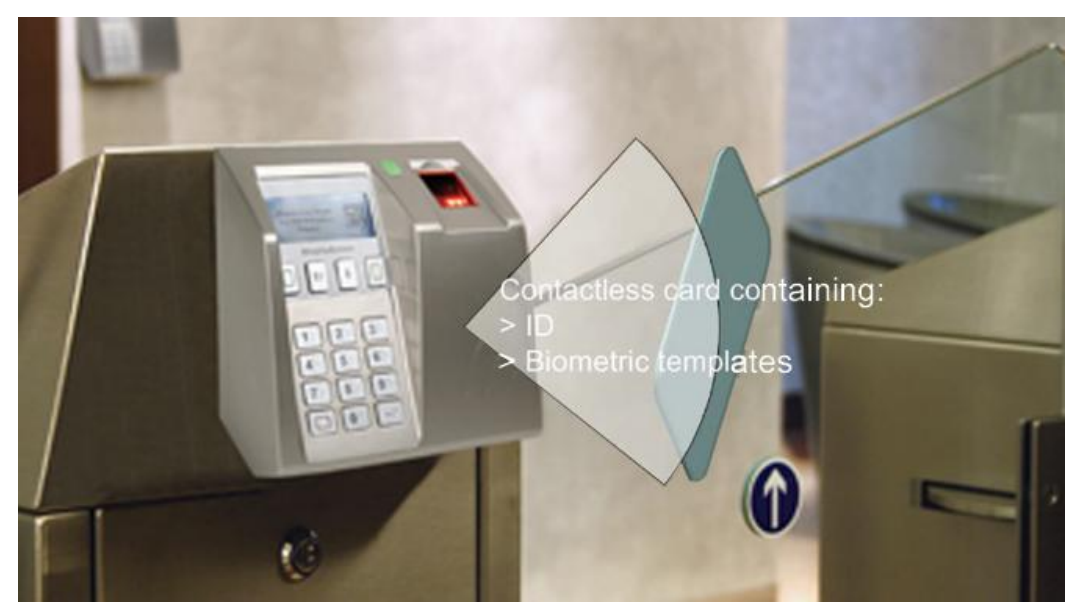

Figure 6: Mode authentification

Si l'utilisateur est reconnu, l'ID peut-être renvoyé au Contrôleur Central.

Si l'utilisateur n'est pas reconnu, un message de non-reconnaissance peut-être envoyé au Contrôleur Central.

La section <u>Contrôle d'accès par Authentification</u> détaille plus amplement ce mode de fonctionnement

# Authentification avec les empreintes de référence dans le terminal (1 contre 1)

L'empreinte saisie est comparée avec une empreinte de référence – 1 contre 1.

L'empreinte de référence de l'utilisateur est enregistrée dans la base de données locale. Dans ce cas, l'identifiant de l'utilisateur est utilisé en tant que clé pour trouver l'empreinte de référence. L'identifiant de l'utilisateur peut être envoyé par Wiegand, DataClock, saisi sur clavier ou enregistré sur une carte sans contact MIFARE<sup>®</sup> ou DESFire<sup>®</sup>.

## Reconnaissance fondée sur plusieurs facteurs

Il est possible de combiner plusieurs facteurs d'identification tels que, « ce que j'ai » (une carte à puce sans contact), « ce que je sais » (code PIN) et « ce que je suis » (empreintes biométriques).

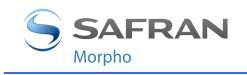

## Mode proxy

*Le mode proxy* n'est pas un mode de reconnaissance à proprement parler. Dans ce mode, le MorphoAccess<sup>®</sup> fonctionne en tant qu'esclave attendant des commandes externes telles que :

- identification,
- vérification,
- activation du relais,
- lecture des données sur une carte sans contact,

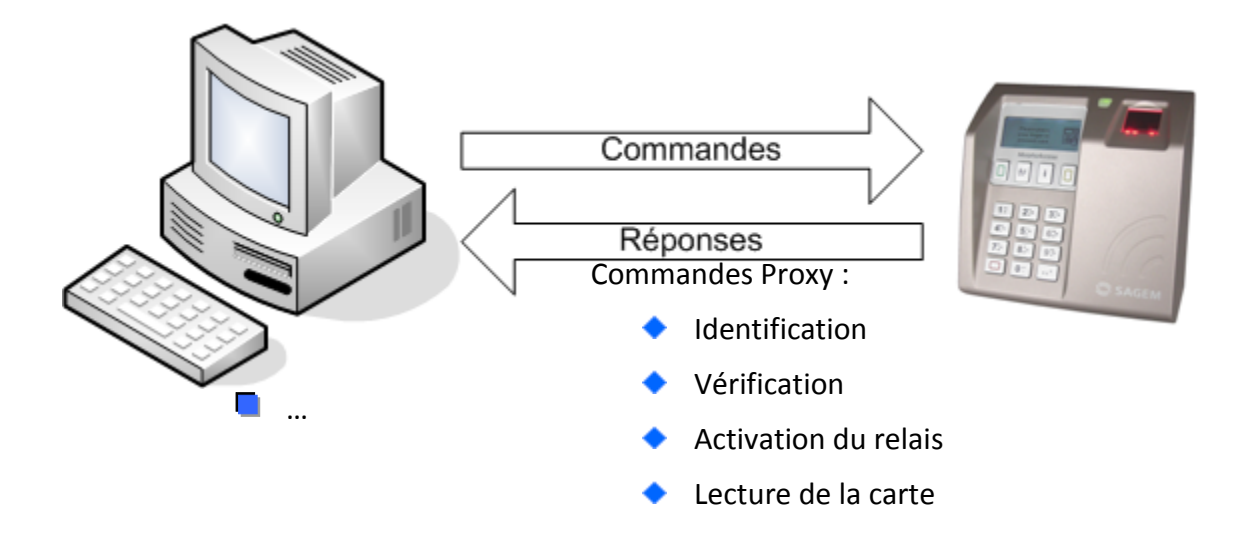

#### Figure 7: Mode Proxy

Le chapitre <u>Mode proxy</u> fournit plus d'informations sur la gestion à distance.

Le document *MorphoAccess*<sup>®</sup> *Host System Interface Specification* détaille l'ensemble des commandes relatives à ce mode d'administration.

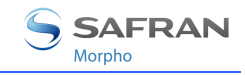

# Envoi de l'ID au Contrôleur central de Sécurité

Si l'utilisateur a été reconnu, le terminal peut déclencher l'accès (activation d'un relais) ou envoyer l'ID de la personne reconnue au Contrôleur Central.

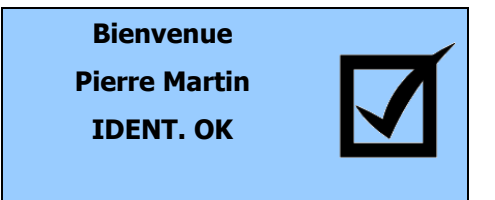

Si l'utilisateur *n*'a *pas* été reconnu, le terminal peut retourner un message d'erreur au Contrôleur Central.

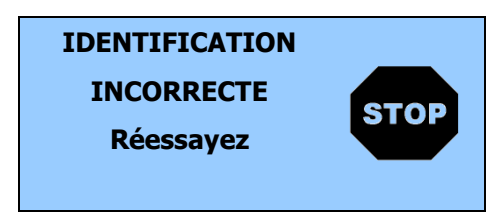

En plus des informations utilisateur, le terminal peut :

- activer un relais interne (qui peut ouvrir une porte),
- enregistrer le résultat de la demande d'accès dans un fichier journal;
- et envoyer un message de résultat de la demande d'accès à un système à distance (généralement un Contrôleur Central de Sécurité) à travers différents liens de communication.

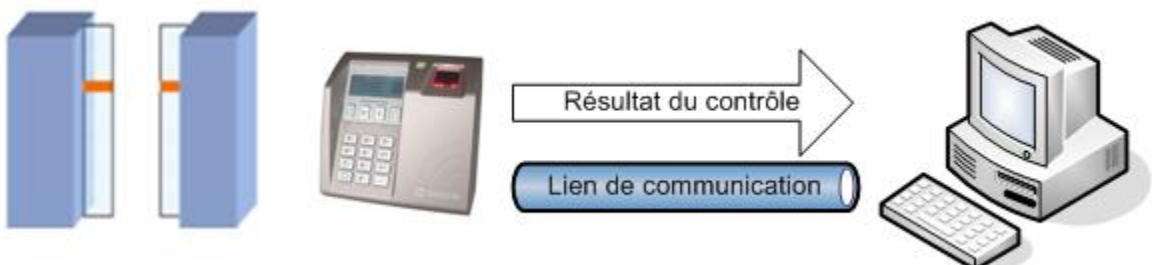

Résultat du contrôle :

- RS485 ou RS422
- Wiegand ou DataClock
- ◆ Ethernet ou Wi-Fi™ (UDP / TCP / SSL)

#### Figure 8: Envoi du résultat du contrôle de droits d'accès

Le résultat du contrôle d'accès peut être transmis au travers de diverses interfaces.

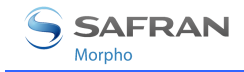

#### Relais

Lorsque cette fonction est activée, le relais du MorphoAccess<sup>®</sup> est activé pendant la période spécifiée en cas de contrôle d'accès réussi (l'accès est autorisé).

#### Port série Wiegand/ DataClock

Le résultat du contrôle d'accès peut être envoyé en utilisant soit le protocole Wiegand soit le protocole DataClock.

Le format du message inclut uniquement l'ID utilisateur (qui doit être au format numérique). Par défaut, le message est envoyé seulement si le résultat du contrôle d'accès est positif. Cependant, il est possible de définir l'envoi d'un message en cas de résultat négatif contenant un message d'erreur à la place de l'ID de l'utilisateur.

#### Port Ethernet

Le résultat du contrôle d'accès peut être envoyé via une connexion IP en utilisant soit par le protocole UDP, soit le protocole TCP, soit le protocole SSL.

Le format du message inclut la date/heure du contrôle d'accès, l'ID de l'utilisateur, et le résultat du contrôle d'accès, autorisé ou refusé, ainsi que la raison en cas de refus.

Pour l'IP, l'administrateur peut régler le port et définir le protocole utilisé.

Pour utiliser le protocole SSL, se référer au document SSL Solution for MorphoAccess<sup>®</sup>.

#### Connexion WI-FI™

A la place d'une connexion Ethernet, il est possible d'utiliser une connexion sans fil. Se référer aux paragraphes <u>Wizard WI-FI™</u> et <u>Configuration du mode WI-FI™</u>.

Le format du message et les protocoles supportés sont les mêmes : UDP, TCP ou SSL.

Il n'est pas possible de connecter le terminal à travers l'Ethernet et le WI-FI™ en même temps.

WI-FI<sup>™</sup> est une marque enregistrée de WI-FI<sup>™</sup> Alliance.

#### Port série RS485/422

Le résultat du contrôle d'accès (au format ASCII) peut être envoyé en utilisant soit le protocole RS485 soit le protocole RS422. Le format du message est identique à celui utilisé pour l'IP.

Lorsque le port série est utilisé pour la gestion du terminal, il n'est pas possible d'envoyer le résultat du contrôle d'accès à travers ce port.

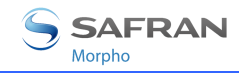

# Journalisation du contrôle d'accès

Lorsque cette fonction est activée, le terminal crée une sauvegarde de chaque contrôle d'accès dans un fichier local. Chaque enregistrement inclut :

- la date/heure de contrôle d'accès,
- l'ID de l'utilisateur (si disponible),
- et le résultat du contrôle local des droits d'accès.

Le contenu de ce fichier peut être chargé par la Station d'Enrôlement, affiché sur le terminal ou encore exporté sur une clé USB.

Ce fichier peut contenir jusqu'à 65000 enregistrements : lorsque le fichier est plein, la journalisation du contrôle d'accès s'arrête automatiquement.

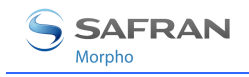

# **Configuration du terminal**

*Ce chapitre détaille la manière de configurer le MorphoAccess®. Un paramètre peut être modifié directement sur le terminal ou à distance par réseau.* 

*Un assistant à la configuration appelé « EasySetup » aide l'administrateur à définir rapidement une configuration compatible avec un système de contrôle d'accès existant.* 

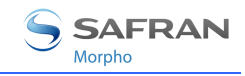

# Assistant d'installation (EasySetup)

### Initialisation de l'assistant

Lorsque le MorphoAccess<sup>®</sup> démarre pour la première fois, un « assistant » aide l'administrateur à configurer les principales fonctions.

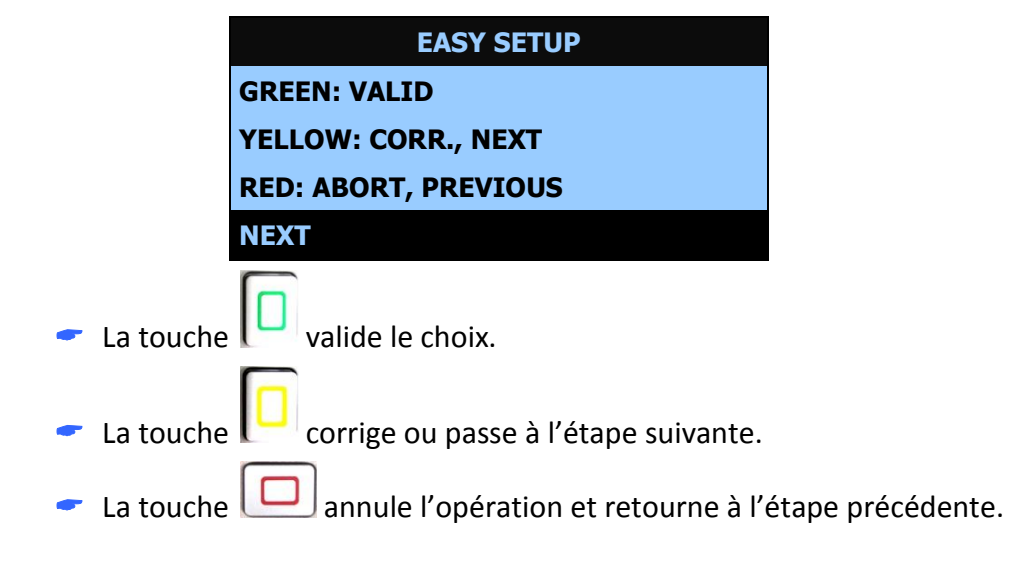

## Choix de la langue

Il est possible de choisir la langue de l'application parmi les langues installées.

| APPLICATION LANGUAGE |
|----------------------|
| 1 - ENGLISH          |
| 2 – SPANISH          |
| 3 – FRENCH           |
| 4 – GERMAN           |

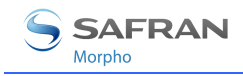

# Configuration de la date et de l'heure

La date et l'heure peuvent être configurées.

#### Le format de la date est MM/DD/AAAA (mois/jour/année)

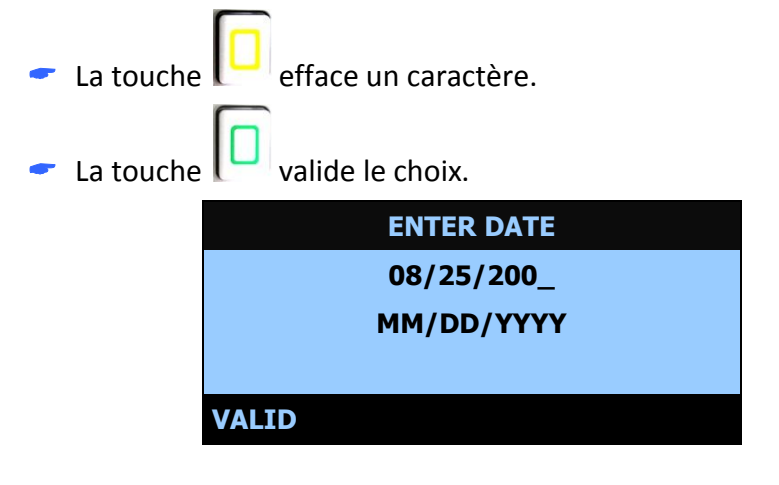

## Paramètres du réseau

#### Configuration dynamique ou statique

Il est possible de faire un choix entre la configuration statique ou dynamique.

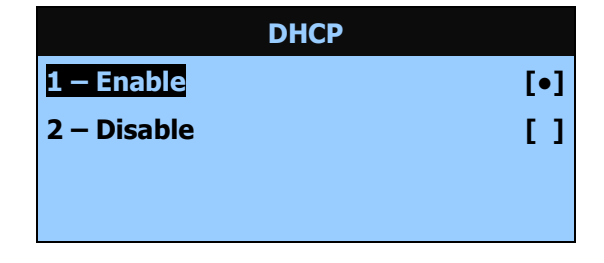

#### DHCP désactivé

Si le mode DHCP est désactivé, les paramètres suivants, de l'interface Ethernet, doivent être renseignés :

- l'adresse IP,
- masque du réseau,
- passerelle de connexion par défaut.

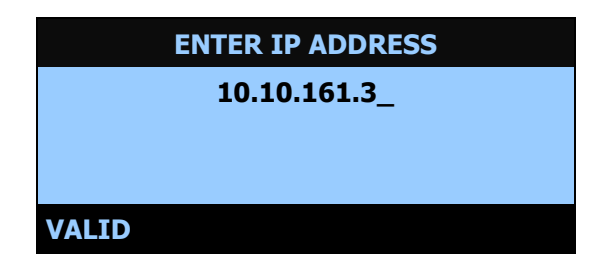

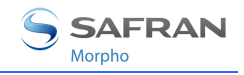

## **DHCP** activé

En DHCP, seul le nom du terminal sur le réseau est nécessaire.

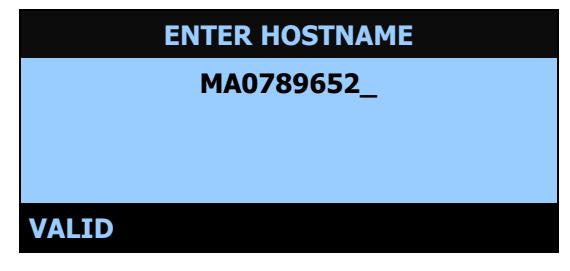

Le serveur DNS doit être mis à jour pour prendre en compte le nom d'hôte du MorphoAccess<sup>®</sup>. Cela permet aux utilisateurs d'utiliser directement ce nom d'hôte dans les différentes applications. Veuillez contacter votre administrateur réseau.

#### Mode reconnaissance

Dès que les paramètres réseau sont définis, l'étape suivante consiste à définir le mode reconnaissance.

L'écran de sélection du Mode reconnaissance dépend du type de terminal (voir chapitre « Objet du document »).

Sur les MorphoAccess<sup>®</sup> non-équipés de lecteur de cartes sans contact:

| [•] |
|-----|
|     |
|     |
|     |
|     |

Seul le mode de reconnaissance peut être sélectionné.

Sur les MorphoAccess<sup>®</sup> équipés uniquement d'un lecteur de cartes sans contact MIFARE<sup>®</sup>.

| <b>RECOGNITION MODE</b> |     |
|-------------------------|-----|
| 1 – Identification      | [•] |
| 2 – Contactless         | []  |
| 3 – Multifactor         | []  |
|                         |     |

Le terminal peut être configuré soit en mode Identification, soit en mode Authentification Sans Contact soit en mode Fusionné (les modes Identification et Authentification Sans Contact sont actifs simultanément).

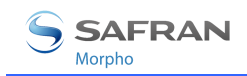

# Sur les MorphoAccess<sup>®</sup> équipés d'un lecteur de cartes sans contact MIFARE<sup>®</sup>/DESFire<sup>®</sup>:

Activer ou non l'Identification:

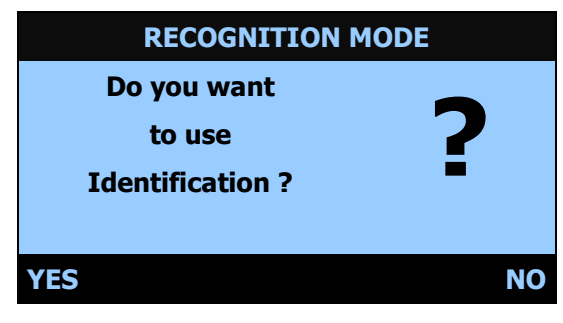

Activer ou non la lecture de cartes DESFire<sup>®</sup> 3DES :

|     | RECOGNITIO   | N MODE |
|-----|--------------|--------|
|     | Do you want  |        |
|     | to use       | 2      |
|     | DESFire 3DES |        |
|     | cards ?      |        |
| YES |              | NO     |

Activer ou non la lecture de cartes DESFire<sup>®</sup> AES:

| RECOGN      | TION MODE |
|-------------|-----------|
| Do you wan  | t 🗖       |
| to use      | ?         |
| DESFire AES | 5 -       |
| cards ?     |           |
| YES         | NO        |

Activer ou non la lecture de cartes MIFARE®:

| <b>RECOGNITION MO</b> | DDE |
|-----------------------|-----|
| Do you want           |     |
| to use                | 2   |
| MIFARE Classic        | -   |
| cards ?               |     |
| YES                   | NO  |

Par exemple, si l'on répond YES à toutes les questions, le terminal sera en mode Fusionné (Identification + cartes DESFire<sup>®</sup> 3DES + cartes DESFire<sup>®</sup> AES + cartes MIFARE<sup>®</sup>).

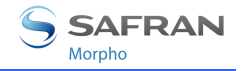

Les choix précédents déterminant également les cartes sans contacts supportées lors de l'encodage de l'application d'enrôlement (cf. *MorphoAccess® 500 Series Enrolment Application User Guide*).

Si « Yes » est sélectionné pour la lecture des cartes MIFARE<sup>®</sup>, le terminal pourra encoder des badges MIFARE<sup>®</sup>.

Si « Yes » est sélectionné pour la lecture des cartes DESFire<sup>®</sup> 3DES, le terminal pourra encoder des badges DESFire<sup>®</sup> 3DES, sauf si « Yes » est sélectionnée pour la lecture des badges DESFire<sup>®</sup> AES. Dans ce cas, le terminal pourra encoder les badges DESFire<sup>®</sup> AES mais pas les badges DESFire<sup>®</sup> 3DES.

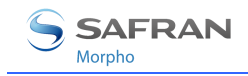

## Interface de sortie

L'étape suivante permet de définir le protocole utilisé pour communiquer le résultat du contrôle.

| INTERFACE PARAMETERS |
|----------------------|
| 1 – Wiegand [OFF]    |
| 2 – DataClock [OFF]  |
| 3 – ID on UDP [OFF]  |
| 4 – Next             |

Chaque interface peut être configurée et activée séparément.

Choisir 4 – Next pour passer à l'étape suivante.

# Configuration de Wiegand

Trois protocoles sont disponibles : 26, 34 et 37 bits.

Pour d'autres configurations de Wiegand, référez-vous au chapitre <u>Authentification - ID lu sur l'entrée Wiegand / DataClock.</u>

| WIEGAND            |     |  |
|--------------------|-----|--|
| <b>1 – 26 bits</b> | [?] |  |
| 2 – 34 bits        | []  |  |
| 3 – 37 bits        | []  |  |
| 4 – OFF            | []  |  |

## **Configuration de Dataclock**

L'interface Dataclock peut être activée. Elle est cependant multiplexée avec la sortie Wiegand.

## Envoi du résultat par UDP

Le résultat du contrôle peut être émis via Ethernet / WI-FI™ (UDP). L'adresse IP du serveur de destination doit être précisée.

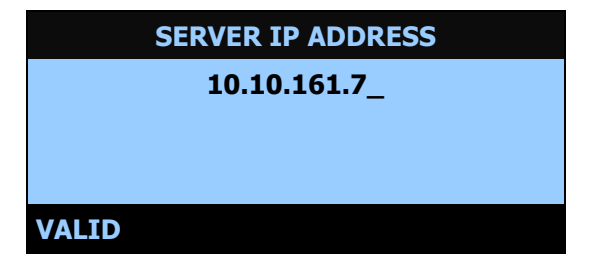

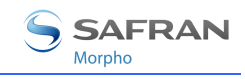

# Configuration du mot de passe

Cette étape consiste à changer les mots de passe.

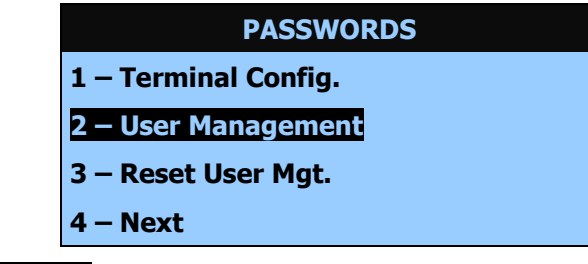

Choisir 4 – Next pour quitter l'assistant.

Le terminal va redémarrer pour appliquer les changements.

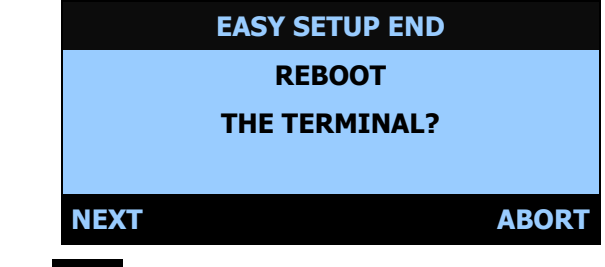

Appuyer sur **NEXT** pour redémarrer le terminal.

Appuyer sur **ABORT** pour retourner à la gestion du mot de passe.

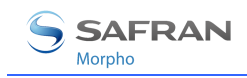

# Changement des clés MIFARE®

Ce chapitre concerne uniquement les MorphoAccess<sup>®</sup> équipés d'un lecteur de cartes sans contact MIFARE<sup>®</sup> (voir chapitre« Objet du document »).

Cette étape est disponible à partir de la version de logiciel embarqué V02.09.

L'assistant propose de remplacer les clés d'usine MIFARE<sup>®</sup> .par les clés utilisateur MIFARE<sup>®</sup> à l'aide d'un badge administrateur (badge contenant les nouvelles clés MIFARE<sup>®</sup>).

L'écran suivant est affiché :

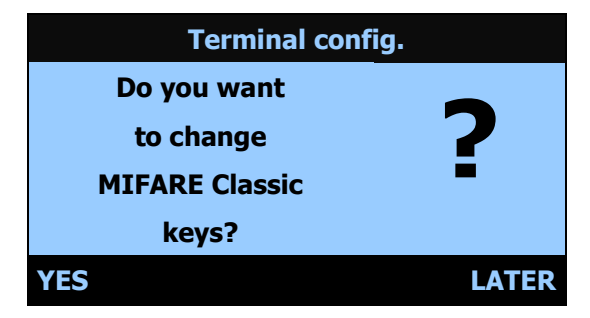

Si l'on choisit de changer les clés, l'écran suivant s'affiche et la présentation d'un badge administrateur doit être faite :

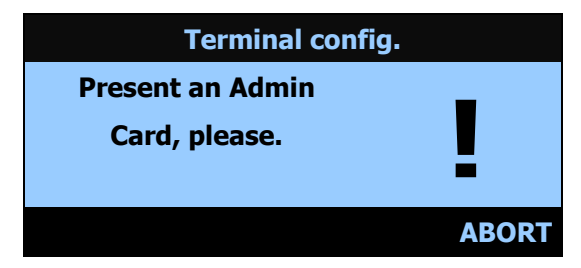

Dès que le badge administrateur est détecté, les clés MIFARE<sup>®</sup> sont automatiquement mises à jour dans le terminal (la progression de la mise à jour est signalée par une succession de bips).

Voir le document *MorphoAccess® 500 Series Enrolment Application User Guide* pour de plus amples informations sur l'encodage du badge administrateur.

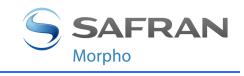

# Changement des clés DESFire®

Ce chapitre concerne uniquement les MorphoAccess<sup>®</sup> équipés d'un lecteur de cartes sans contact DESFire<sup>®</sup> (voir chapitre« Objet du document »).

L'assistant propose de remplacer les clés d'usine DESFire<sup>®</sup> 3DES par les clés utilisateur DESFire<sup>®</sup> 3DES à l'aide d'un badge administrateur (badge contenant les nouvelles clés DESFire<sup>®</sup>).

L'écran suivant est affiché :

| Terminal config.    |       |
|---------------------|-------|
| Do you want         |       |
| to change           | 2     |
| <b>DESFIRE 3DES</b> | -     |
| keys?               |       |
| YES                 | LATER |

Si l'on choisit de changer les clés, l'écran suivant s'affiche et la présentation d'un badge administrateur doit être faite :

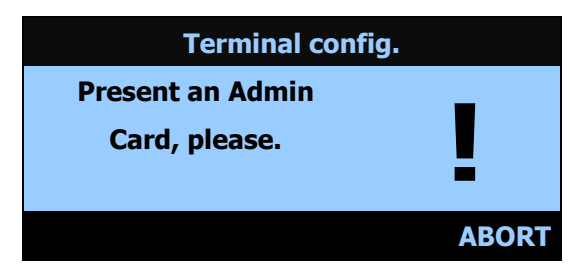

Dès que le badge administrateur est détecté, les clés DESFire<sup>®</sup> 3DES sont automatiquement mises à jour dans le terminal (la progression de la mise à jour est signalée par une succession de bips).

Un procédé similaire est ensuite proposé pour le changement des clés DESFire® AES :

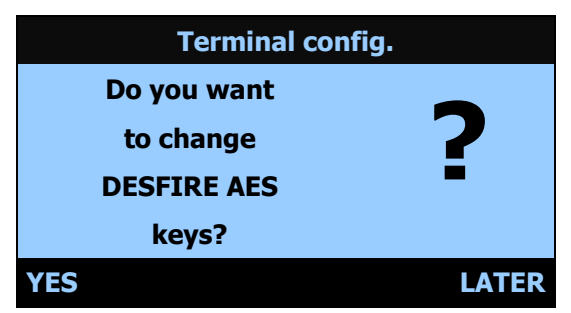

Voir le document *MorphoAccess® 500 Series Enrolment Application User Guide* pour de plus amples informations sur l'encodage du badge administrateur.

# Wizard WI-FI<sup>™</sup> (à partir de la version 2.09 du logiciel embarqué)

Cette étape consiste à configurer les communications sans fil en mode WI-FI<sup>™</sup>, si un adaptateur WI-FI<sup>™</sup> USB est connecté au MorphoAccess<sup>®</sup>, et si une licence WI-FI<sup>™</sup> est chargée dans le terminal (voir « <u>Configuration du mode WI-FI<sup>™</sup></u> »).

Le Wizard WI-FI<sup>™</sup> permet de réaliser les opérations suivantes :

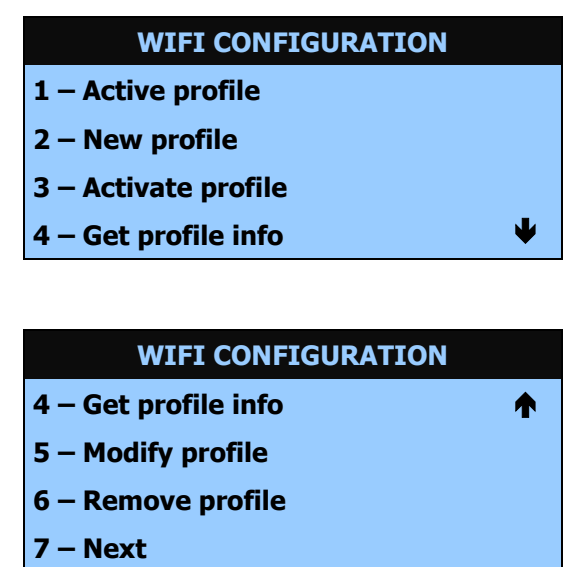

### Visualisation du profil actif

Le choix 1 – Active profile permet de visualiser le profil actif :

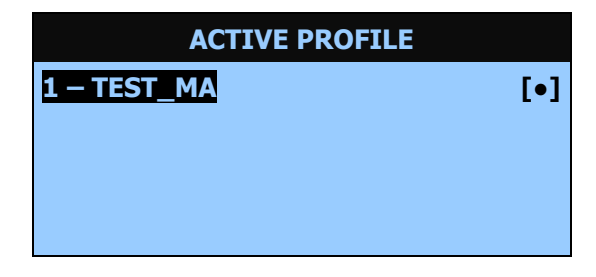

#### Création et activation d'un profil

Le choix 2 – New profile permet de créer et d'activer un profil.

Dans une première phase le système commence par rechercher les points d'accès WI-FI™ disponibles. L'écran suivant s'affiche temporairement :

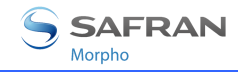

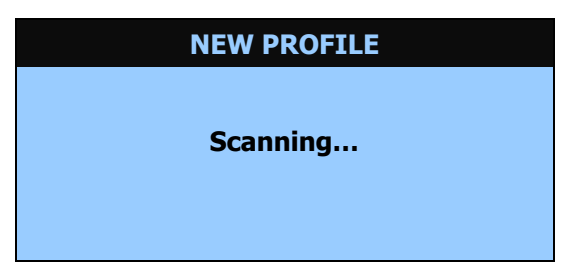

Puis la liste des points d'accès WI-FI™ s'affiche :

| CHOOSE ACCES POINT     |     |
|------------------------|-----|
| 1 – TEST_MA            | [•] |
| 2 – WIFI_1             | []  |
| 3 – other access point | []  |
|                        |     |

Dans une seconde phase, il faut choisir un point d'accès WI-FI™ existant ou un autre point d'accès pour créer le nouveau profil.

Le menu suivant s'affiche et permet de fixer chacun des paramètres du nouveau profil :

| NEW PROFILE        |   |
|--------------------|---|
| 1 – SSID           |   |
| 2 – MAC address    |   |
| 3 – authentication |   |
| 4 — algorithm      | V |

| NEW PROFILE   |          |  |
|---------------|----------|--|
| 4 – algorithm | <b>A</b> |  |
| 5 – key       |          |  |
| 6 – channel   |          |  |
| 7 – valid     |          |  |

Plusieurs paramètres sont automatiquement initialisés durant la première étape – SSID, adresse MAC, chaîne. D'autres paramètres doivent être initialisés par l'administrateur réseau :

- le SSID (Service Set IDentifier) est le nom du profil,
- l'adresse MAC est celle du point d'accès,
- le mode d'authentification peut être : « open » ou « shared »,
- I'algorithme peut être : « None », « WEP64 », « WEP128 » ou « WPA-PSK »,

- la clé à saisir est hexadécimale de longueur 10 pour le WEP64, 26 pour le WEP128, ou une chaîne ASCII de 8 à 63 caractères pour le WPA-PSK,
- le canal peut être changé pour éviter des interférences.

Si l'on utilise un point d'accès existant, les paramètres ont initialement les valeurs de ceux du point d'accès ; pour un autre point d'accès, les paramètres ont des valeurs par défaut.

Si un algorithme WEP est choisi, la clé doit être renseignée (elle n'est pas récupérée du point d'accès).

U Le profil doit avoir les mêmes paramètres que son point d'accès.

Pour la sélection d'un des six premiers choix, des écrans de saisie ou des menus s'affichent. Le choix **7 – valid** permet de créer et d'activer le profil avec ses paramètres.

#### Activation d'un profil

Le choix **3 – Activate profile** permet d'activer un profil.

Un écran listant les profils créés au niveau du MorphoAccess<sup>®</sup> est affiché et permet le choix du profil à activer.

Les paramètres sont activés après le redémarrage du terminal.

Il est possible de vérifier la bonne configuration WI-FI<sup>™</sup> en lisant l'adresse IP affectée au terminal par le réseau WLAN : l'adresse IP doit être différente de 0.0.0.0., si la configuration a été selectionnée.
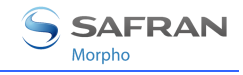

#### Visualisation des informations d'un profil

Le choix 4 – Get profile info permet de récupérer des informations sur un profil.

Un écran listant les profils existants au niveau du MorphoAccess<sup>®</sup> est d'abord affiché et permet le choix du profil.

Une fois le profil sélectionné, l'écran suivant s'affiche :

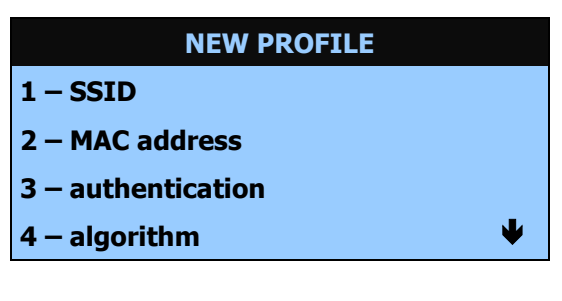

| NEW PROFILE   |   |
|---------------|---|
| 4 – algorithm | ♠ |
| 5 – channel   |   |
|               |   |
|               |   |

Les différents paramètres peuvent être visualisés.

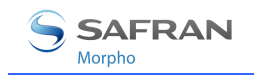

#### Modification d'un profil

Le choix 5 – Modify profile permet de modifier certains paramètres d'un profil.

Un écran listant les profils existants au niveau du MorphoAccess<sup>®</sup> est d'abord affiché et permet le choix du profil.

Une fois le profil sélectionné, l'écran suivant s'affiche :

| PROFILE TEST_MA    |
|--------------------|
| 1 – authentication |
| 2 – algorithm      |
| 3 — key            |
| 4 — valid          |

Si un algorithme WEP ou WPA est choisi, la clé doit être renseignée (elle n'est pas récupérée).

Le profil doit avoir les mêmes paramètres que son point d'accès.

Pour la sélection d'un des trois premiers choix, des écrans de saisie ou des menus s'affichent. Le choix 4 - valid permet de modifier et d'activer le profil avec ses paramètres.

#### Suppression d'un profil

Le choix 6 – Remove permet de supprimer un profil.

Un écran listant les profils existants au niveau du MorphoAccess<sup>®</sup> est affiché et permet le choix du profil à supprimer.

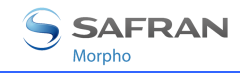

# Configuration des paramètres réseau du profile actif (depuis la version 2.11 du logiciel embarqué)

Le choix **7** – **Next** permet de choisir entre une configuration IP statique ou dynamique (DHCP).

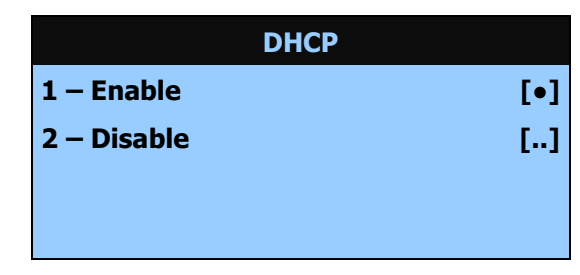

#### **DHCP** désactivé

Si le protocole DHCP n'est pas choisi, les paramètres suivants doivent être renseignés :

- adresse IP,
- Masque de sous-réseau,
- Passerelle par défaut.

#### DHCP activé

Lorsque le protocole DHCP est choisi, l'assistant demande de saisir le nom d'hôte du terminal.

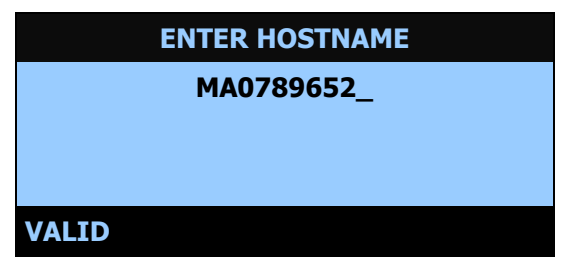

Le serveur DNS doit être mis à jour pour que le terminal soit joignable en utilisant directement son nom d'hôte. Veuillez contacter votre administrateur réseau.

Le terminal doit être redémarré pour que les changements soient pris en compte.

**Note 1**: Si cette étape n'est jamais effectuée, le terminal configure l'interface WI-FI<sup>™</sup> mode dynamique (DHCP).

Note 2: Les paramètres réseau ne sont valides que pour le profile courant.

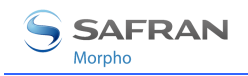

#### Rappel du Wizard WI-FI<sup>™</sup>

Le Wizard WI-FI  $^{\scriptscriptstyle \rm M}$  peut être réactivé ultérieurement. Les étapes sont les suivantes :

- quitter l'application principale via la <u>séquence d'échappement</u>,
- sélectionner Wifi Setup dans le menu Settings (seulement si un adaptateur WI-FI<sup>™</sup> USB est connecté au MorphoAccess<sup>®</sup>).

#### Rappel de l'assistant

L'assistant du MorphoAccess<sup>®</sup> peut être réactivé ultérieurement. Les étapes sont les suivantes :

- quitter l'application principale via la <u>séquence d'échappement</u>,
- sélectionner Settings dans le menu MA5XX APPLICATION,
- sélectionner Easysetup dans le menu SETTINGS.

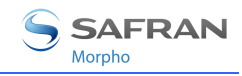

## Menu d'Administration

#### Accès au Menu Administration

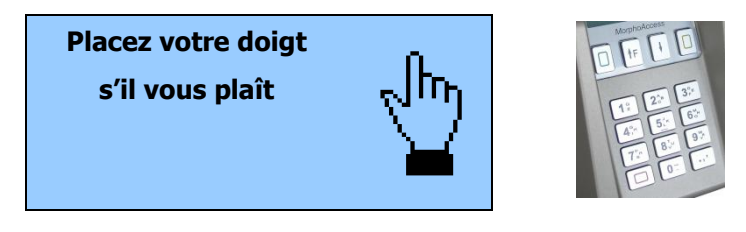

L'application principale peut être interrompue à l'aide d'une séquence de touches (séquence d'échappement). Appuyer sur les touches suivantes l'une après l'autre :

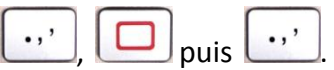

Si la base de données biométriques n'est pas vide, il est possible de substituer la reconnaissance biométrique d'un administrateur à la saisie du mot de passe (« User Management Password »).

Par défaut ce mot de passe est « 12345 ».

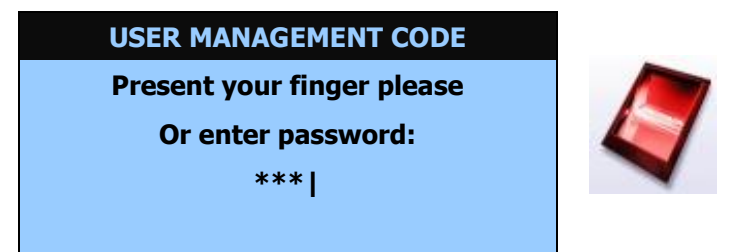

Si l'Administrateur utilise le mot de passe par défaut, il est recommandé de le changer immédiatement.

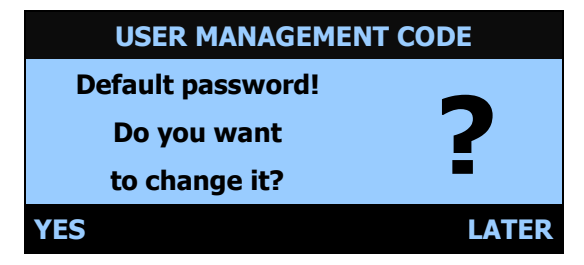

Pour des raisons de sécurité, nous vous incitons à changer de mot de passe.

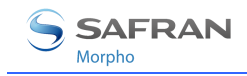

#### Caractéristiques du Menu Administration

| MA5XX APPLICATION  |  |
|--------------------|--|
| 1 – Information    |  |
| 2 – Settings       |  |
| 3 – Enrolment      |  |
| 4 – More functions |  |

#### **Menu Informations**

| MA5XX APPLICATION  |
|--------------------|
| 1 – Information    |
| 2 – Settings       |
| 3 – Enrolment      |
| 4 – More functions |

Choisir Information pour avoir accès aux informations du terminal et du capteur :

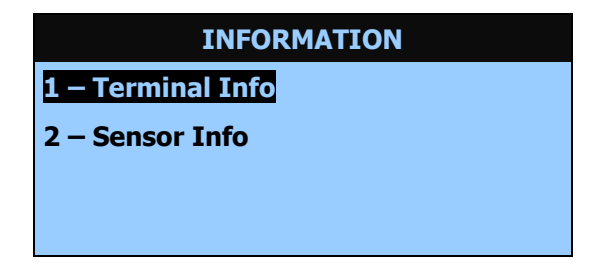

#### Informations du terminal

Choisir Terminal Info pour avoir accès aux informations suivantes :

| Informations du terminal | Description                                               | Exemple           |
|--------------------------|-----------------------------------------------------------|-------------------|
| 1 — Туре                 | Type du terminal                                          | 520               |
| 2 – Serial number        | Numéro de série du terminal                               | 073035353A        |
| 3 – Version              | Version du logiciel principal du terminal (MACCESS)       | V02.00.02         |
| 4 –IP address            | Adresse IP de l'interface utilisée<br>(Ethernet / WiFi )  | 134.1.32.214      |
| 5 –MAC address           | Adresse MAC de l'interface<br>utilisée (Ethernet / WiFi ) | 00:60:4C:69:53:53 |

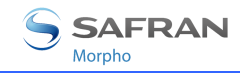

#### Informations du capteur

Choisir Sensor Info pour avoir accès aux informations liées au capteur :

| Informations du capteur | Description                                                                                                    | Exemple                                                        |
|-------------------------|----------------------------------------------------------------------------------------------------|----------------------------------------------------------------|
| 1 – Licence Info        | Informations de licence (nom de licence, identifiant de la licence)                                                                                    | MA_XTENDED<br>Device Licence ID:<br>251946640 0728EC51008      |
| 2 – Sensor Info         | Informations du capteur (type,<br>taille de la flash, numéro de<br>série, Identifiant du capteur)                                                      | MSO300<br>Flash: 32768 Ko<br>SN: 0730A010026<br>ID: 25115841-4 |
| 3 – Soft. Info          | Version du logiciel du capteur.<br>Lors d'une mise à jour un<br>redémarrage du terminal est<br>nécessaire pour voir apparaître<br>la version en cours. | MSO V08.02.d-C                                                 |

#### Menu « Settings »

| SETTINGS             |
|----------------------|
| 1 – Factory Settings |
| 2 – Easy Setup       |
| 3 – Change Passwords |
| 4 – Wifi Setup       |

Le choix **Factory Settings** va remettre le terminal en configuration usine. Les paramètres réseaux sont conservés.

Sur les MorphoAccess<sup>®</sup> équipés d'un lecteur de cartes sans contact MIFARE<sup>®</sup> (voir chapitre« Objet du document »), il est possible de remettre les clés MIFARE<sup>®</sup> d'usine.

Sur les MorphoAccess<sup>®</sup> équipés d'un lecteur de cartes sans contact MIFARE<sup>®</sup>/DESFire<sup>®</sup> (voir chapitre« Objet du document »), il est possible de remettre les clés d'usine MIFARE<sup>®</sup> puis DESFire<sup>®</sup>

Le document *MorphoAccess® 500 Series Parameters Guide* donne la valeur usine de chaque paramètre.

Easy Setup permet de relancer « Easy Setup ».

Change Passwords permet de modifier les mots de passe du système.

WiFi Setup permet de configurer l'interface WI-FI™ (seulement si un adaptateur WI-FI™ USB est connecté au MorphoAccess®).

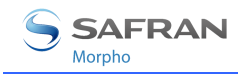

## Présentation de la configuration du MorphoAccess®

#### Présentation

Les paramètres du MorphoAccess<sup>®</sup> sont enregistrés dans des fichiers organisés en sections.

Par exemple, un fichier intitulé « app.cfg » contient tous les paramètres définissant le fonctionnement de l'application principale.

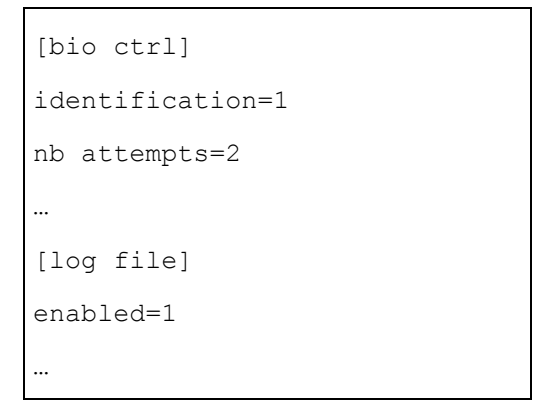

#### Organisation de la configuration

L'application crée plusieurs fichiers :

app.cfg,
adm.cfg,
bio.cfg,
net.cfg,
fac.cfg,
...

Veuillez vous référer au document *MorphoAccess® Parameters Guide* pour plus de détails concernant les fichiers de configuration.

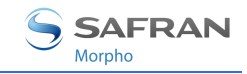

#### Modification d'un paramètre

Il existe deux possibilités pour changer un paramètre :

- directement sur le terminal à l'aide de l'application de Configuration,
- à distance par IP ou par le lien série avec une application client fonctionnant sur la Station d'Enrôlement.
- **NOTE:** Dans ce manuel, un paramètre est présenté à l'aide du formalisme suivant :

« Description rapide du paramètre »

file/section/parameter

Valeur

1

Par exemple, pour activer le mode reconnaissance basé sur l'identification, la clé de configuration suivante doit prendre la valeur « 1 » (« enabled », « true » or « yes » lors de l'utilisation de l'application de *Configuration*).

Contrôle d'accès par identification

app/bio ctrl/identification

## Modification d'un Paramètre - Application de configuration

L'Application de *Configuration* permet de modifier un paramètre directement sur le terminal.

Vous pouvez quitter une application qui serait en cours pour afficher le menu de *sélection d'application*.

Si l'application principale fonctionne, on doit la quitter à l'aide de la séquence d'échappement :

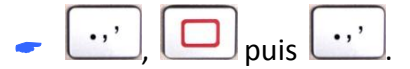

Saisir ensuite le *Mot de passe de la configuration du terminal* pour avoir accès au menu *Administration*.

Sélectionner More Functions pour sortir de l'application *Contrôle d'accès*.

Appuyer sur  $\mathbf{U}^{r}$  pour afficher le menu FUNCTIONS.

Choisir **3** – **CONFIG** pour lancer l'application de *Configuration*.

Un document spécifique détaille l'*Application de Configuration*. Ce chapitre ne fait que la décrire brièvement.

| FUNCTIONS       |  |
|-----------------|--|
| 1 – MACCESS     |  |
| 2 – ENROLMENT   |  |
| 3 – CONFIG      |  |
| 4 – LOGS VIEWER |  |

#### Rôle des touches

- Les touches
   E et modifient le choix en cours (haut ou bas)
- La touche I efface un caractère ou retourne à l'écran précédent.
- La touche L<sup>1</sup> confirme la modification.
- La touche 🛄 quitte l'application.

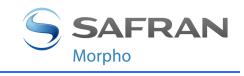

### Modification d'un paramètre

Pour modifier un paramètre, sélectionner "Configuration...".

| MAIN MENU         |
|-------------------|
| 1 – Configuration |
| 2 – More          |
| 3 – Quit          |
|                   |

Un menu principal permet de sélectionner le fichier à modifier.

|         | FILE SELECTION |
|---------|----------------|
| 1 – bio |                |
| 2 – app |                |
| 3 – adm |                |
| 4 – exe |                |

Lorsqu'un fichier a été sélectionné, il est possible de choisir une section de ce fichier.

| [APP]           |
|-----------------|
| 1 – bio ctrl    |
| 2 – contactless |
| 3 – relay       |
| 4 – send ID UDP |

Une liste contient tous les paramètres disponibles dans une section.

| [APP]/BIO CTRL          |
|-------------------------|
| 1 – authent ID keyboard |
| 2 – identication        |
| 3 – authent card        |
| 4 – nb attempts         |

Il est possible d'afficher les paramètres un par un dans une section donnée.

| [app]/bio ctrl      |    |    |      |  |
|---------------------|----|----|------|--|
| authent ID keyboard |    |    |      |  |
| True                |    |    |      |  |
|                     |    |    |      |  |
| EDIT                | << | >> | EXIT |  |

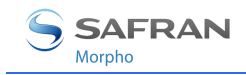

Le menu édition dépendra du type de paramètre.

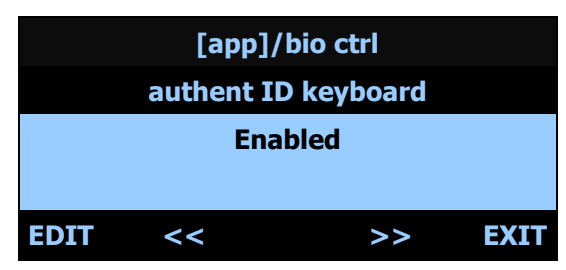

**NOTE:** Les valeurs "Enabled", "True", "Yes" de l'application de Configuration correspondent à la valeur 1 lors de l'utilisation de l'outil *Morpho Bio Toolbox* par exemple.

#### **Choix binaire**

| [app]/bio ctrl      |     |
|---------------------|-----|
| authent ID keyboard |     |
| True                | [•] |
| False               | []  |
|                     |     |

#### Adresse IP

| [app]/send ID udp |  |  |  |  |  |  |
|-------------------|--|--|--|--|--|--|
| host address      |  |  |  |  |  |  |
| 1341 .32 .214     |  |  |  |  |  |  |
|                   |  |  |  |  |  |  |
|                   |  |  |  |  |  |  |

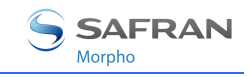

## **Configuration d'un MorphoAccess® connecté à un réseau**

#### Introduction

Un PC (fonctionnant avec MEMS<sup>™</sup> par exemple) connecté à un MorphoAccess<sup>®</sup> peut administrer le terminal. Il est possible d'effectuer les actions suivantes :

- ajout d'un enregistrement biométrique,
- modification des paramètres de contrôle,
- lecture de la configuration,
- suppression de la base de données locale,
- suppression d'un enregistrement biométrique,
- récupération du journal des évènements,
- mise à jour du logiciel.

Le PC se connecte en tant que client pour le MorphoAccess<sup>®</sup>.

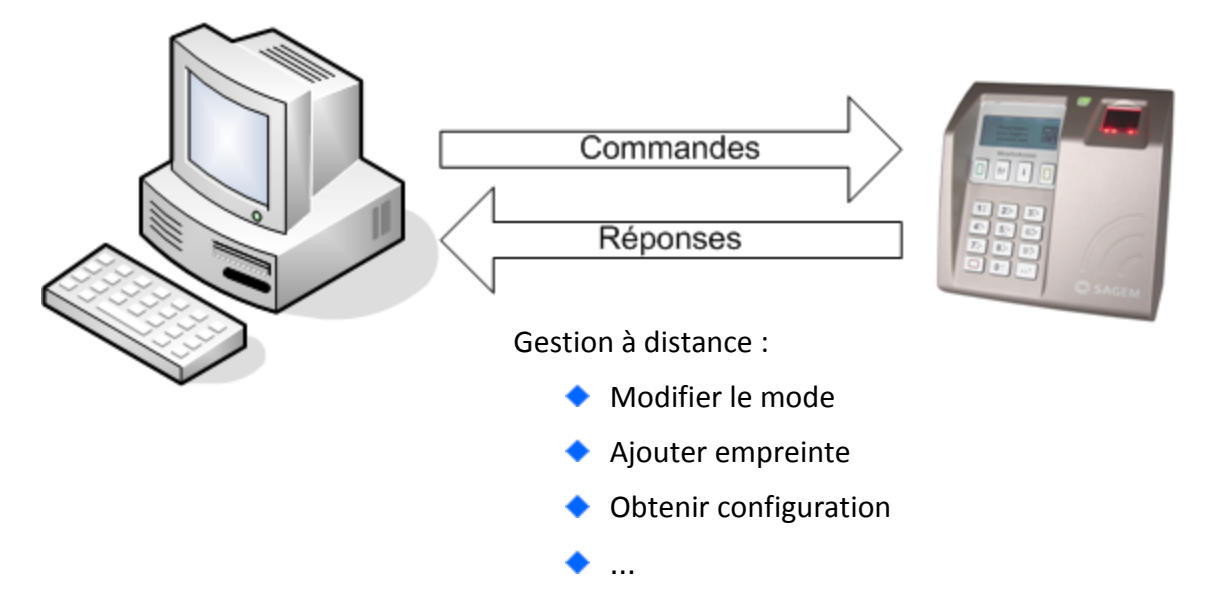

#### Figure 9: Configuration à distance du terminal MorphoAccess<sup>®</sup> Série 500

Le MorphoAccess<sup>®</sup> fonctionne en tant que serveur TCP/IP en attente de la demande provenant d'un PC client.

Le client envoie des enregistrements d'empreintes biométriques au terminal et gère la base de données locale.

Pour une description plus complète de l'administration à distance, veuillez vous référer à la *MorphoAccess® Host System Interface Specification*. Ce document explique comment créer une base de données et stocker des enregistrements d'empreintes biométriques dans cette base.

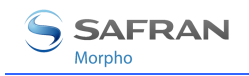

#### Paramètres « usine » du réseau

L'adresse IP de l'interface Ethernet du terminal par défaut est 134.1.32.214. Cette adresse peut être modifiée via IP (*Morpho Bio Toolbox*) ou avec une clé USB (*USB Network Tool*).

Le port du serveur par défaut est 11010.

#### Paramètres Date/Heure

La date et l'heure du terminal peuvent être initialisées à l'aide de l'assistant de configuration (« Easy setup ») ou d'une application externe telle que l'outil « Morpho Bio Toolbox » (onglet « Configuration » bouton « Régler la date et l'heure ») décrit ci-dessous.

Le terminal recherche la modification de la date au démarrage et n'accepte pas de différence de plus d'une année. Si la différence dépasse le maximum autorisé, la date est alors réinitialisée à sa valeur précédente. S'il est vraiment nécessaire de modifier la date de plus d'une année, il est possible de le faire en plusieurs étapes de moins d'un an, en redémarrant le terminal entre chaque étape.

#### Sécurisation en SSL (à partir de la version de logiciel embarqué V02.07)

La communication sur IP peut être sécurisée en SSL. Référez-vous à la documentation *Solution SSL pour MorphoAccess®* pour de plus amples informations.

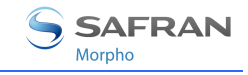

#### Modification d'un paramètre à l'aide de l'outil « Morpho Bio Toolbox »

L'outil *Morpho Bio Toolbox* permet de changer des paramètres. Ce programme est une illustration des possibilités d'administration à distance d'un MorphoAccess<sup>®</sup>. Le Guide d'utilisation est disponible dans le menu « Aide » de l'application *Morpho Bio Toolbox*.

Figure 10: Outil de configuration d'un terminal MorphoAccess®

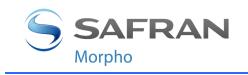

# Configuration du mode WI-FI™ (à partir de la version de logiciel embarqué V02.09)

Le mode WI-FI<sup>™</sup> est actif sous les conditions suivantes :

- utilisation d'un adaptateur WI-FI™ USB Morpho, réf. 189930722. La procédure d'installation est décrite dans le Manuel d'Installation MorphoAccess<sup>®</sup> Série 500.
- une licence MorphoAccess WI-FI™ est chargée dans le terminal (cf. Paragraphe <u>« Téléchargement d'une licence »</u>)
- configuration en DHCP de chacun des MorphoAccess<sup>®</sup> (avec l'outil Morpho Bio Toolbox ou l'EasySetup).
- pas de connexion Ethernet filaire : le WI-FI™ (WLAN) et l'Ethernet (LAN) sont exclusifs.

# Remarque 1 : La présence d'un serveur DHCP et d'un serveur DNS est obligatoire lorsque l'interface WI-FI™ est configurée en mode dynamique (DHCP).

Le serveur DHCP attribue automatiquement une adresse IP à un MorphoAccess<sup>®</sup>.

Le serveur DNS fait le lien entre le "hostname" du MorphoAccess<sup>®</sup> et son adresse IP réelle.

Il est aussi important que le serveur DNS soit mis à jour à chaque fois que le serveur DHCP attribue une autre adresse IP à un MorphoAccess<sup>®</sup>.

#### **Remarque 2 :** La présence de la licence WI-FI<sup>™</sup> est obligatoire.

Si le terminal est configuré pour utiliser la connexion WI-FI™ avec un adaptateur WI-FI™ USB connecté et sans licence présente, l'écran suivant sera affiché avant que le terminal ne redémarre :

No valid licence for WIFI Terminal will restart

Pour arrêter ces redémarrages, veuillez déconnecter l'adaptateur WI-FI™ et redémarrer le terminal et télécharger une licence.

La description des paramètres WI-FI<sup>™</sup> est faite au paragraphe « <u>Wizard WI-FI<sup>™</sup></u> ».

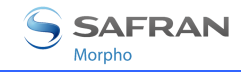

### Téléchargement d'une licence

Par défaut, la base de données biométriques du MorphoAccess<sup>®</sup> peut contenir 3000 utilisateurs. Cette configuration correspond à la licence de base (*MA\_3K\_USERS*).

La licence MA-Xtended (*MA\_XTENDED*) permet d'étendre les capacités de reconnaissance du MorphoAccess<sup>®</sup> à 5 bases de données de 10000 utilisateurs (2 doigts par utilisateur) ou 16 bases de 3000 utilisateurs.

L'utilisation d'un réseau WI-FI<sup>™</sup> (WLAN) est conditionnée par la présence d'une autre licence.

Le numéro de licence dépend du *Device Licence ID*. Cet identifiant peut être récupéré par l'outil de chargement de licence ou afficher via le menu « <u>Informations</u> ».

L'outil *Terminal Licence Manager* permet de charger l'identifiant de licence dans le MorphoAccess<sup>®</sup>.

Le document *Terminal License Management User Guide* détaille le processus de chargement d'une licence.

**Note :** La licence *MA\_3K\_USERS* correspond à l'ancienne licence *MSO\_MA\_IDENTLITE*. La licence *MA\_XTENDED* correspond à l'ancienne licence *MSO\_MA\_IDENTPLUS*.

**Note :** Depuis la version 2.12 du logiciel embarqué, les terminaux de la game MorphoAccess<sup>®</sup> Série 500 gèrent les licences *MA\_3K\_USERS* et *MA\_XTENDED*, mais aussi les licences *MSO\_MA\_IDENTLITE* et *MSO\_MA\_IDENTPLUS* pour compatibilité.

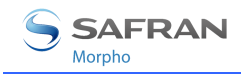

## Mise à jour du logiciel embarqué

Il est possible de mettre à jour le logiciel embarqué du MorphoAccess<sup>®</sup> via IP.

Le répertoire « firmware » du CDROM d'installation contient les outils nécessaires.

L'outil « MA Quickloader » est dédié à la mise à jour du système du terminal.

Les procédures de mise à jour sont décrites dans le document *MorphoAccess*<sup>®</sup> *Upgrade Tools User Guide*.

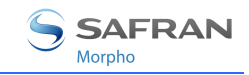

## Réglage du contraste

Un raccourci clavier permet de régler le contraste de l'écran.

| - | Les touches, et    | <b>†</b> F augmentent le contraste de l'écra | ın. |
|---|--------------------|----------------------------------------------|-----|
| • | Les touches .,, et | diminuent le contraste de l'écran.           |     |

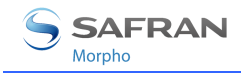

## Application de démarrage

Par défaut, le terminal MorphoAccess<sup>®</sup> Série 500 démarre avec l'application de contrôle d'accès (MACCESS). Il est possible de définir une autre application de démarrage.

Application de démarrage

exe/init state/startup

(MACCESS application)

1

Les choix suivants sont possibles :

- Démarrer sur l'application MACCESS
- Démarrer sur l'application d'enrôlement (ENROLMENT)
- Démarrer sur la liste des applications (écran "Press F to continue").

Veuillez vous référer au document *MorphoAccess® Parameters Guide* pour plus de détails.

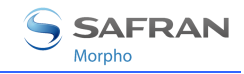

## Modes autonomes (en Réseau ou déconnecté)

Le MorphoAccess<sup>®</sup> fonctionne selon deux modes principaux de reconnaissance biométrique : identification ou authentification. L'identification et l'authentification peuvent être activées en même temps, on parle alors de mode fusionné ou multi-facteurs

Au Mode autonome, le terminal peut commander deux applications : Contrôle d'accès ou Contrôle horaire (pointeuse).

# Préliminaire : ajout d'une empreinte biométrique dans la base

La gestion de la base de données biométriques interne du MorphoAccess<sup>®</sup> peut être effectuée soit localement (via l'application d'enrôlement local), soit à distance par une station d'enrôlement. Ces deux modes de gestion exclusifs sont définis comme les :

- mode de gestion local,
- mode de gestion à distance.

#### Enrôlement en local

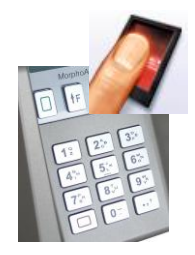

L'application d'enrôlement local *(Enrolment Application)* permet d'enrôler des utilisateurs en utilisant directement le capteur du terminal.

Il s'agit d'une application distincte détaillée dans le document *Enrolment Application User Guide*.

La base de données locale peut être exportée chiffrée vers d'autres MorphoAccess<sup>®</sup> Série 500 à l'aide d'une clé USB.

Il est aussi possible d'encoder des badges contenant les données des utilisateurs (empreintes, noms, ...).

Un message peut être envoyé à un hôte distant pour l'informer que des changements on été effectués sur la base biométrique du terminal. Puis l'hôte peut demander ces modifications afin de les intégrer dans une base de données centralisée (cf. Enrôlement sur terminal avec synchronisation).

Veuillez vous référer au document *Enrolment Application User Guide* pour une description complète des fonctionnalités.

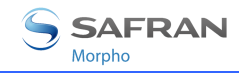

#### Gestion de la base d'empreinte à distance

L'utilisateur est enregistré sur une Station d'enrôlement (par exemple un PC possédant MEMS<sup>™</sup>) et des empreintes biométriques sont exportées vers le MorphoAccess<sup>®</sup> via IP ou une clé USB.

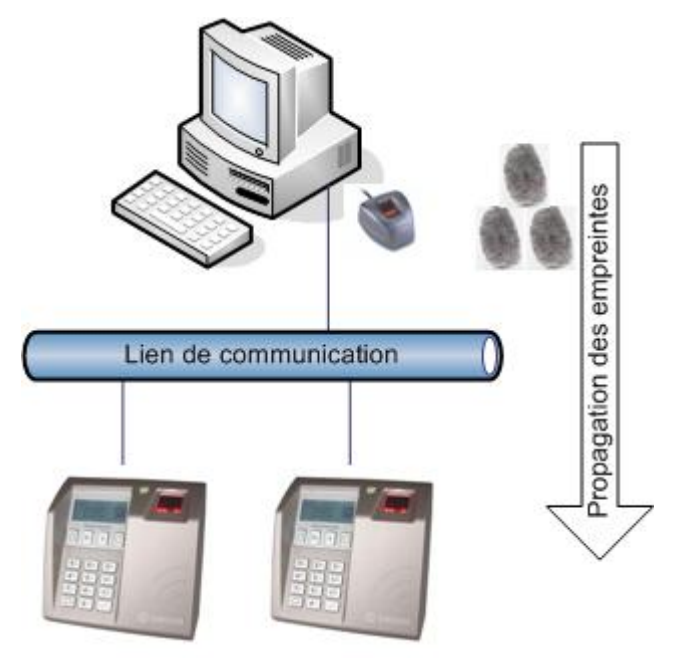

Figure 11: Gestion de base à distance

Cette architecture permet de gérer les bases de données d'un parc de MorphoAccess<sup>®</sup> à partir d'un PC.

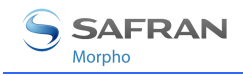

## Contrôle d'Accès ou de Pointage

L'application MorphoAccess<sup>®</sup> peut être configurée pour fonctionner en mode de contrôle d'accès physique ou en mode contrôle horaire (pointage). Dans cette dernière configuration, les événements enregistrés par le MorphoAccess<sup>®</sup> sont alors enrichis d'informations de pointage (entrée, sortie...).

Lorsque le mode de pointage est activé, l'écran principal peut afficher 2 ou 4 fonctions ou une image.

#### Mode deux fonctions :

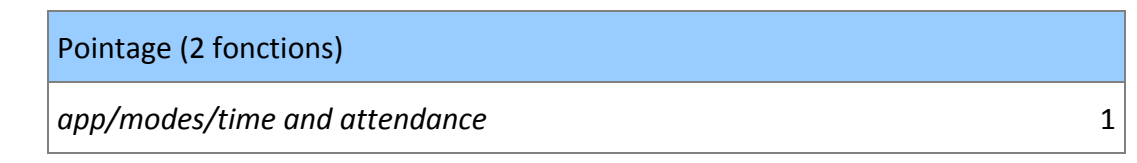

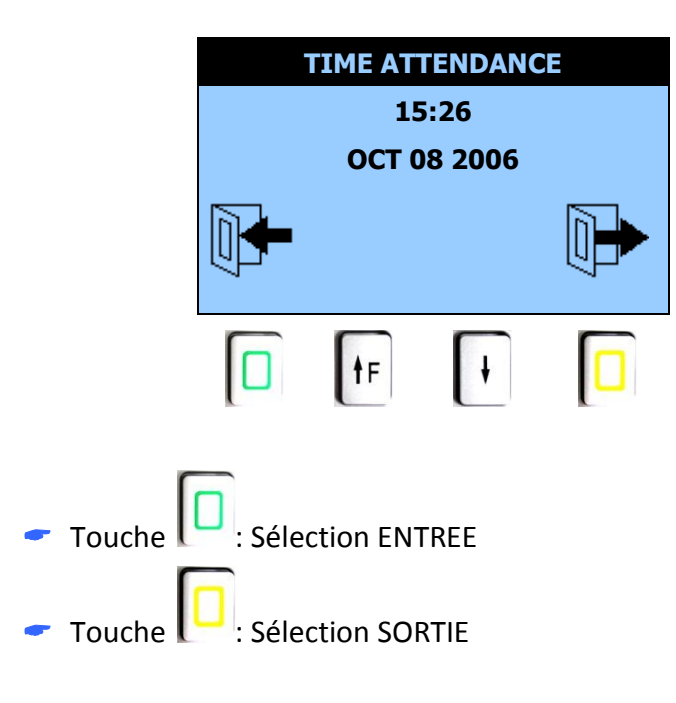

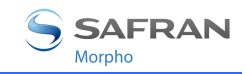

#### Mode quatre fonctions :

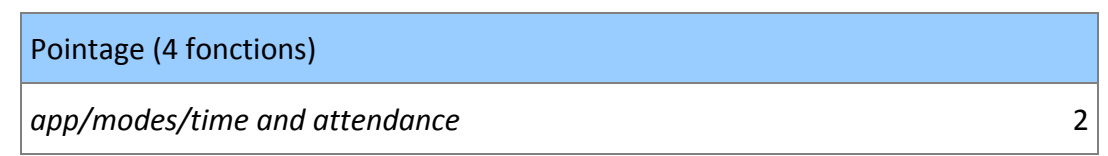

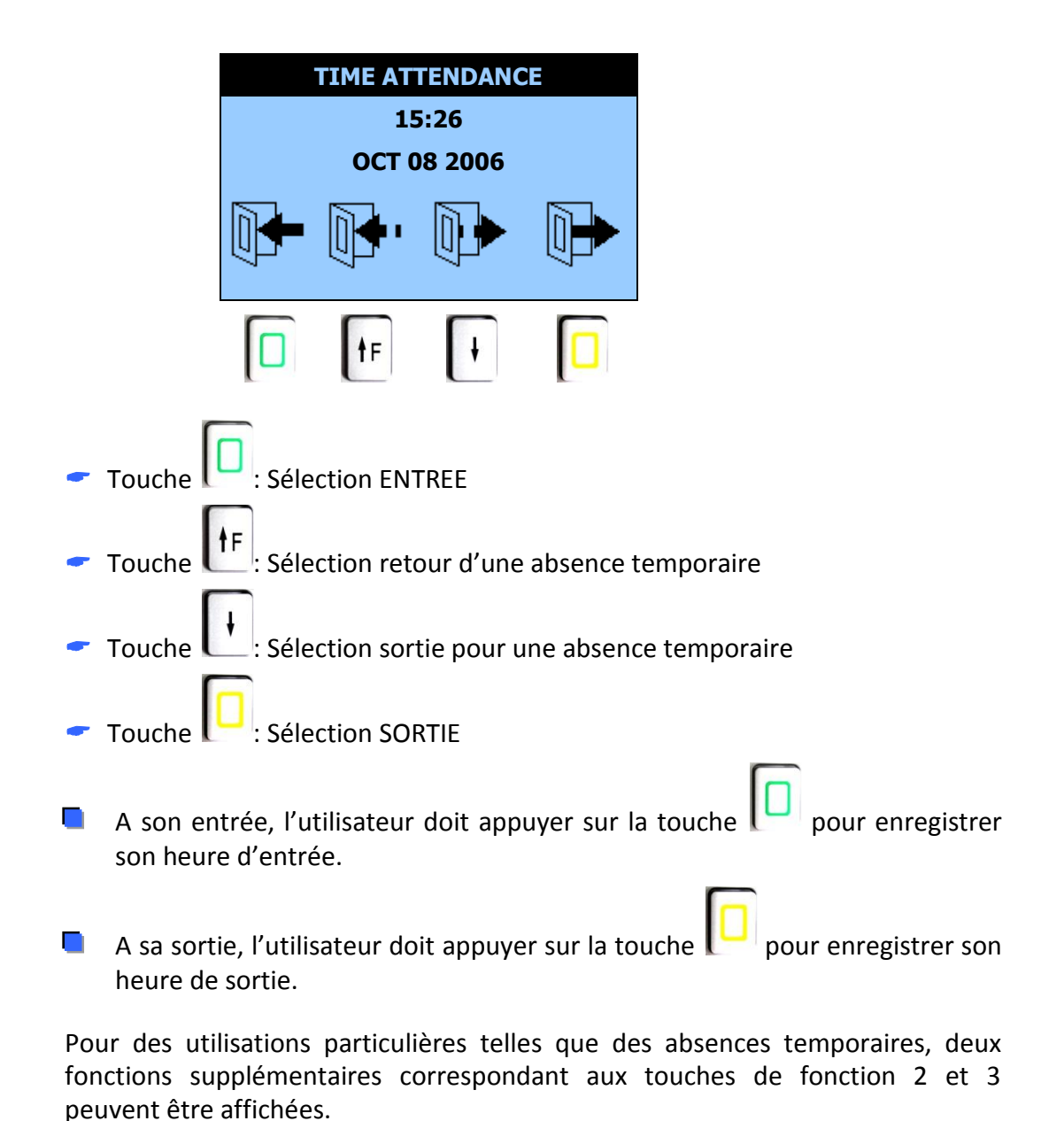

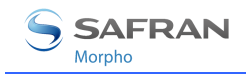

#### Mode étendu:

Pointage (image)

app/modes/time and attendance

Dans ce mode chaque touche numérique du clavier peut être associée à une fonction de pointage et une image au format bitmap (qui décrit la correspondance entre le clavier et les fonctions) est affichée à l'écran. Un texte spécifique peut être affiché à l'écran après avoir appuyé sur la touche définie. (Voir *MorphoAccess® Series Parameters Guide* pour plus de détails).

Pour charger une image dans le MorphoAccess<sup>®</sup> utiliser l'exécutable **BMP2REQ\_Generator.exe** et l'outil MATM pour charger le fichier REQ ainsi généré. L'image bitmap doit être encodée en monochrome uniquement et de taille inférieure ou égale à 128 x 50 pixels.

L'écran suivant est l'écran par défaut pré-chargé et constitue un exemple de ce qui peut être fait :

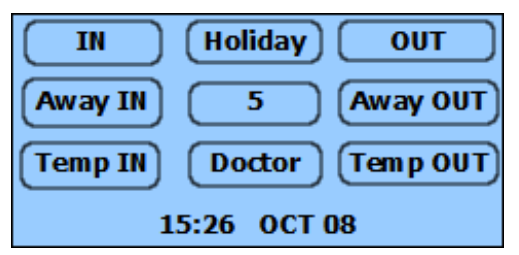

Dans cet exemple, la sélection IN est associée à la touche '1', la sélection OUT à la touche '3', la sélection retour d'une absence temporaire à la touche '7', la sélection d'une absence temporaire à la touche '9'; la touche '5' est associée à la fonction « fonction utilisateur ».

Après la sélection, le MorphoAccess<sup>®</sup> passe en mode biométrique (identification ou authentification).

La fonction sélectionnée peut être inscrite dans le fichier journal et envoyée au contrôleur d'accès. Dans le mode étendu, le code de la touche est aussi inscrit dans le fichier journal et est envoyé.

En cas de mauvaise manipulation, l'utilisateur peut appuyer sur la touche

pour abandonner l'opération biométrique en cours. Dans ce cas, rien n'est

enregistré ou envoyé au contrôleur.

Après 20 secondes d'inactivité en mode biométrique, le terminal retourne à l'écran de sélection. Dans ce cas, le résultat de l'opération est enregistré et/ou envoyé au contrôleur (délai écoulé).

3

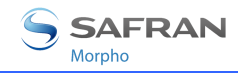

Pour désactiver le mode *Time Attendance* la clé de configuration *app/modes/time and attendance* doit être mise à la valeur 0.

**NOTE:** D'autres icônes peuvent être choisies pour le mode de pointage horaire. En effet, les icônes des MorphoAccess<sup>®</sup> Séries 200 et 300 peuvent être utilisées à la place des nouvelles.

#### Remarque sur l'écart de l'horloge du terminal

L'horloge du terminal a une dérive de +/- 4 s par jour à +25°C. A 50°C, cette dérive peut atteindre -8 s par jour.

Pour assurer une bonne précision horaire, l'horloge du MorphoAccess<sup>®</sup> doit être synchronisée régulièrement avec une horloge externe.

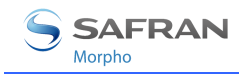

1

## Contrôle d'accès par identification

Contrôle d'accès par identification

app/bio ctrl/identification

Pour configurer le MorphoAccess<sup>®</sup> dans ce mode, réglez le paramètre *app/bio ctrl/identification* à 1.

Dans ce mode le capteur est allumé en attente de présentation d'un doigt.

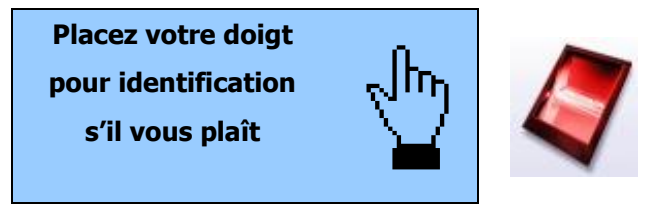

L'utilisateur peut présenter un doigt pour lancer le processus d'identification.

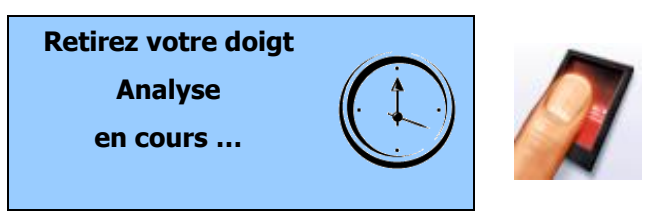

Si l'identification est réussie, le terminal déclenche l'accès ou envoie l'ID correspondant au Contrôleur Central.

L'ID peut être envoyé en utilisant différents protocoles. Le document *MorphoAccess® Remote Messages Specification* détaille comment envoyer le résultat du contrôle d'accès vers un contrôleur distant.

Le résultat s'affiche sur l'écran du terminal.

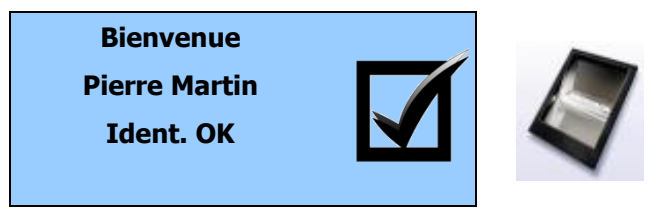

Une fois l'identification de l'utilisateur effectuée, le terminal attend la présentation d'un nouveau doigt.

Un utilisateur au moins (empreinte biométrique) doit être enregistré dans la base de données locale. Via l'enrôlement local, on peut enregistrer jusqu'à 3 000 utilisateurs avec 2 empreintes biométriques chacun.

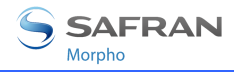

Si le terminal fonctionne en mode identification avec une base de données vide, le capteur est éteint et l'écran suivant s'affiche.

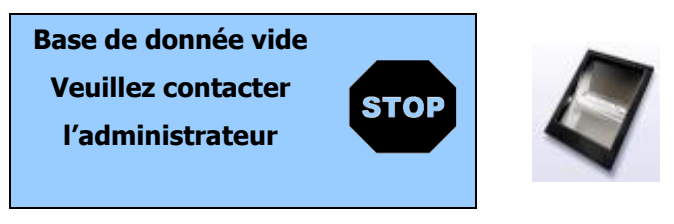

#### Désactivation de l'identification

Régler *app/bio ctrl/identification* sur 0 pour désactiver l'identification (Mode proxy).

1

## Contrôle d'accès par identification (licence MA-Xtended)

Il est possible d'augmenter la taille de la base de données biométriques du MorphoAccess<sup>®</sup> Série 500 par le biais d'une licence (*licence MA-Xtended*) : le MorphoAccess<sup>®</sup> gère alors 5 bases de 10 000 personnes ou 16 bases de 3000 personnes de façon indifférente.

Contrôle d'accès par identification avec la licence MA-Xtended

app/bio ctrl/identification

Pour configurer le MorphoAccess<sup>®</sup> dans ce mode, réglez le paramètre *app/bio ctrl/identification* sur 1 et vérifiez que la licence *MA-Xtended* a été chargée.

Pour savoir comment mettre à jour le MorphoAccess<sup>®</sup> avec la licence *MA-Xtended*, veuillez vous référer au chapitre <u>Téléchargement d'une licence</u>.

Si une licence *MA-Xtended* est chargée, il est possible de choisir la base de données active.

Pour choisir une base de données, appuyez simplement sur une touche numérique pour basculer de numéro de base de données.

Par défaut, des bases de données de 0 à 4 peuvent être sélectionnées et utilisées.

La base de données 0 est celle par défaut.

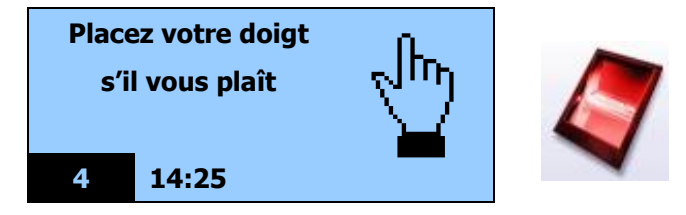

L'utilisateur peut présenter un doigt pour lancer le processus d'identification.

Si l'identification est réussie, le terminal déclenche l'accès ou renvoie l'ID correspondant au Contrôleur Central.

Une fois l'identification de l'utilisateur effectuée, le terminal attend la présentation d'un nouveau doigt et sélectionne la base 0.

Une empreinte au moins doit être enregistrée dans la base de données locale.

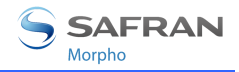

Si la base de données est vide ou n'existe pas, le capteur est éteint et l'écran suivant s'affiche.

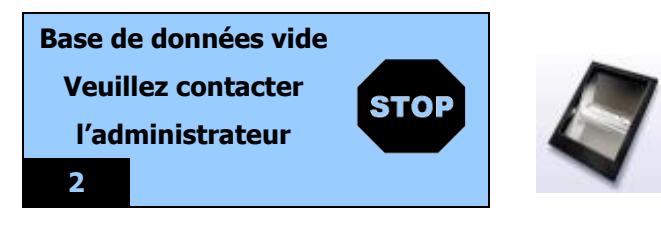

Régler *app/bio ctrl/identification* sur 0 pour désactiver l'identification (Mode proxy).

#### Sélection de la base de données

La licence *MA-Xtended* étend la capacité de stockage d'empreintes de 1 base de 3 000 utilisateurs à 5 bases de 10 000 utilisateurs. Dans cette configuration, l'utilisateur doit choisir un numéro de base de données (de 0 à 4) avant la présentation d'un doigt pour lancer le processus d'identification.

Pour le confort des utilisateurs du MorphoAccess<sup>®</sup> Série 300, il est également possible d'activer un mode « 16 bases de données ». Dans ce mode, l'utilisateur sélectionne un numéro de base de données entre 0 et 15 et présente un doigt pour lancer le processus d'identification.

Pour les bases de 0 à 9 appuyez simplement sur un chiffre pour basculer de numéro de base de données.

Pour sélectionner la base de données 3, appuyez sur

La touche 💭 permet de sélectionner une base de données allant de 10 à 15.

Pour sélectionner la base de données 13, appuyez sur

Les numéros de base valides vont de 00 à 15. Si le numéro de base est supérieur à « 15 », le numéro de la base par défaut (00) est automatiquement forcé.

| Compatibilité avec le MorphoAccess <sup>®</sup> 300 |                                 |
|-----------------------------------------------------|---------------------------------|
| app/G.U.I/database conversion                       | 500 : mode par défaut – 5 bases |
|                                                     | 300 : mode 16 bases             |

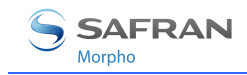

#### Remarque sur le mode « 16 bases »

Du point de vue du terminal, il y a toujours 5 bases de données biométriques.

| MorphoAccess® Série 300<br>ou<br>MorphoAccess® Série 500 | MorphoAccess <sup>®</sup> Série 500<br>( <i>licence MA-Xtended</i> ) |  |  |
|----------------------------------------------------------|----------------------------------------------------------------------|--|--|
| Base de données                                          | Base de données                                                      |  |  |
| 0,1,2                                                    | 0                                                                    |  |  |
| 3,4,5                                                    | 1                                                                    |  |  |
| 6,7,8                                                    | 2                                                                    |  |  |
| 9,10,11                                                  | 3                                                                    |  |  |
| 12,13,14,15                                              | 4                                                                    |  |  |

MEMS<sup>™</sup> associe automatiquement l'utilisateur à la bonne base. Par exemple, un utilisateur enregistré dans la base de données 4 sur un MorphoAccess<sup>®</sup> Série 300 sera enregistré dans la base de données 1 sur un MorphoAccess<sup>®</sup> Série 500.

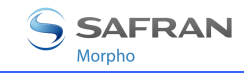

## Présentation du mode authentification sans contact

#### Activation du mode lecture de carte sans contact

Sur les terminaux équipés d'un lecteur de carte sans contact compatible MIFARE<sup>®</sup> et DESFire<sup>®</sup>, il est possible de spécifier le type de carte que ce terminal peut lire :

- Soit uniquement des cartes MIFARE®
- Soit uniquement des cartes DESFire<sup>®</sup> chiffrement 3DES
- Soit uniquement des cartes DESFire<sup>®</sup> chiffrement AES
- Soit des cartes MIFARE<sup>®</sup> et des cartes DESFire<sup>®</sup> 3DES
- Soit des cartes MIFARE<sup>®</sup> et des cartes DESFire<sup>®</sup> AES
- Soit des cartes MIFARE<sup>®</sup> et des cartes DESFire<sup>®</sup> 3DES et des cartes DESFire<sup>®</sup> AES

Ces terminaux sont capables de lire indifféremment des cartes DESFire<sup>®</sup> ou DESFire<sup>®</sup> EV1.

Le chiffrement AES n'est supporté que par les cartes DESFire® EV1.

Le chiffrement 3DES utilisé pour la communication avec les cartes DESFire<sup>®</sup> EV1 est le même que celui utilisé pour les cartes DESFire<sup>®</sup> (i.e. il s'agit du mode de compatibilité des cartes DESFire<sup>®</sup> EV1).

Le choix du type de carte supporté par l'application de contrôle d'accès se fait avec la clé de configuration spécifique suivante :

| Type de carte sans contact acceptées  |                                                                                            |
|---------------------------------------|--------------------------------------------------------------------------------------------|
| app/contactless/enabled profiles = 0  | Carte MIFARE <sup>®</sup> uniquement (User ID au format binaire ou TLV)                    |
| app/contactless/enabled profiles = 1  | Carte DESFire <sup>®</sup> 3DES uniquement (données au format TLV uniquement)              |
| app/contactless/enabled profiles = 2  | Cartes MIFARE <sup>®</sup> uniquement (données au format TLV uniquement)                   |
| app/contactless/enabled profiles = 3  | Cartes MIFARE <sup>®</sup> et DESFire <sup>®</sup> 3DES (données au format TLV uniquement) |
| app/contactless/enabled profiles = 8  | Cartes DESFire <sup>®</sup> AES uniquement (données au format TLV uniquement)              |
| app/contactless/enabled profiles = 9  | Cartes DESFire <sup>®</sup> AES et 3DES (données au format TLV uniquement)                 |
| app/contactless/enabled profiles = 10 | Cartes MIFARE <sup>®</sup> et DESFire <sup>®</sup> AES (données au format TLV uniquement)  |

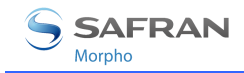

| app/contactless/enabled profiles = | Cartes MIFARE <sup>®</sup> et DESFire <sup>®</sup> AES et 3DES |
|------------------------------------|----------------------------------------------------------------|
| 11                                 | (données au format TLV uniquement)                             |

#### Compatibilité avec les modes « authentification »

L'utilisation d'un identifiant binaire n'est possible qu'avec des cartes MIFARE<sup>®</sup>, et lorsque la valeur de la clé de configuration « app/contactless/enabled profiles » est égale à 0 (zéro).

Les autres valeurs de cette clé de configuration imposent l'emploi de données enregistrées au format TLV, comme indiqué dans le document MorphoAccess<sup>®</sup> Contactless Card Specifications.

#### Modes de reconnaissance

De nombreux modes de reconnaissance peuvent être appliqués selon l'emplacement des empreintes (base de données du terminal ou de la carte) et le niveau de sécurité requis.

Le mode de reconnaissance des cartes DESFire<sup>®</sup> suppose que l'utilisateur approche devant le terminal une carte DESFire<sup>®</sup> (selon la configuration) contenant des données structurées (identifiant, empreintes biométriques, code PIN,...).

Le mode de reconnaissance des cartes MIFARE<sup>®</sup> suppose que l'utilisateur approche devant le terminal une carte MIFARE<sup>®</sup> contenant des données structurées (identifiant, empreintes biométriques, code PIN,...).

Les données sont situées sur la carte par un bloc (paramètre « B ») et sont protégées par une clé (définies par le paramètre « C »). Le paramètre « C » définit la clé à utiliser pendant l'authentification avec la carte.

Pour une description complète de la structure de la carte et du mode d'accès, veuillez vous référer au document *MorphoAccess® Contactless Card Specification*.

| Premier bloc à lire       |         |
|---------------------------|---------|
| app/contactless/B         | 1-215   |
| Numéro de clé à présenter |         |
| app/contactless/C         | 1, 2, 3 |

Les modes de reconnaissance suivants sont disponibles :

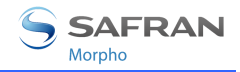

# Authentification avec empreintes biométriques de référence sur la carte

Les empreintes capturées sont comparées avec les empreintes de référence lues sur la carte (PK). L'identifiant et les empreintes biométriques doivent être enregistrés sur la carte.

Dans ce mode, il est également possible de vérifier un code PIN avant l'authentification et de remplacer l'authentification biométrique par une vérification du code BIOPIN. Le code BIOPIN est utilisé lorsque les empreintes biométriques de l'utilisateur ne sont pas disponibles (un visiteur par exemple).

# Authentification avec empreintes de référence biométriques dans la base de données locale

Les empreintes saisies sont reconnues parmi les empreintes de référence lues dans la base de données locale. Seul l'identifiant est nécessaire sur la carte.

#### Mode d'authentification imposé par la carte

Un tag spécifique, stocké sur la carte définit le déroulement du contrôle (mode imposé par la carte).

Il est possible de vérifier le code PIN avant l'authentification et de remplacer l'authentification biométrique par une vérification du BIOPIN.

Il est également possible de désactiver le contrôle biométrique : dans ce cas, le terminal agit comme un lecteur de carte sans contact contenant seulement un identifiant.

L'authentification sans contact peut être combinée à l'identification locale (mode fusionné, ou encore mode multi-facteurs).

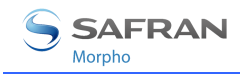

## Authentification - empreintes biométriques sur la carte

Authentification - empreintes biométriques dans la carte sans contact

app/bio ctrl/authent PK contactless

Les MorphoAccess<sup>®</sup> équipés d'un lecteur de cartes sans contact (voir chapitre « Objet du document ») peuvent fonctionner en *mode authentification sans contact* : l'utilisateur présente sa carte, le terminal lit les empreintes biométriques de référence sur la carte et initie un contrôle biométrique.

Dans ce cas, la carte contient l'identifiant de l'utilisateur et les empreintes biométriques : aucune base de données locale n'est requise.

Pour déclencher l'authentification, l'utilisateur doit présenter sa carte devant le terminal.

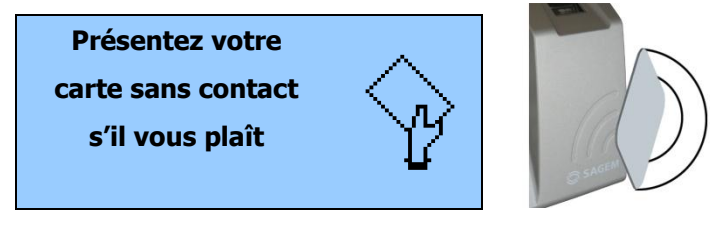

Si la carte contient les empreintes de l'utilisateur, celui-ci est invité à présenter son doigt pour l'authentification biométrique.

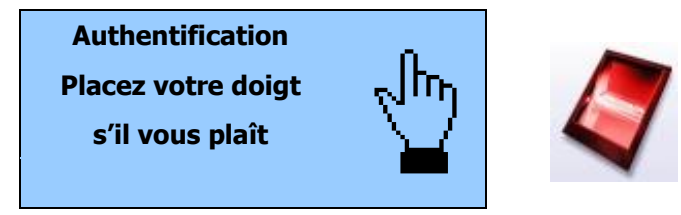

Si l'authentification est réussie, le terminal déclenche l'accès ou renvoie l'ID correspondant au Contrôleur Central.

Une fois l'authentification de l'utilisateur terminée, le terminal attend la présentation d'une nouvelle carte.

#### Tags requis sur la carte

Authentification sans contact

| ID  | CARD<br>MODE | PK1 | PK2 | PIN | BIOPIN |
|-----|--------------|-----|-----|-----|--------|
| Oui | Non          | Oui | Oui | Non | Non    |

La structure de la carte est détaillée dans le document *MorphoAccess® Contactless Card Specification*.

Document Morpho. Reproduction et divulgation interdites. SSE-0000066888-07

1
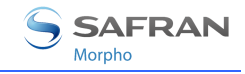

## Vérification du code PIN – PIN enregistre sur la carte

Si un code PIN de référence est enregistré sur la carte, il est possible de vérifier ce code avant de contrôler les empreintes.

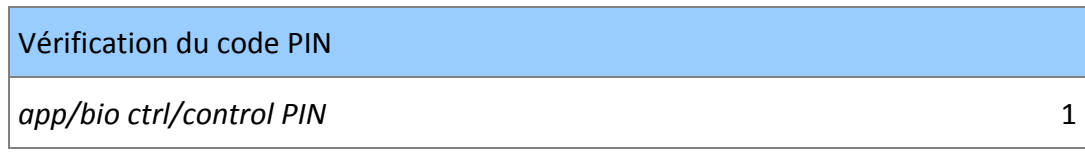

Pour déclencher l'authentification, l'utilisateur doit présenter sa carte devant le terminal.

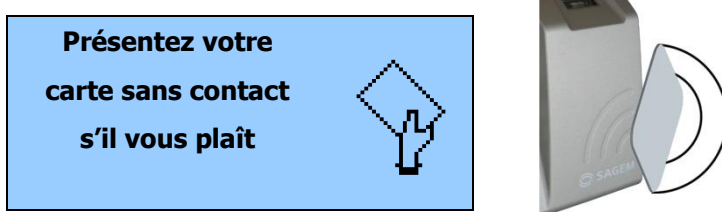

Si la carte contient un code PIN, l'utilisateur est invité à saisir son code PIN.

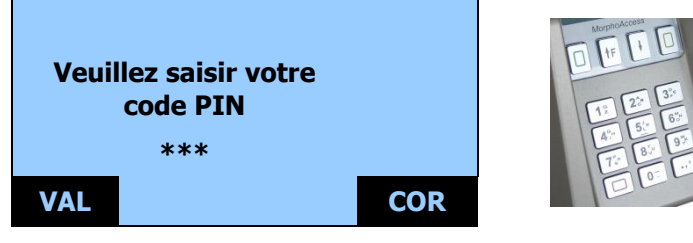

S'il s'agit du bon code PIN, l'utilisateur est invité à présenter son doigt pour l'authentification biométrique.

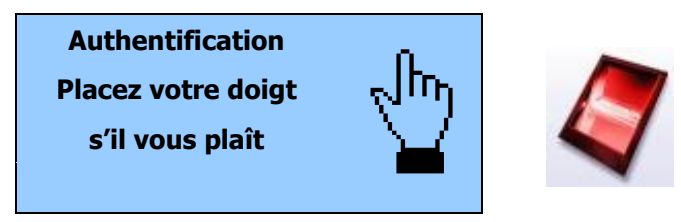

Si l'authentification est réussie, le terminal déclenche l'accès ou renvoie l'ID correspondant au Contrôleur Central.

Il est également possible d'activer ce mode séparément de l'authentification biométrique. Dans ce cas, seul le code PIN est vérifié.

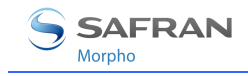

## Tags requis sur la carte

|                              | ID  | CARD<br>MODE | PK1 | РК2 | PIN | BIOPIN |
|------------------------------|-----|--------------|-----|-----|-----|--------|
| Vérification du code PIN     | Oui | Non          | Non | Non | Oui | Non    |
| Authentification et code PIN | Oui | Non          | Oui | Oui | Oui | Non    |

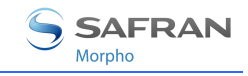

1

## Vérification du code BIOPIN-BIOPIN enregistre sur la carte

Dans ce mode, la carte doit contenir un code BIOPIN. Le but de ce code est de remplacer l'authentification des empreintes par la vérification d'un code.

app/bio ctrl/control BIOPIN

Ce mode doit être activé avec l'authentification des empreintes sur la carte (clé de configuration « *authent PK sans contact »* sur 1) Le terminal contrôle si les empreintes sont enregistrées sur la carte. En l'absence d'empreintes, il va alors contrôler le code BIOPIN.

Pour déclencher la vérification du code BIOPIN, l'utilisateur doit présenter sa carte devant le terminal.

Si la carte contient le code BIOPIN de l'utilisateur, celui-ci est invité à le saisir.

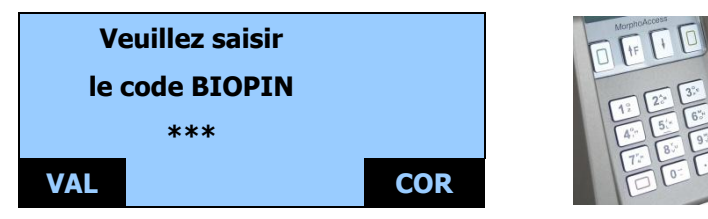

S'il s'agit du bon BIOPIN, le terminal déclenche l'accès ou renvoie l'ID de l'utilisateur au Contrôleur Central.

Le contrôle du BIOPIN remplace l'authentification de l'empreinte.

Ce mode peut être combiné à une première vérification du code PIN.

### Tags requis sur la carte

|                             | ID  | CARD<br>MODE | PK1 | PK2 | PIN | BIOPIN |  |
|-----------------------------|-----|--------------|-----|-----|-----|--------|--|
| Vérification du code BIOPIN | Oui | Non          | Non | Non | Non | Oui    |  |

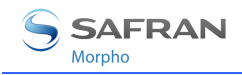

## Authentification - empreintes dans la base de données locale

Dans ce mode, seul l'ID est lu sur la carte. Si l'ID existe dans la base de données biométriques, le MorphoAccess<sup>®</sup> effectue une authentification à l'aide des empreintes de référence associées à cet ID.

L'ID peut être enregistré dans une structure TLV (généralement une carte encodée par MEMS<sup>™</sup>) ou directement lu sur un décalage donné de la carte (ID binaire).

## ID codé en ASCII, données structurées

Authentification sans contact - empreintes dans la base de données

app/bio ctrl/authent ID contactless

1

L'identifiant doit être enregistré dans une structure TLV.

| Identifiant ASCII, données structurée par une suite de « tags » |   |
|-----------------------------------------------------------------|---|
| app/contactless/data format                                     | 0 |
| app/contactless/data length                                     | 0 |
| app/contactless/data offset                                     | 0 |

L'identifiant de l'utilisateur est utilisé comme clé dans la base de données locale du MorphoAccess<sup>®</sup> : les empreintes de références associées à cet identifiant sont utilisées lors de l'authentification.

Pour déclencher l'authentification, l'utilisateur doit présenter sa carte au terminal.

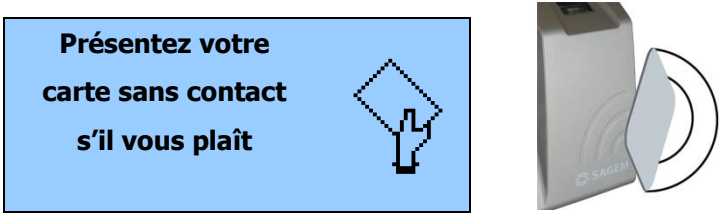

Si l'ID correspondant existe dans la base de données du terminal, l'utilisateur est invité à placer son doigt pour l'authentification biométrique.

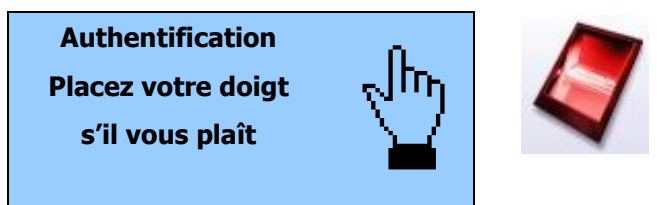

Si l'authentification est réussie, le terminal déclenche l'accès ou renvoie l'ID correspondant au Contrôleur Central.

Document Morpho. Reproduction et divulgation interdites. SSE-0000066888-07

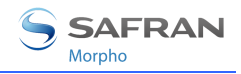

1

Une fois l'authentification de l'utilisateur effectuée, le terminal attend la présentation d'une nouvelle carte.

#### Tags requis sur la carte

|                         | ID  | CARD<br>MODE | PK1 | РК2 | PIN | BIOPIN |  |
|-------------------------|-----|--------------|-----|-----|-----|--------|--|
| authent ID sans contact | Oui | Non          | Non | Non | Non | Non    |  |

**NOTE:** Une base de données doit exister dans le terminal.

## Identifiant binaire, données non structurées

Authentification sans contact - empreintes dans la base de données

app/bio ctrl/authent ID contactless

Dans ce mode, l'identifiant est lu à un décalage donné sur la carte et est supposé être binaire. Aucune structure TLV n'est requise sur la carte.

Il est possible de définir un identifiant qui n'est pas aligné sur un octet. Cette configuration est utile pour lire des cartes sans contact qui contiennent un identifiant dans une trame Wiegand.

Ce mode peut être utilisé pour utiliser le numéro de série de la carte en tant qu'identifiant.

| Identifiant binaire         |   |
|-----------------------------|---|
| app/contactless/data format | 1 |
|                             |   |

Les données binaires sont définies par leur position sur le premier bloc de lecture.

La taille de l'identifiant est limitée à 8 octets (*app/contactless/data length* 8.0).

La position de l'identifiant dans le bloc est limitée à l'octet 15 (*app/contactless/data offset* 15.0).

| Format de l'identifiant     |                                    |
|-----------------------------|------------------------------------|
| app/contactless/B           | [1-215] : bloc de lecture          |
| app/contactless/data length | [nombre d'octets].[nombre de bits] |
| app/contactless/data offset | [nombre d'octets].[nombre de bits] |

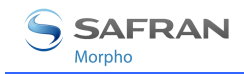

La manière dont l'identifiant sera interprété est configurable.

| Interprétation des données |                             |
|----------------------------|-----------------------------|
| app/contactless/data type  | 0.1 (données binaires, MSB) |
|                            | 0.0 (données binaires, LSB) |

L'identifiant de l'utilisateur est utilisé comme clé dans la base de données locale du MorphoAccess<sup>®</sup> : les empreintes de références associées à cet identifiant sont utilisées lors de l'authentification.

Le déroulement de l'authentification est identique.

#### Exemple – identifiant 4 octets.

Le terminal est configuré pour lire 4 octets.

Les octets lus sont F4 E1 65 34.

L'identifiant de l'utilisateur correspondant dans la base de données locale est « 4108412212 » (ASCII).

#### Exemple – lecture du Numéro de Série de la carte (format little endian).

| app/contactless/data format | = 0.1 |
|-----------------------------|-------|
| app/contactless/data length | = 4.0 |
| app/contactless/data offset | = 0.0 |

app/contactless/B = 1

#### Exemple – lecture d'un ID 32 bits stocké dans une trame Wiegand.

Le secteur 15 de la carte contient une trame Wiegand "37 bits" qui contient un ID 32-bits.

Dans cet exemple l'ID commence au quatrième bit et la parité est notée « P ».

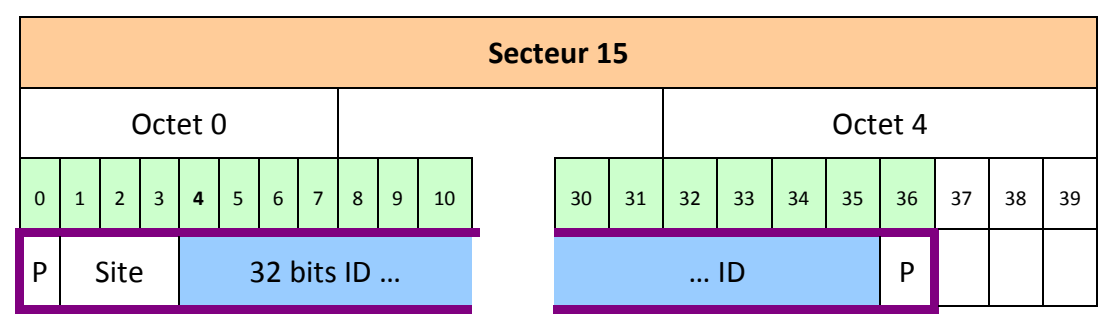

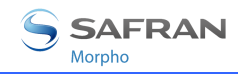

La configuration suivante permet d'extraire l'ID de la carte:

| app/contactless/data format = 1           | ID binaire                                |
|-------------------------------------------|-------------------------------------------|
| app/contactless/data type = 0.1           | ID binaire en MSB                         |
| app/contactless/data length = 4.0         | ID de 4 octets                            |
| app/contactless/data offset = 0. <b>4</b> | ID au 4 <sup>ème</sup> bit du secteur 15. |
| app/contactless/B = 46                    | Lecture au secteur 15                     |

Il est possible de configurer la sortie Wiegand pour recalculer la parité et restituer la trame originale.

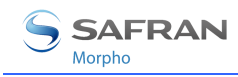

## Mode d'authentification imposé par la carte

Mode d'authentification imposé par la carte

app/bio ctrl/authent card mode

Dans ce mode, la carte décide du type de contrôle à effectuer.

Le tag « CARD MODE » est requis sur la carte. Ce tag peut prendre plusieurs valeurs :

- PKS [0x02] : l'identifiant de l'utilisateur et les empreintes doivent être stockés sur la carte. L'authentification biométrique est déclenchée avec les empreintes biométriques. Si un code BIOPIN est présent à la place des empreintes, le BIOPIN est vérifié.
- ID\_ONLY [0x01] : seul l'identifiant de l'utilisateur est requis. Il n'y a pas de contrôle biométrique. Cette fonction est utile pour le visiteur qui a besoin d'un accès sans inscription. Mais il est toujours possible d'enregistrer des empreintes sur la carte.
- **PIN\_CODE** [0x10] : seul le code PIN est contrôlé.
- PIN\_THEN\_PKS [0x12] : le code PIN puis les empreintes ou le BIOPIN sont contrôlés.

Pour activer ce mode, réglez app/bio ctrl/authent card mode sur 1.

Pour désactiver ce mode, réglez *app/bio ctrl/authent card mode* sur 0.

#### Tags requis sur la carte si la valeur du tag du CARD MODE est PKS.

|                                     | ID  | CARD<br>MODE | PK1 | РК2 | PIN | BIOPIN |
|-------------------------------------|-----|--------------|-----|-----|-----|--------|
| authent card mode (PKS)             | Oui | Oui          | Oui | Oui | Non | Non    |
| authent card mode (PKS)<br>(BIOPIN) | Oui | Oui          | Non | Non | Non | Oui    |

# Tags requis sur la carte si la valeur du tag du CARD MODE est ID\_ONLY.

|                             | ID  | CARD<br>MODE | PK1 | PK2 | PIN | BIOPIN |
|-----------------------------|-----|--------------|-----|-----|-----|--------|
| authent card mode (ID_ONLY) | Oui | Oui          | Non | Non | Non | Non    |

Document Morpho. Reproduction et divulgation interdites.

1

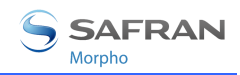

# Tags requis sur la carte si la valeur du tag CARD MODE est PIN\_CODE.

|                              | ID  | CARD<br>MODE | PK1 | PK2 | PIN | BIOPIN |
|------------------------------|-----|--------------|-----|-----|-----|--------|
| authent card mode (PIN_CODE) | Oui | Oui          | Non | Non | Oui | Non    |

# Tags requis sur la carte si la valeur du tag CARD MODE est PIN\_THEN\_PKS.

|                                              | ID  | CARD<br>MODE | PK1 | PK2 | PIN | BIOPIN |
|----------------------------------------------|-----|--------------|-----|-----|-----|--------|
| authent card mode<br>(PIN_THEN_PKS)          | Oui | Oui          | Oui | Oui | Oui | Non    |
| authent card mode<br>(PIN_THEN_PKS) (BIOPIN) | Oui | Oui          | Non | Non | Oui | Oui    |

La structure de la carte est décrite dans le document *MorphoAccess® Contactless Card Specification*.

#### Remarque à propos de l'option "bypass" combinée au "card mode"

Quand la clé de configuration *bypass authentication* est activée (voir <u>Désactivation du contrôle biométrique dans l'authentification</u>), il n'y a aucune vérification de faite (le « card mode » est ignoré).

# Remarque concernant le MorphoAccess<sup>®</sup> avec la licence MA-Xtended chargée

Un MorphoAccess<sup>®</sup> avec une licence MA-Xtended chargée parcourt les cinq bases de données biométriques pour trouver les empreintes biométriques associées à l'ID saisi.

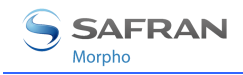

## Mode fusionné (ou mode multi-facteur)

Ce mode est la fusion du mode identification et de l'authentification sans contact.

Ce mode permet :

- d'effectuer une identification lorsque l'utilisateur place son doigt (opération identique au mode identification),
- d'effectuer une authentification « sans contact » lorsque l'utilisateur présente sa carte sans contact (opération identique à l'authentification).

Afin de déclencher une des opérations, l'utilisateur doit présenter sa carte devant le terminal ou placer son doigt sur le capteur.

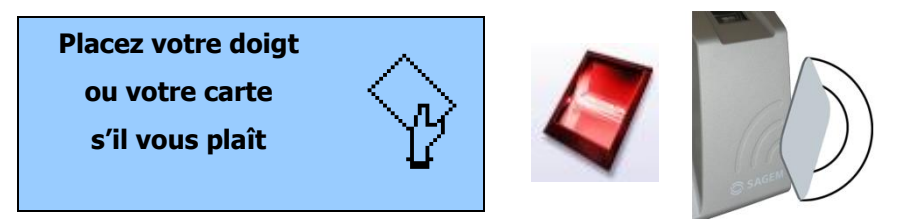

Si l'authentification ou l'identification est réussie, le terminal déclenche l'accès ou renvoie l'ID correspondant au Contrôleur Central.

S'il n'y a pas de base de données, la présentation d'une carte sans contact est toujours possible.

L'activation du mode d'identification et d'un mode sans contact active ce mode fusionné.

| Mode fusionné (Multi factor)        |                            |
|-------------------------------------|----------------------------|
| app/bio ctrl/identification         | 1(Activé)                  |
| Et                                  |                            |
| app/bio ctrl/authent PK contactless | 0 (Désactivé) ou 1(Activé) |
| app/bio ctrl/authent card mode      | 0 (Désactivé) ou 1(Activé) |
| app/bio ctrl/authent ID contactless | 0 (Désactivé) ou 1(Activé) |
| app/bio ctrl/control PIN            | 0 (Désactivé) ou 1(Activé) |

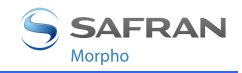

### Tags requis sur la carte

Le tag requis sur la carte dépend du mode authentification, mais un ID au moins est nécessaire.

|                  | ID  | CARD<br>MODE | PK1 | PK2 | PIN | BIOPIN |
|------------------|-----|--------------|-----|-----|-----|--------|
| Authentification | Oui | Non          | Non | Non | Non | Non    |

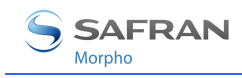

1

## Authentification avec Base Locale- ID saisi à partir du clavier

Authentification biométrique avec un ID saisi à partir du clavier

app/bio ctrl/authent ID keyboard

Dans ce mode, l'ID de l'utilisateur est entré sur le clavier du MorphoAccess<sup>®</sup>. Si l'ID existe dans la base de données (ou dans une des cinq bases de données), le MorphoAccess<sup>®</sup> effectue une authentification à l'aide des empreintes biométriques associés à cet ID.

ID entré sur le clavier et l'authentification s'effectue

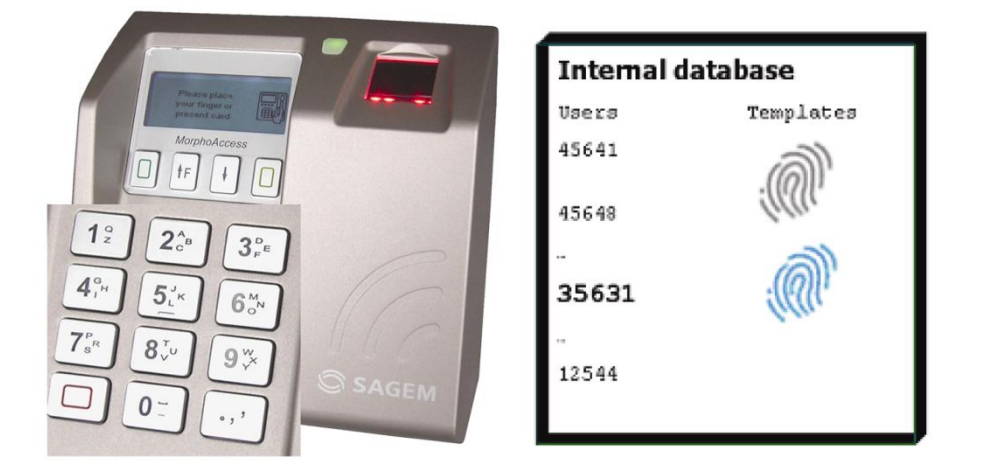

Figure 12: Identifiant utilisateur saisi au clavier

L'écran par défaut invite l'utilisateur à entrer son identifiant numérique.

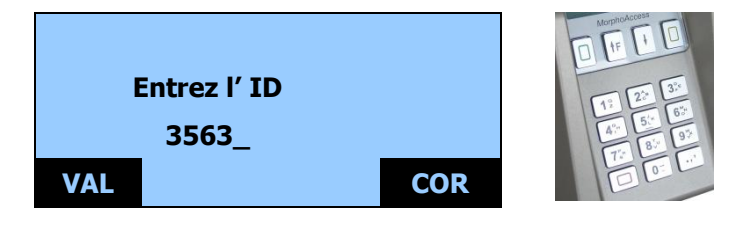

**NOTE:** La longueur de l'ID est limitée à 24 caractères.

La touche L<sup>1</sup> efface le dernier caractère.

< Une fois l'ID saisi, l'utilisateur confirme en appuyant sur la touche 💾

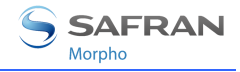

Si l'ID correspondant existe dans la base de données du terminal, l'utilisateur est invité à placer son doigt pour l'authentification biométrique.

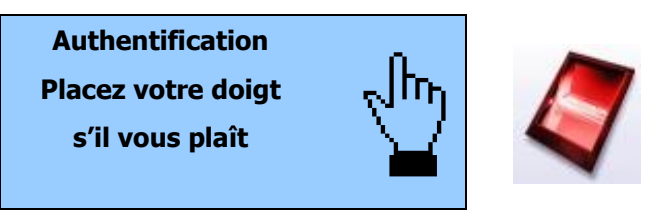

Si l'authentification est réussie, le terminal déclenche l'accès ou renvoie l'ID correspondant au Contrôleur Central.

Si l'identifiant n'est pas présent dans la base de données locale, l'authentification n'est pas lancée.

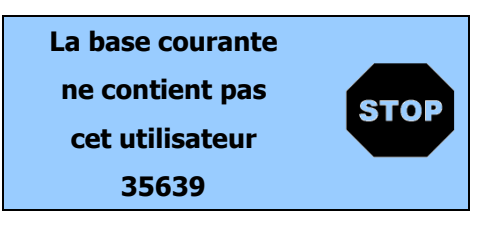

Une fois l'authentification de l'utilisateur effectuée, le MorphoAccess<sup>®</sup> attend un nouvel identifiant.

# Remarque concernant le MorphoAccess<sup>®</sup> avec la licence MA-Xtended chargée

Un MorphoAccess<sup>®</sup> avec une licence MA-Xtended chargée parcourt les cinq bases de données biométriques pour trouver les empreintes biométriques associées à l'ID saisi.

### Remarque à propos de l'option "bypass"

Quand la clé de configuration *bypass authentication* est activée (voir <u>Désactivation du contrôle biométrique</u>), le MorphoAccess<sup>®</sup> vérifie que l'ID saisi au clavier est présent dans la base locale (ou dans une des cinq bases) avant d'accorder l'accès.

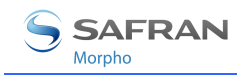

# Authentification - ID lu sur l'entrée Wiegand / DataClock

| Authentification biométrique : l'ID est lu depuis l'entrée | Wiegand ou DataClock |
|------------------------------------------------------------|----------------------|
| app/bio ctrl/authent remote ID source                      | 1 pour Wiegand       |
|                                                            | 2 pour DataClock     |
|                                                            |                      |

Ce mode requiert un lecteur de carte externe qui envoie l'ID de l'utilisateur sur l'entrée Wiegand ou DataClock du MorphoAccess<sup>®</sup>.

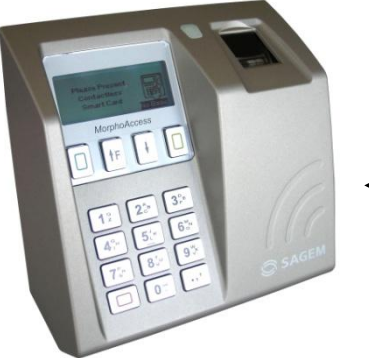

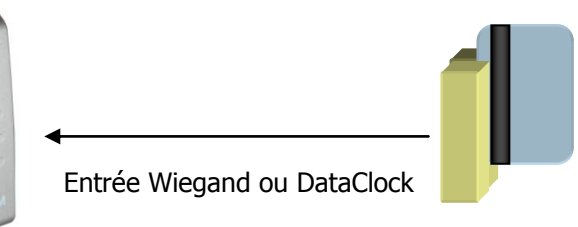

Figure 13: Identifiant utilisateur reçu en Wiegand

L'écran par défaut invite l'utilisateur à présenter son badge afin que le lecteur externe envoie l'ID de l'utilisateur sur l'entrée Wiegand ou DataClock du MorphoAccess<sup>®</sup>.

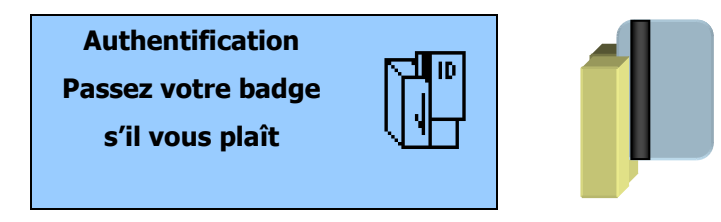

Si l'ID existe dans la base de données, le MorphoAccess<sup>®</sup> effectue une authentification avec les empreintes biométriques associées à cet ID.

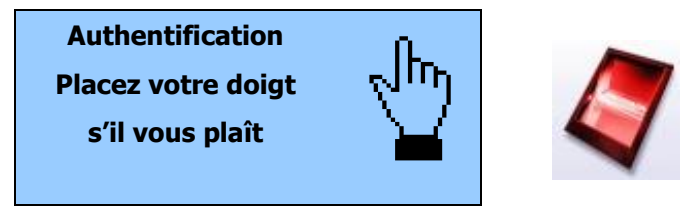

Si l'utilisateur est reconnu, le terminal déclenche l'accès ou renvoie l'ID de l'utilisateur correspondant au Contrôleur Central.

Une fois l'authentification de l'utilisateur effectuée, le MorphoAccess<sup>®</sup> attend un nouvel identifiant.

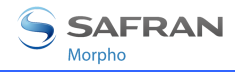

Si l'identifiant envoyé par le lecteur n'est pas présent dans la base de données locale, l'authentification n'est pas lancée.

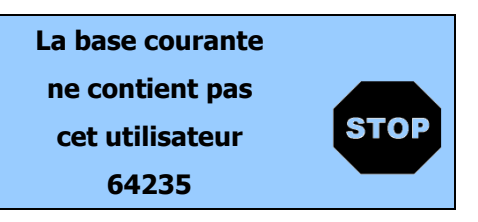

Remarque concernant le MorphoAccess<sup>®</sup> avec la licence MA-Xtended chargée

Un MorphoAccess<sup>®</sup> avec une licence MA-Xtended chargée parcourt les cinq bases de données biométriques pour trouver les empreintes associées à l'ID.

### Remarque à propos de l'option "bypass"

Quand la clé de configuration *bypass authentication* est activée (voir <u>Désactivation du contrôle biométrique</u>), le MorphoAccess<sup>®</sup> vérifie que l'ID envoyé via Wiegand ou Dataclock est présent dans la base locale (ou dans une des cinq bases) avant d'accorder l'accès.

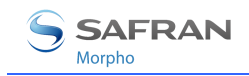

## Configuration de la trame Wiegand

Lorsqu'il est configuré pour communiquer avec le protocole Wiegand, le terminal supporte différents formats de données.

Le format par défaut est 26 bits.

Le format de la trame Wiegand est défini selon six clés de configuration. Un protocole différent peut être défini pour l'entrée.

La synchronisation de la trame n'est pas personnalisable. Aucune sécurité supplémentaire (encodage) n'est supportée. Tous les protocoles Wiegand sont réversibles.

Les paramètres personnalisables d'une trame Wiegand sont :

- Longueur

Une trame Wiegand peut contenir jusqu'à 128 bits.

- Bits de contrôle

Dans une trame Wiegand, les bits de début et de fin sont utilisés comme bits de contrôle. Ils peuvent être fixés à 0 ou à 1 ou être utilisés comme bits de parité (paire ou impaire).

- Donnée

Le protocole Wiegand permet de transmettre trois données: le code Site (aussi appelé *Facility Code* ou *Comparison Number*), l'ID utilisateur (aussi appelé *Badge Number* ou *Sequence Number*) et une donnée personnalisable. Les données ont des tailles variables et peuvent être insérées n'importe où dans la trame Wiegand. Les bits de poids fort des données sont insérés en premier.

**NOTE:** Depuis la version logicielle 2.00, le chemin de cette clé de configuration a été modifié. La valeur de la clé précédente est cependant conservée.

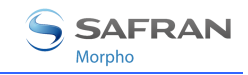

| Paramètres de l'er                        | ntrée Wie | gand                                             |
|-------------------------------------------|-----------|--------------------------------------------------|
| app/wiegand in/                           |           |                                                  |
| frame length<br>(avant v2.00 :<br>length) | 1-128     | Définit le nombre de bits de la trame.           |
| start format                              |           | Définit le bit de contrôle de début de la trame. |
| (avant v2.00 :                            | 0.0       | Reset à 0.                                       |
| start)                                    | 1.0       | Set à 1.                                         |
|                                           | 2.n       | Parité paire calculée sur les n premiers bits.   |
|                                           | 3.n       | Parité impaire calculée sur les n premiers bits. |
|                                           | 4.0       | Pas de bit de début.                             |
| stop format                               |           | Définit le bit de contrôle de fin de la trame.   |
| (avant v2.00 :                            | 0.0       | Reset à 0.                                       |
| stop)                                     | 1.0       | Set à 1.                                         |
|                                           | 2.n       | Parité paire calculée sur les n derniers bits.   |
|                                           | 3.n       | Parité impaire calculée sur les n derniers bits. |
|                                           | 4.0       | Pas de bit de fin.                               |
| site format                               | n.m       | Insert m bits de la valeur site à l'offset n.    |
| (avant v2.00 :                            |           |                                                  |
| site)                                     |           |                                                  |
| ID format                                 | n.m       | Insert m bits de la valeur ID à l'offset n.      |
| (avant v2.00 :                            |           |                                                  |
| ID)                                       |           |                                                  |
| custom format                             | n.m       | RFU.                                             |
| (avant v2.00 :                            |           |                                                  |
| <i>custom</i> )                           |           |                                                  |

## Exemple de trame Wiegand (26 bits)

| 0             | 1                                                                                                    | 2 | 3 |         | 8 | 9        | 10           | 11 | 12 |   | 23 | 24 | 25   |
|---------------|----------------------------------------------------------------------------------------------------|---|---|---------|---|----------|--------------|----|----|---|----|----|------|
| START         | SITE                                                                                                    |   |   |         |   | ID       |              |    |    |   |    |    | STOP |
| 1             | 8 bits                                                                                                    |   |   | 16 bits |   |          |              |    |    | 1 |    |    |      |
| Données utili | s utilisées pour le calcul de la parité START Données utilisées pour le calcul de la parité START la parité STOP |   |   |         |   | ées pour | le calcul de |    |    |   |    |    |      |

## Désactivation du contrôle biométrique

Une clé de configuration permet de désactiver le contrôle biométrique. Seul l'ID de l'utilisateur est nécessaire. Cet ID peut être lu dans la carte sans contact, saisi au clavier ou reçu via Wiegand/Dataclock.

La clé de configuration *bypass authentication* doit être combinée à un mode d'authentification. L'activation de cette clé signifie que la vérification biométrique est désactivée.

# Le terminal contrôle l'existence de l'ID de l'utilisateur dans la base de données

Lorsqu'il est combiné à un mode d'authentification avec lecture des empreintes dans la base de données locale, le MorphoAccess<sup>®</sup> vérifie que l'identifiant de l'utilisateur est présent sur la base de données locale (ou une des bases locales) avant d'autoriser l'accès.

#### ID dans la carte sans contact

| Désactivation du contrôle biométrique, mais l'ID doit être présent de données locale | dans la base |
|--------------------------------------------------------------------------------------|--------------|
| app/bio ctrl/bypass authentication                                                   | 1(Activé)    |
| app/bio ctrl/authent ID contactless                                                  | 1 (Activé)   |

#### Tags requis sur la carte

|                             | ID  | CARD<br>MODE | PK1 | PK2 | PIN | BIOPIN |  |
|-----------------------------|-----|--------------|-----|-----|-----|--------|--|
| Authentification désactivée | Oui | Non          | Non | Non | Non | Non    |  |

#### ID saisi au clavier

| Désactivation du contrôle biométrique, mais l'ID doit être présent da<br>de données locale | ans la base |
|--------------------------------------------------------------------------------------------|-------------|
| app/bio ctrl/bypass authentication                                                         | 1(Activé)   |
| app/bio ctrl/authent ID keyboard                                                           | 1 (Activé)  |

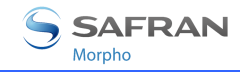

#### ID reçu via l'entrée Wiegand ou DataClock

| Désactivation du contrôle biométrique, mais l'ID c<br>de données locale | doit être présent dans la base |
|-------------------------------------------------------------------------|--------------------------------|
| app/bio ctrl/bypass authentication                                      | 1(Activé)                      |
| app/bio ctrl/authent remote ID source                                   | 1 pour Wiegand                 |
|                                                                         | 2 pour DataClock               |

### Le terminal fonctionne comme un simple lecteur de carte sans contact

En activant les clés *app/bio ctrl/bypass authentication* et *app/bio ctrl/authent PK contactless*, le MorphoAccess<sup>®</sup> autorise toujours l'accès : il fonctionne alors comme un simple lecteur de carte.

| Désactivation du contrôle biométrique, l'accès est toujours accordé |            |
|---------------------------------------------------------------------|------------|
| app/bio ctrl/bypass authentication                                  | 1(Activé)  |
| app/bio ctrl/authent PK contactless                                 | 1 (Activé) |

### Tags requis sur la carte

|                             | ID  | CARD<br>MODE | PK1 | PK2 | PIN | BIOPIN |
|-----------------------------|-----|--------------|-----|-----|-----|--------|
| Authentification désactivée | Oui | Non          | Non | Non | Non | Non    |

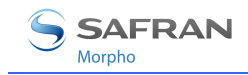

## Le terminal lit un ID binaire et fonctionne comme un lecteur de carte

Le MorphoAccess<sup>®</sup> se comporte comme un simple lecteur de carte sans contact, aucun contrôle biométrique n'est effectué.

| Désactivation du contrôle biométrique (le résultat du contrôle biométrique est positif), activation d'un mode d'authentification sans contact |                 |
|----------------------------------------------------------------------------------------------------|-----------------|
| app/bio ctrl/bypass authentication                                                                                                    | 1(Activé)       |
| app/bio ctrl/authent PK contactless                                                                                                    | 1 (Activé)      |
| app/bio ctrl/authent ID contactless                                                                                                    | 1 (Activé)      |
| Identifiant binaire, données non-structurées                                                                                                  |                 |
| app/contactless/data format                                                                                                    | 1 (binary data) |

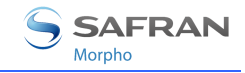

# Le terminal lit le numéro de série d'une carte ISO14443-A et fonctionne comme un lecteur de carte

Cette fonctionnalité est disponible à partir de la version de logiciel embarqué V02.09.

Dans cette configuration le MorphoAccess<sup>®</sup> lit le numéro de série de la carte sans contact (toutes cartes compatibles à la norme ISO14443 type A), et l'envoie sans aucune vérification.

Désactivation du contrôle biométrique (le résultat du contrôle biométrique est positif), activation d'un mode d'authentification sans contact

| app/bio ctrl/bypass authentication  | 1 (Activé) |
|-------------------------------------|------------|
| app/bio ctrl/authent PK contactless | 1 (Activé) |
| app/bio ctrl/authent ID contactless | 1 (Activé) |

| Le numéro de série de la carte identifiant de l'utilisateur. | e (CARD UID ou CARD SN) est utilisé comme                                                     |
|--------------------------------------------------------------|-----------------------------------------------------------------------------------------------|
| app/contactless/event on                                     | 1 (Card UID)                                                                                  |
| app/bio ctrl/AC_ID                                           | Ajoutez la chaîne "CARDSN:STD;",                                                              |
|                                                              | ou la chaîne "CARDSN:REV;" si les octets du<br>Card UID doivent être lu dans l'ordre inverse. |

Retirez la chaîne "CARDDATA;".

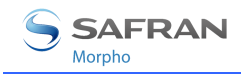

## Synthèse des modes de reconnaissance

Le mode de fonctionnement du MorphoAccess<sup>®</sup> est défini par :

- le mode authentification ou identification requis : Carte seule, Carte + Biométrie, Biométrie seule.
- l'entité qui définit le mode de fonctionnement : Carte ou Terminal.

|                           | Mode défini par Carte                  | Mode défini par Terminal                    |
|---------------------------|----------------------------------------|---------------------------------------------|
|                           | app/bio ctrl/authent card<br>mode<br>1 | app/bio ctrl/authent card mode<br>0         |
| Mode de<br>fonctionnement |                                        |                                             |
| Authentification          | ID dans la carte                       | ID dans la carte                            |
| Carte seule               | Valeur du tag « CARDMODE » :           | bypass authent 1                            |
|                           | ID_ONLY                                | authent <b>ID</b> contactless 1             |
|                           |                                        | Vérification d'ID sur le terminal           |
|                           |                                        | ID dans la carte                            |
|                           |                                        | bypass authent 1                            |
|                           |                                        | authent <b>PK</b> contactless 1             |
|                           |                                        | Pas de vérification d'ID sur le<br>terminal |
| Authentification          | ID et BIO dans la carte                | ID et BIO dans la carte                     |
| Carte                     | Valeur du tag « CARDMODE » :           | authentification contournée 0               |
| + Biométrique             | РКЅ                                    | authent <b>PK</b> contactless 1             |
|                           |                                        | ID sur la carte et BIO dans le<br>terminal  |
|                           |                                        | authentification contournée 0               |
|                           |                                        | authent <b>ID</b> contactless 1             |

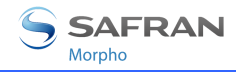

| Identification   | ID et BIO dans le terminal |
|------------------|----------------------------|
| Biométrique seul | identification 1           |
|                  |                            |

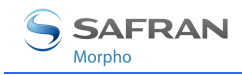

## Réglage de la stratégie de reconnaissance

#### Mode à deux tentatives

La fonction de reconnaissance du MorphoAccess<sup>®</sup> offre deux tentatives à l'utilisateur.

En mode identification, si un mauvais doigt est présenté, l'utilisateur a 5 secondes pour présenter à nouveau un doigt. Le résultat du contrôle est envoyé si cette période expire ou si l'utilisateur présente à nouveau un doigt.

En mode authentification, si l'utilisateur présente un doigt non reconnu, il peut replacer son doigt sans présenter à nouveau sa carte. Le résultat du contrôle n'est envoyé qu'après cette deuxième tentative.

Il est possible de régler le délai de présentation d'un doigt et de désactiver ce mode à deux tentatives.

Si le premier contrôle a échoué, le terminal relance un deuxième contrôle avec un algorithme de reconnaissance affiné mais plus lent. Cet algorithme permet la reconnaissance des doigts humides ou mal positionnés.

#### **Paramètres**

Par défaut, le mode « deux tentatives » est activé.

| Réglage du nombre de tentatives |                            |
|---------------------------------|----------------------------|
| app/bio ctrl/nb attempts        | 1 (une seule tentative)    |
|                                 | 2 (mode à deux tentatives) |

La durée entre deux tentatives en identification peut être modifiée.

Réglage du délai d'identification

app/bio ctrl/identification timeout

5 (1-60)

En mode authentification, la période de présentation d'un doigt peut être définie.

| Réglage du délai d'authentification |           |
|-------------------------------------|-----------|
| app/bio ctrl/authent timeout        | 10 (1-60) |

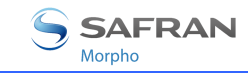

## Réglage des paramètres de reconnaissance

| Réglage du s | euil de | matching |  |
|--------------|---------|----------|--|
|--------------|---------|----------|--|

bio/bio ctrl/matching th

3 (1-10)

Les performances d'un système biométrique sont caractérisées par deux grandeurs : le Taux de Faux Rejet (FRR = False Reject Rate) et le Taux de Fausse Acceptante (FAR= False Acceptance Rate).

Différents compromis sont possibles entre le taux de rejet et le taux de fausse acceptance, en fonction du niveau de sécurité visé pour le système de contrôle d'accès. Quand le confort d'utilisation est recherché, le taux de rejet doit être faible et, à l'inverse, quand la sécurité est recherchée, le taux de fausse acceptance doit être minimisé.

Différents réglages sont proposés dans le MorphoAccess<sup>®</sup> en fonction du niveau de sécurité visé par le système. La table ci-après détaille les différentes possibilités.

Ce paramètre peut être configuré sur les valeurs de 0 à 10. Ce paramètre spécifie le niveau du seuil de reconnaissance. Les valeurs de ce seuil sont détaillées cidessous :

| 1  | Très peu de personnes refusées                                        | TFA < 1 %                                                                |
|----|-----------------------------------------------------------------------|--------------------------------------------------------------------------|
| 2  |                                                                       | TFA < 0,3 %                                                              |
| 3  | Valeur conseillée                                                     | TFA < 0,1 %                                                              |
| 4  |                                                                       | TFA < 0,03 %                                                             |
| 5  | Seuil intermédiaire                                                   | TFA < 0,01 %                                                             |
| 6  |                                                                       | TFA < 0,001 %                                                            |
| 7  |                                                                       | TFA < 0,0001 %                                                           |
| 8  |                                                                       | TFA < 0,00001 %                                                          |
| 9  | Seuil très élevé (peu de fausses acceptations). Application sécurisée | TFA < 0,0000001 %                                                        |
| 10 | Seuil élevé uniquement pour des tests                                 | ll y a très peu de mauvaises<br>reconnaissances et beaucoup de<br>refus. |

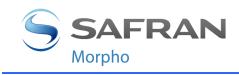

## **Détection de Faux Doigt (OPTION)**

# Compatibilité avec les MorphoAccess<sup>®</sup> Séries 200 et 300 équipés d'un détecteur de faux doigt

#### Mot de passe

Le mot de passe par défaut est "12345". (Sur les MorphoAccess<sup>®</sup> Séries 200 et 300, le mot de passe par défaut était "131664".) **Morpho recommande fortement** à l'administrateur de le **modifier**.

#### Délai après détection de faux doigt

La fonction associée à la clef de configuration /*cfg/Maccess/Security Policy/Delay in 10ms* sur les MorphoAccess<sup>®</sup> Séries 200 et 300 disparaît.

#### Niveau de sécurité FFD

La fonction associée à la clé de configuration *app/bio ctrl/FFD security level* ne s'applique qu'aux modes de reconnaissance autonomes. (sur les MorphoAccess<sup>®</sup> Séries 200 et 300, ce paramètre s'appliquait aussi aux ILVs.) Les ILVs doivent positionner ce paramètre pour obtenir le niveau de sécurité voulu.

#### Niveau de sécurité Faux Doigt

La détection de faux doigt se caractérise par un taux de faux rejet (pourcentage de vrais doigts détectés comme des faux doigts) et un taux de fausse acceptance (pourcentage de faux doigts détectés comme des vrais doigts). Ce FRR (False Reject Rate = taux de faux rejet) – respectivement FAR (False Acceptance Rate = taux de fausse acceptance) est appelé FFD-FRR – respectivement FFD-FAR. Le taux de rejet global des MorphoAccess<sup>®</sup> équipés d'un détecteur de faux doigt est donc en fait : FRR(MorphoAccess<sup>®</sup> standard) + FFD-FRR.

On propose trois niveaux de sécurité permettant d'agir sur les paramètres FFD-FRR et FFD-FAR.

| 0              | Niveau de sécurité bas   |
|----------------|--------------------------|
| 1 (par défaut) | Niveau de sécurité moyen |
| 2              | Niveau de sécurité élevé |

#### Régler le niveau de sécurité FFD

app/bio ctrl/FFD security level

1 (0-2)

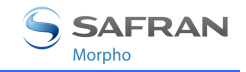

## Détection de présence

En mode de détection de présence, le capteur est en mode veille en l'absence de détection de présence d'empreinte.

| 0 (défaut) | Détection de présence standard en mode identification. Le capteur est allumé (état du MorphoAccess <sup>®</sup> Série 500 sans détecteur de faux doigt) |
|------------|----------------------------------------------------------------------------------------------------|
| 1          | En mode identification, le capteur est en veille (les LEDs sont éteintes) tant qu'aucun doigt n'est détecté                                             |

Choisir le type de détection de présence app/bio ctrl/presence detection 0 (0-1)

### ID d'erreur en cas de détection de faux doigt

L'administrateur peut choisir un identifiant spécifique envoyé sur les interfaces Wiegand et DataClock lorsqu'un faux doigt est détecté.

Définir l'identifiant d'erreur FFD

app/failure ID/FFD ID

65535 (0-65535)

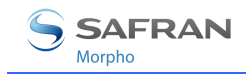

# Mode veille

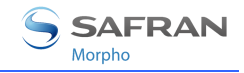

## Présentation du mode veille

Cette fonctionnalité est disponible depuis la version 2.09 du logiciel embarqué.

Quand ce mode est activé, certaines fonctionnalités sont temporairement désactivées après un laps de temps paramétrable. Cela pour éviter que le MorphoAccess<sup>®</sup> attire l'attention la nuit, ou pour le rendre moins consommateur d'énergie.

Pour le moment, seules les fonctionnalités suivantes peuvent être désactivées par le mode veille :

- rétro éclairage clavier/écran,
- capteur biométrique.

Ces fonctionnalités peuvent être réactivées à l'aide des fonctionnalités restantes comme les touches du clavier, la réception d'une commande distante, ...

Cela signifie que, si seul le rétro éclairage est désactivé par le mode veille, il peut être activé en posant un doigt sur le capteur allumé, ou en présentant une carte sans contact dans le champ de l'antenne (en fonction de la configuration du terminal).

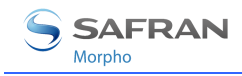

## Activation du mode veille

Le mode veille n'est pas disponible en utilisant le MorphoAccess<sup>®</sup> en mode proxy.

Ce mode est activé en paramétrant les fonctionnalités à désactiver ainsi que la durée d'inactivité du terminal qui déclenche le mode veille.

| Idle Mode                  |                                                               |
|----------------------------|---------------------------------------------------------------|
| app/modes/idle peripherals | 3 (Désactive le rétro éclairage et le<br>capteur biométrique) |
| app/modes/idle timeout     | 0 (Non actif, durée en minutes)                               |

Veuillez vous référer à la documentation *MorphoAccess® Parameters Guide* pour plus de renseignements sur le paramétrage du mode veille.

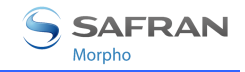

# Mode proxy

Le Mode proxy est un mode de fonctionnement dans lequel une application « externe » exécute le contrôle d'accès à distance via les commandes ILV.

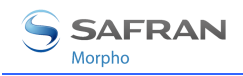

## Présentation du mode Proxy (ou mode commandé)

Ce mode de fonctionnement permet de contrôler le MorphoAccess<sup>®</sup> à distance (le lien est IP ou RS422) à l'aide de commandes de gestion de bases de données et de commandes biométriques.

En mode Proxy, le processus de contrôle d'accès est commandé à distance par une application exécutée sur un terminal distant - le MorphoAccess<sup>®</sup> fonctionne en tant qu'esclave en attente de commandes externes telles que :

- l'identification de l'utilisateur,
- la vérification de l'utilisateur,
- l'activation du relais,
- la lecture des données sur une carte sans contact,
- la gestion de la base de données biométriques,
- les changements de la configuration du terminal,
- la lecture d'une entrée à partir du clavier,
- l'affichage d'un message.

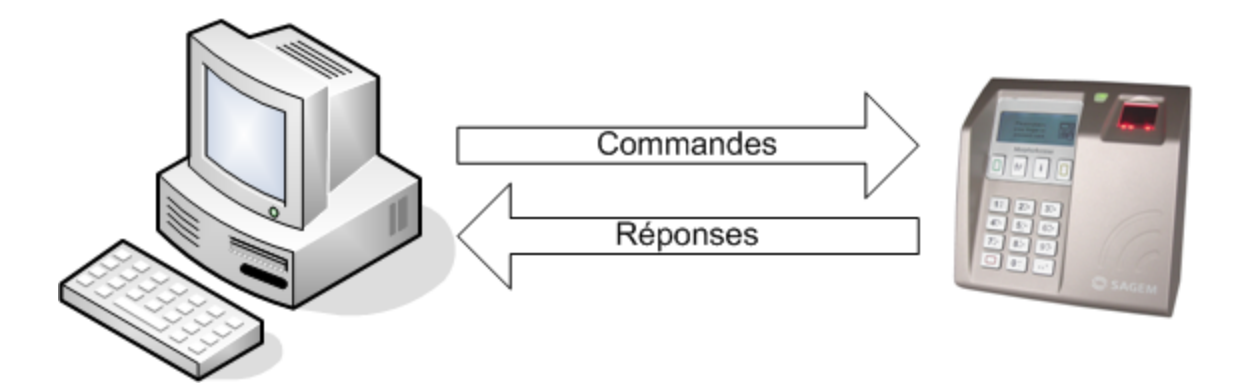

#### **Figure 14: Mode Proxy**

Le document *MorphoAccess<sup>®</sup> Host System Interface Specification* détaille ce mode d'administration.

Pour sécuriser la communication en SSL, voir la documentation SSL Solution for MorphoAccess<sup>®</sup>.

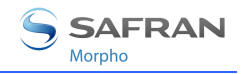

# Activation du mode proxy

Dans ce mode, tous les contrôles autonomes (identification, authentifications) sont désactivés : le terminal est en attente d'ordre transmis par un PC distant.

| Mode proxy                            |               |
|---------------------------------------|---------------|
| app/bio ctrl/identification           | 0 (Désactivé) |
| app/bio ctrl/authent card mode        | 0 (Désactivé) |
| app/bio ctrl/authent PK contactless   | 0 (Désactivé) |
| app/bio ctrl/authent ID contactless   | 0 (Désactivé) |
| app/bio ctrl/authent ID keyboard      | 0 (Désactivé) |
| app/bio ctrl/authent remote ID source | 0 (Aucun)     |
| app/bio ctrl/control PIN              | 0 (Non)       |
| app/bio ctrl/bypass authentication    | 0 (Désactivé) |

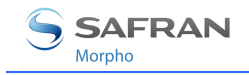

# Personnalisation du terminal

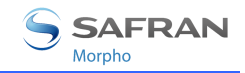

# Définition d'un contrôle horaire

En mode connecté, une fonction de masque horaire est disponible.

Ce mode autorise l'accès, pour un utilisateur donné, en fonction de plages horaires. Ces plages horaires sont définies par intervalles de 15 minutes sur une semaine.

Chaque utilisateur de la base peut avoir des droits d'accès propres.

**NOTE:** Depuis la version logicielle 2.00, le chemin de cette clé de configuration a été modifié. La valeur de la clé précédente est cependant conservée.

Activation du masque de temps

>= v2.00 : app/modes/time mask

1(Activé)

< v2.00 : app/time mask/enabled

Cette fonction nécessite de créer une base d'empreinte avec un champ supplémentaire spécifique. Il convient d'activer cette fonction uniquement si la base possède ce champ spécifique.

Pour de plus amples informations, consulter le document *MorphoAccess® Host System Interface Specification*.

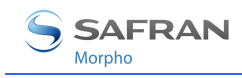

## **Application multilingue**

Le MorphoAccess<sup>®</sup> peut afficher des messages en six langues.

Il est possible de télécharger une table contenant des messages définis par l'administrateur pour rajouter une langue qui ne serait pas livrée avec le terminal..

Pour de plus amples informations sur cette caractéristique, référez-vous aux MorphoAccess<sup>®</sup> Host System Interface Specifications.

| Langue par défaut          |                    |
|----------------------------|--------------------|
| app/G.U.I/default language | 0 Anglais (défaut) |
|                            | 1 Espagnol         |
|                            | 2 Français         |
|                            | 3 Allemand         |
|                            | 4 Italien          |
|                            | 5 Portugais        |
|                            | 6 Arabe            |
|                            | 7 Turc             |

L'outil *Language Customization Tool* permet de redéfinir une table de message et de la télécharger.

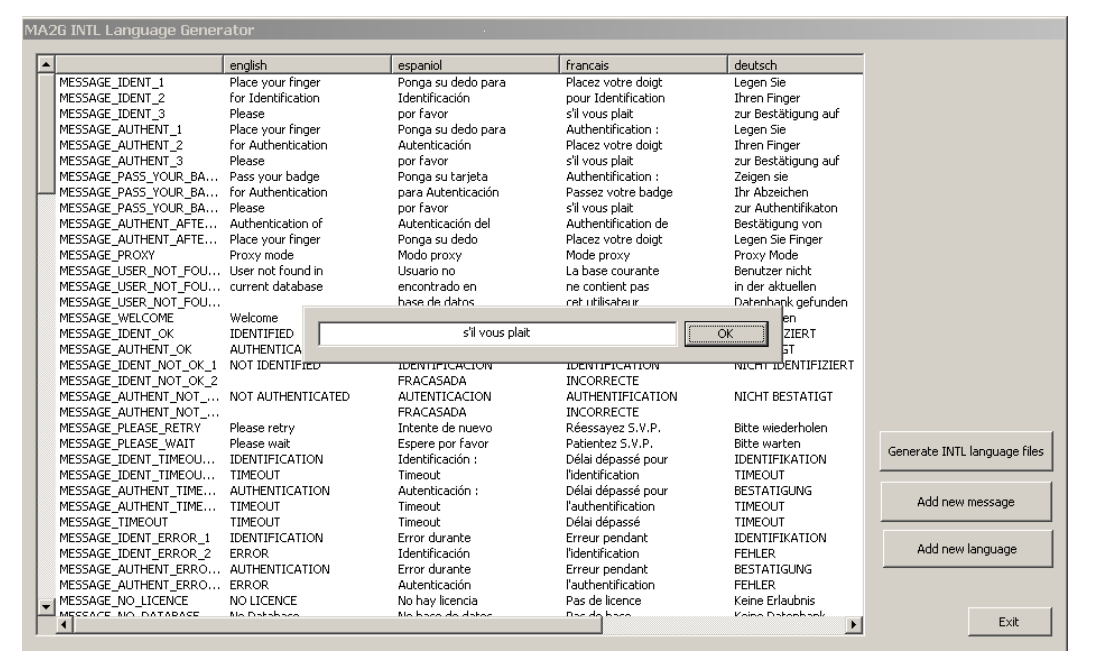

Document Morpho. Reproduction et divulgation interdites.
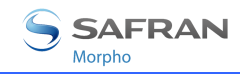

1

### Affichage de l'heure

Cette option permet d'afficher l'heure et la date en permanence en bas de l'écran d'accueil.

Affichage de l'heure

app/G.U.I./display hour

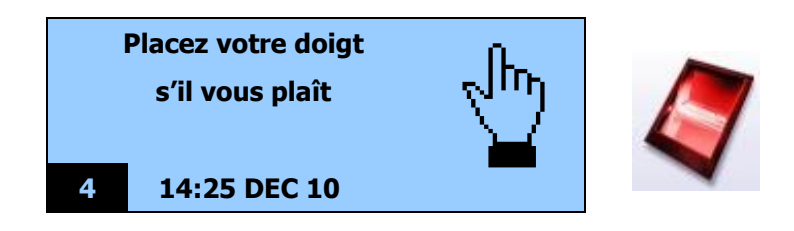

# Exportation du Résultat du contrôle d'accès

Le MorphoAccess<sup>®</sup> peut exporter le résultat du contrôle vers un Contrôleur Central ou commander directement un accès. Le résultat peut aussi être enregistré dans un journal local

*Cette section présente un aperçu des possibilités qu'offre le MorphoAccess® pour communiquer le résultat d 'un contrôle.* 

*Veuillez vous référer au document* MorphoAccess<sup>®</sup> Remote Messages Specification *qui décrit en détail chaque interface.* 

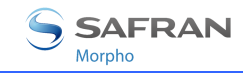

### Envoi de l'ID au Contrôleur central de Sécurité

### Présentation

Le MorphoAccess<sup>®</sup> peut transmettre le résultat du contrôle vers un Contrôleur Central en utilisant différents protocoles. En fonction du rôle du Contrôleur dans le système celui-ci va pouvoir autoriser l'accès ou afficher un message.

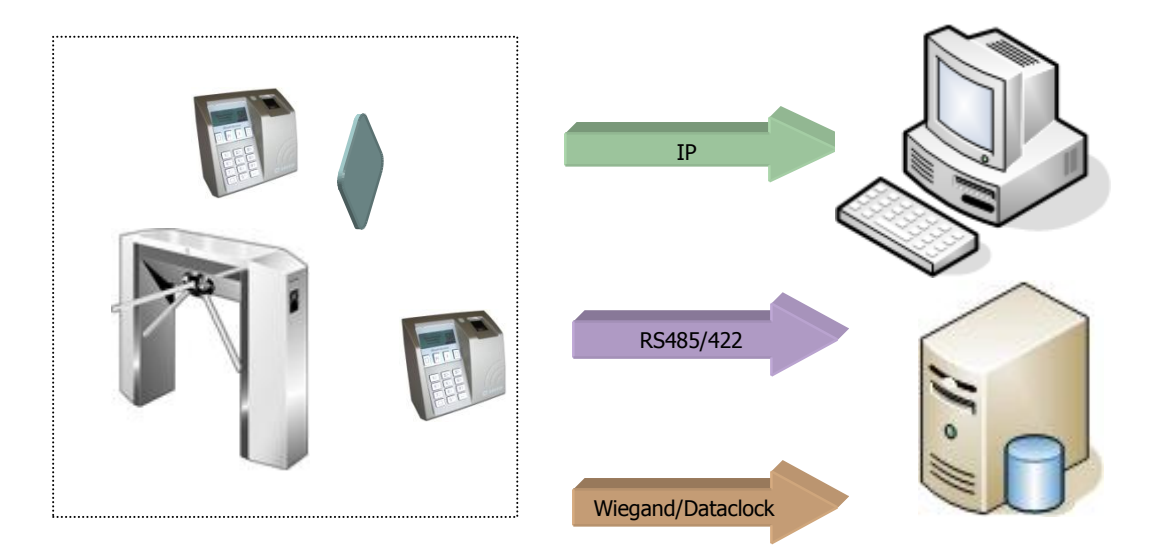

Figure 15: Envoi du résultat du contrôle d'accès

Le document *MorphoAccess<sup>®</sup> Remote Messages Specification* décrit les différentes configurations proposées par le MorphoAccess<sup>®</sup> pour dialoguer avec un contrôleur et comment les utiliser.

#### Protocoles supportés

Le terminal peut transmettre le résultat du contrôle à un contrôleur via les protocoles suivants :

- Wiegand,
- Dataclock,
- RS485/422,
- IP (TCP ou UDP ou SSL).

Pour l'utilisation de SSL, veuillez vous référer au document SSL Solution for MorphoAccess<sup>®</sup>.

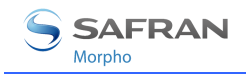

### Activation du relais

Si le contrôle est réussi, un relais peut être activé pour contrôler directement une porte.

Activation du relais

app/relay/enabled

1(Activé)

La durée d'ouverture du relais peut être définie. Par défaut le relais s'activera pendant 3 secondes.

| Temps d'ouverture du relais en 10 ms |               |
|--------------------------------------|---------------|
| app/relay/aperture time in 10 ms     | 300           |
|                                      | (50 à 60 000) |
|                                      |               |

L'état par défaut du relais peut être paramétré. Par défaut, le relais est ouvert lorsqu'il n'est pas commandé (pas de contrôle réussi).

État par défaut du relais

app/relay/default state

0 (ouvert) 1 (fermé)

U Ce type d'installation offre un faible niveau de sécurité.

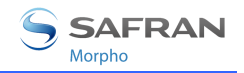

### Commande déportée du relais

Cette fonctionnalité est disponible à partir de la version de logiciel embarqué V02.07.

L'entrée LED1 du MorphoAccess<sup>®</sup> permet d'activer le relais app/relay/external control by LED1 1 (activé)

Cette fonction permet d'activer le relais avec un interrupteur connecté sur l'entrée LED1 du MorphoAccess<sup>®</sup>. Dès lors le relais peut être activé suite à un contrôle biométrique réussi ou via un signal sur l'entrée LED1.

- Si LED1 est en haute impédance (interrupteur ouvert) le relais ne s'active pas.
- Si LED1 est connecté à GND (interrupteur fermé) le relais s'active selon les paramètres détaillés ci-dessus.

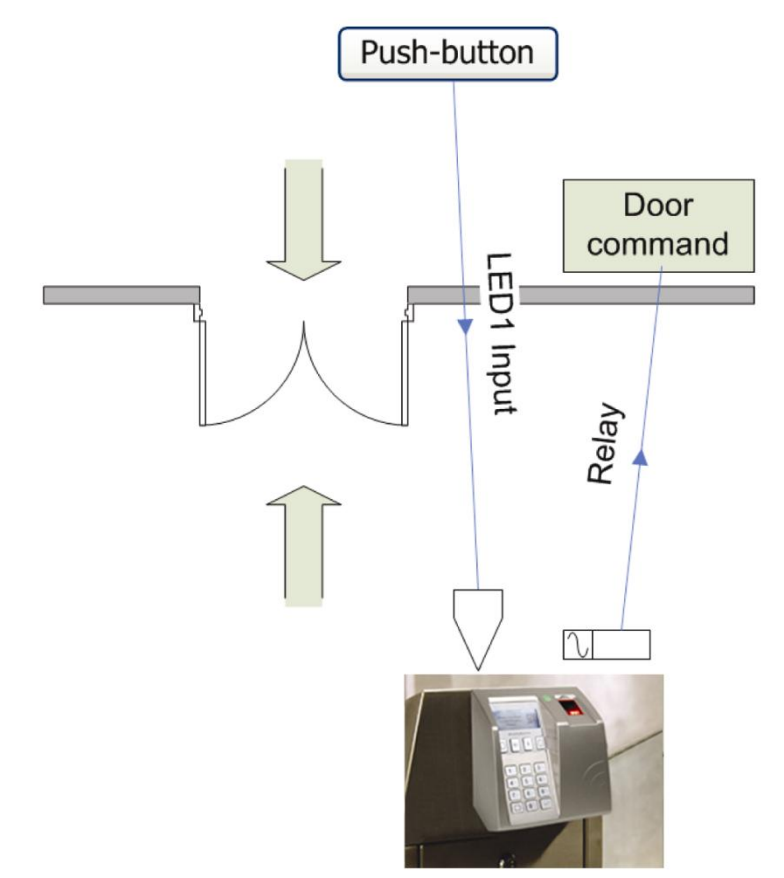

#### Figure 16: Activation du relais interne par signal LED1

Dans une installation type le MorphoAccess<sup>®</sup> peut contrôler la gâche de la porte avec son relais :

un contrôle biométrique réussi permet d'accéder au bâtiment,

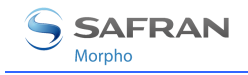

un interrupteur connecté à l'entrée LED1 ouvre la porte pour quitter le bâtiment.

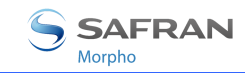

1

## Fichier journal

Le MorphoAccess<sup>®</sup> enregistre le résultat d'un passage

app/log file/enabled

Le MorphoAccess<sup>®</sup> peut sauvegarder une trace des événements de contrôle d'accès dans un journal local.

Il sauvegarde :

- la date et l'heure de l'enregistrement,
- le résultat du contrôle d'accès (accepté ou refusé, et la raison si refusé),
- I'ID de l'utilisateur (si disponible),
- et éventuellement une information de pointage.

Le terminal MorphoAccess<sup>®</sup> Série 500 peut enregistrer jusqu'à 65000 évènements.

Il est possible de télécharger le fichier journal. Les fonctions d'administration de ce fichier sont décrites dans le document *MorphoAccess® Host System Interface Specification*.

Il est également possible de consulter le fichier journal à l'aide de l'application *Logs Viewer*.

| 8 JANVIER 2007   |
|------------------|
| 15:25,0K,783170  |
| 15:28,KO,        |
| 15:45,OK,7895641 |
| 15:59,KO,783170  |

L'outil « *MAGetLog* » fourni sur le CDROM d'installation permet de télécharger ce fichier.

Actions spécifiques lorsque le journal est plein

app/log file/full handling

"00000000" (pas d'action)

Selon la configuration, lorsque la limite du journal est atteinte, le terminal peut :

- Envoyer un message d'information à un hôte distant (cf. <u>Envoi de</u> <u>messages</u>)
- Afficher un message sur l'écran
- Effacer le fichier journal.

Veuillez vous référer au document *MorphoAccess® Parameters Guide* pour plus de détails.

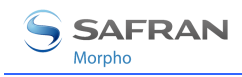

### **Fonctionnalité LED IN**

#### Description

Lorsque cette fonction est activée, le terminal attend une réponse d'un système distant (par exemple un contrôleur d'accès), avant d'autoriser l'accès définitif. En l'absence de réponse, l'accès est refusé, même si le contrôle biométrique est positif.

Cette fonction est à utiliser en complément de la fonction « Envoi du message de résultat du contrôle d'accès ».

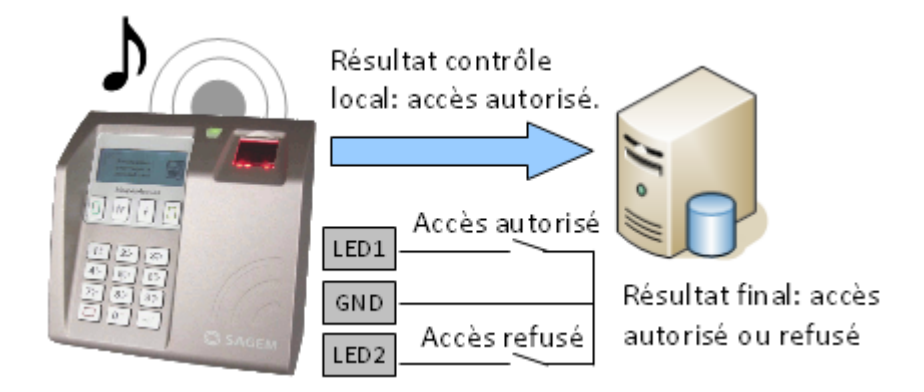

Figure 17 : Fonctionnalité LED IN

Merci de consulter le guide d'installation de votre terminal MorphoAccess<sup>®</sup> pour plus d'information sur le raccordement de cette interface.

### Procédure

- Si l'utilisateur est reconnu, le terminal envoie l'identifiant de l'utilisateur au contrôleur d'accès central (dans le message de résultat de contrôle d'accès).
- Le terminal se met alors en attente, pendant un délai réglable, de la fermeture d'un contact entre LED1 et GND ou entre LED2 et GND.
- Pendant ce temps, le contrôleur effectue son propre contrôle des droits d'accès de l'utilisateur identifié.
- Suivant le résultat de ce contrôle, le contrôleur d'accès ferme le contact connecté aux bornes LED1/GND pour autoriser l'accès, ferme le contact connecté aux bornes LED2/GND pour refuser l'accès. En cas de dépassement du délai d'attente, l'accès est également refusé.
- Le terminal indique alors le résultat du contrôle d'accès à l'utilisateur, puis retourne en attente d'une demande d'accès dès que les signaux LED1 et LED2 sont revenus dans leur état par défaut

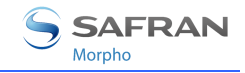

### Le contrôleur d'accès ne gère pas les signaux LED1 et LED2

Lorsque le contrôleur d'accès ne dispose d'aucun contact de relais pour donner sa réponse au terminal MorphoAccess<sup>®</sup>, alors la décision d'émettre un signal d'autorisation ou de refus d'accès est prise par un autre moyen. Soit le terminal MorphoAccess<sup>®</sup> décide seul, ou bien attend la réponse du contrôleur d'accès sur le réseau local en TCP, ou sur le port série en RS422.

Il est fortement conseillé de désactiver la fonction LED IN, pour éviter toute interférence sur le fonctionnement du terminal MorphoAccess<sup>®</sup>,

#### Le contrôleur d'accès ne gère que le signal LED1

Lorsque le contrôleur ne dispose que d'un seul contact de relais, et que celui-ci est dédié à la réponse « accès autorisé », celui-ci doit être connecté entre les bornes LED1 et GND. La mise à l'état bas de la borne LED1 (par fermeture du contact entre LED1 et GND), par le contrôleur indique une réponse « accès autorisé ».

Le terminal MorphoAccess<sup>®</sup> utilise le dépassement du délai d'attente d'un signal sur la borne LED1 (et sur la borne LED2) comme réponse « accès refusé ».

Afin de réduire au maximum le temps d'attente de l'utilisateur, la valeur du délai d'attente de la réponse du contrôleur, doit être réglée à une valeur légèrement supérieure au temps de réponse maximal du contrôleur.

Attention : si la borne LED 2 est connectée, elle doit être maintenue constamment à l'état haut.

### Le contrôleur d'accès gère les signaux LED1 et LED2

Lorsque le contrôleur propose un contact de relais pour chacune des réponses possibles, alors :

- le contact « accès autorisé » doit être raccordé aux bornes LED1 et GND
- le contact « accès refusé » doit être connecté aux bornes LED2 et GND du terminal.
- Le terminal MorphoAccess<sup>®</sup> considère que :
- La réponse du contrôleur est « accès autorisé », si celui-ci met la borne LED 1 à l'état bas (par fermeture du contact entre les bornes LED1 et GND) et laisse le signal LED 2 à l'état haut.
- La réponse du contrôleur est « accès refusé », si celui-ci met la borne LED
   2 (par fermeture du contact entre les bornes LED2 et GND) à l'état bas, et cela quelque soit l'état de la borne LED 1.

Le terminal MorphoAccess<sup>®</sup> considère également que la réponse du contrôleur est « accès refusé » en cas de dépassement du délai d'attente d'un état bas sur la borne LED1 ou sur la borne LED2.

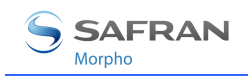

### Clé d'activation

Cette fonction est activée par une seule clé de configuration.

| Activation de la fonction LED IN |                      |
|----------------------------------|----------------------|
| app/led IN/enabled = 0           | Inhibée (par défaut) |
| app/led IN/enabled =1            | Activée              |

### Clé de configuration

La valeur du délai d'attente de la réponse du système distant (état bas sur la borne LED1 ou sur la borne LED2) est définie par une clé de configuration dédiée. Lorsque le délai d'attente est dépassé le terminal refuse l'accès.

| LED IN délai d'attente de la réponse, en multiple de 10 ms |                      |  |
|------------------------------------------------------------|----------------------|--|
| app/led IN/controller ack timeout                          | 300 (0 to 268435455) |  |

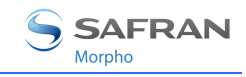

# Fonctions de Sécurité

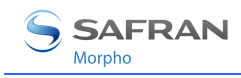

### Détection d'intrusion et d'arrachement

#### Activation de l'alarme

Le MorphoAccess<sup>®</sup> comporte deux capteurs permettant de détecter :

- une tentative d'arrachement (le capteur optique se déclenche),
- une tentative d'intrusion (l'interrupteur anti-intrusion se déclenche).

Lorsque l'un des deux capteurs s'active, il est possible d'envoyer un message d'information sur les sorties standard vers le Contrôleur Central.

Il est aussi possible de lire un signal directement sur le bornier (boucle sèche).

**NOTE:** Les deux capteurs sont en série – on ne peut pas distinguer le type d'intrusion. Veuillez vous référer au *Manuel d'installation* pour identifier ces interrupteurs sur le terminal.

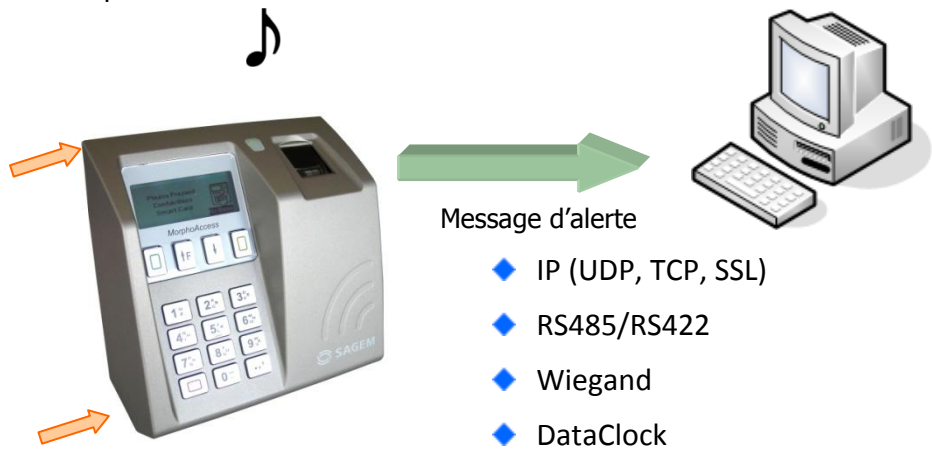

Figure 18: Détection intrusion ou arrachement

Pour envoyer un message en cas d'intrusion (IP, RS485/RS422, Wiegand, DataClock), l'interface correspondante doit être activée sinon aucune alarme ne sera envoyée.

Wiegand et Dataclock sont multiplexés sur les mêmes lignes, ces protocoles doivent être activés un par un ; la priorité est donnée au Wiegand, puis au Dataclock.

Ces interfaces sont activées par les clés de configuration suivantes :

- app/send ID wiegand/enabled,
- app/send ID dataclock/enabled,
- app/send ID serial/enabled,
- app/send ID serial/mode (pour sélectionner le lien RS422 ou RS485),
- app/send ID UDP/enabled,

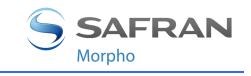

app/send ID ethernet/mode,

app/send ID ethernet/SSL enabled.

Pour utiliser le SSL sur le MorphoAccess<sup>®</sup>, veuillez vous référer à la documentation *SSL Solution for MorphoAccess<sup>®</sup>*.

Régler la clé *app/tamper alarm/level* sur une valeur appropriée configure la fonction de gestion des interrupteurs de sécurité.

| Niveau d'alerte du dérangement |  |
|--------------------------------|--|
| app/tamper alarm/level         |  |

0 (0 – 2)

**0** Aucune alerte.

1 Envoi d'un message (pas d'alarme sonore).

2 Envoi d'un message et activation d'une alarme sonore.

La clé *app/failure ID/alarm ID* définit la valeur de l'ID d'alerte à envoyer sur les sorties Wiegand ou DataClock. Cet ID doit être distinct d'un ID d'utilisateur ou d'un autre ID d'erreur. Pour être validée, la clé *app/failure ID/enabled* doit être réglée sur 1.

| ID d'alerte associé à l'événement « intrusion » |                   |
|-------------------------------------------------|-------------------|
| app/failure ID/alarm ID                         | 65535 (0 – 65535) |
| app/failure ID/enabled                          | 1                 |
|                                                 |                   |

Sur les sorties Wiegand ou DataClock, l'ID d'alerte est envoyé comme d'autres ID d'échec.

#### **Exemples**

# Exemple 1 : Envoyer l'ID n°62221 par l'interface Wiegand et émettre une alerte sonore en cas de détection d'intrusion.

Pour envoyer une alerte sur l'interface Wiegand, la clé *app/send ID wiegand/enabled* prend la valeur 1 et la clé *app/tamper alarm/level* la valeur 2.

La clé *app/failure ID/alarm ID* doit être réglée sur 62221 pour lier l'événement d'intrusion à cet identifiant.

Enfin la clé *app/failure ID/enabled* est positionnée à 1 pour activer l'envoi de messages d'erreurs sur la sortie Wiegand.

# Exemple 2 : Envoyer une alerte silencieuse en UDP en cas de détection d'intrusion.

Pour envoyer une alerte dans UDP, la clé *app/send ID UDP/enabled* doit être réglée sur 1.

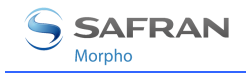

Puis la clé *app/tamper alarm/level* doit être réglée sur 1 (alerte silencieuse).

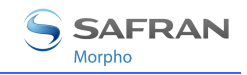

### Mots de passe

Deux mots de passe protègent le système :

- le Terminal Configuration Password verrouille l'accès à la configuration du MorphoAccess<sup>®</sup>,
- le User Management Password est nécessaire pour avoir accès à la base de données locale : il protège les applications d'Enrôlement Local et de Visualisation des Événements de Contrôle d'Accès.

U Les valeurs par défauts des mots de passe sont « 12345 ».

Usi un mot de passe est perdu, le terminal doit être retourné au SAV de Morpho.

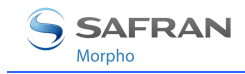

## Envoi de messages

Cette section décrit comment le terminal MorphoAccess<sup>®</sup> Série 500 peut envoyer des messages à un hôte distant. Ces messages détaillés ci-après sont différents de ceux du chapitre émission du résultat (cf. <u>Exportation du Résultat</u>).

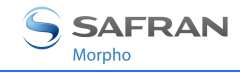

### Principe

Lorsque des évènements prédéfinis surviennent Durant le fonctionnement de l'application de contrôle d'accès, des messages d'informations peuvent être générés et envoyés à un hôte distant.

Ces évènements prédéfinis sont :

- Fichier de journal plein
- Demande de synchronisation de la base biométrique

Veuillez vous référer au document *MorphoAccess® Remote Messages Specification* pour plus de détails concernant le contenu des messages.

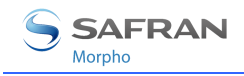

### ÉVÈNEMENTS

L'envoi de messages sur évènements est paramétrable à l'aide de deux fichiers de configuration :

- Events.cfg
- Remotemsg.cfg

Cette section détaille uniquement le fichier events.cfg.

La configuration permet de choisir les évènements qui génèrent un envoi de message. Par défaut, tous les évènements prédéfinis génèrent un envoi.

Masque d'évènements prédéfinis

Events/general/active

"FFFFFFF"

0

(Tous les évènements génèrent un envoi)

Pour chaque évènement, le nombre d'envoi du message est configurable :

Nombre d'envoi pour l'évènement "Journal interne plein"

Events/log\_full/nb sending

(Pas de tentative d'envoi)

Pour chaque envoi, les paramètres suivants peuvent être réglés :

- Nombre de ré-essais pour l'envoi courant,
- Temps entre deux essais,
- Réponse attendue par le terminal ou non,
- Interface d'envoi du terminal (cf. Interfaces d'envoi).

Veuillez vous référer au document *MorphoAccess® Parameters Guide* pour plus de détails à propos de la configuration pour l'envoi de messages.

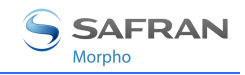

### Interfaces d'envoi

Cette section décrit uniquement le fichier remotemsg.cfg.

La configuration du terminal MorphoAccess<sup>®</sup> permet de définir le nombre d'interfaces disponibles pour l'envoi de messages (cf. Évènements).

Par défaut, aucune interface n'est disponible.

Nombre d'interfaces disponibles

*Remotemsg/interface/nb interfaces* 

0

Pour chaque interface disponible, les paramètres suivants peuvent être réglés :

- Lien de communication
- Protocole utilisé
- Paramètres dépendant du lien de communication et du protocole choisis.

Seul le lien IP et le protocole TCP sont disponibles. Dans ce cas, les paramètres sont :

- L'adresse IP de l'hôte distant (i.e. celui qui va recevoir le message)
- Le port de l'hôte distant
- Le timeout pour l'envoi de données
- Le timeout pour la réception de données

Veuillez vous référer au document *MorphoAccess® Parameters Guide* pour plus de détails concernant la configuration des interfaces.

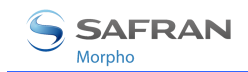

### Annexes

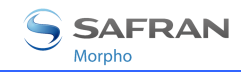

### **Enrôlement sur terminal avec synchronisation**

#### Principe

En fonction de sa configuration, le terminal MorphoAccess<sup>®</sup> peut enregistrer chaque action effectuée sur une base de données biométriques à l'aide de l'application d'enrôlement local.

Par la suite, un administrateur peut exporter ces changements sur d'autres MorphoAccess<sup>®</sup> mais en gardant la base de donnée de référence sur la station d'enrôlement (typiquement MEMS<sup>™</sup>).

Sur demande de l'administrateur, le terminal envoie un message de synchronisation à la station d'enrôlement (cf. <u>Envoi de messages</u>).

La station d'enrôlement demande les changements effectués par analyse des enregistrements de l'application d'enrôlement local, puis mets à jour sa base de données en demandant les données des personnes ajoutés au terminal par exemple.

Enfin, la station d'enrôlement mets à jour les bases de données de tous les MorphoAccess<sup>®</sup> et efface le fichier d'enregistrement de l'application d'enrôlement local du terminal de départ.

**Note:** Le fichier d'enregistrement contenant les changements de la base de données n'est pas celui qui contient les évènements de contrôle d'accès.

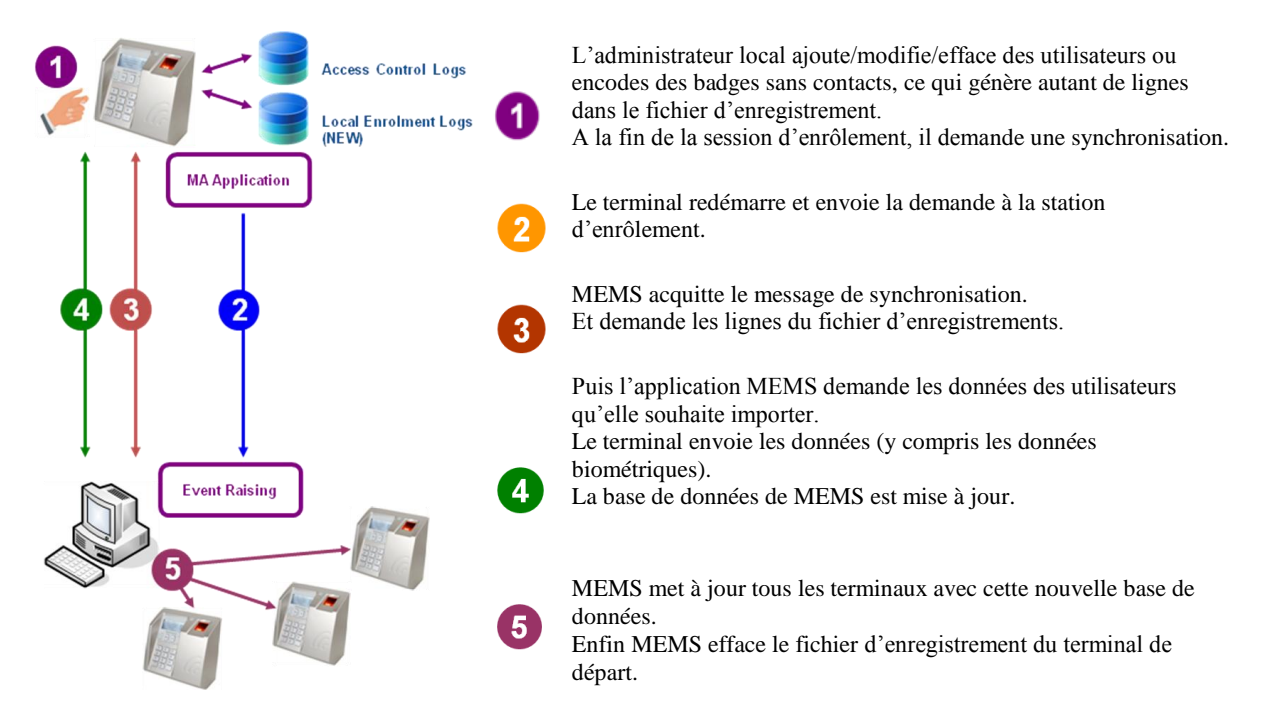

#### Exemple avec MEMS<sup>™</sup> :

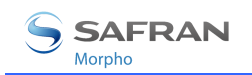

#### Activation

Pour activer cette fonctionnalité, plusieurs paramètres doivent être réglés :

- Les actions à enregistrer (clé /log/LogParam/LogMask),
- Le nom du fichier d'enregistrements (clé /log/LogParam/LogFile)
- La taille du fichier d'enregistrements (clé /log/LogParam/LogFileSize),
- Les évènements qui génèrent des envois de messages (clé /events/general/active),
- Le nombre de message de synchronisation (clé /events/bio\_chg/nb sending),
- Les paramètres de l'envoi (clé /events/bio\_chg/send#) cf. Évènements
- L'interface d'envoi (clé /remotemsg/interfaces/int#) cf. Interfaces d'envoi

Veuillez vous référer au document *MorphoAccess® Parameters Guide* pour en savoir plus sur ces clés de configuration, et au document *MorphoAccess® Enrolment Application User Guide* pour en savoir plus sur les différentes actions à enregistrer.

Une fois la configuration effectuée, l'item "Synchronize" apparait dans le menu de l'application d'enrôlement local.

#### Arrêt

La synchronisation ne peut pas être annulée. La procédure s'arrête lorsque la station d'enrôlement a confirmé la réception du message de synchronisation, ou lorsque le nombre maximal de tentatives pour envoyer la demande de synchronisation a été atteint.

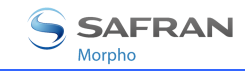

### Compatibilité avec la gamme MorphoAccess® 220 / 320

Ces tableaux présentent les équivalences de configuration entre les MorphoAccess<sup>®</sup> Séries 200 et 300 et le MorphoAccess<sup>®</sup> Série 500.

Le mode multi-facteurs (ou mode fusionné) (/cfg/Maccess/Admin/mode 5 sur 220 et 320) est activé lorsque app/bio ctrl/identification vaut « 1 »et un des modes sans contact est activé

| MA Série 200/300 | MA Série 500 |  |
|------------------|--------------|--|
|------------------|--------------|--|

| Identification            |                               |
|---------------------------|-------------------------------|
| /cfg/Maccess/Admin/mode 0 | app/bio ctrl/identification 1 |

Authentification sans contact - ID sur la carte, empreintes dans la base de données locale

| /cfg/Maccess/Admin/mode 4 |
|---------------------------|
|---------------------------|

app/bio ctrl/authent ID contactless 1

Authentification sans contact : mode carte (la carte décide du déroulement du contrôle)

| /cfg/Maccess/Contactless/without<br>mode 0<br>/cfg/Maccess/Admin/mode 3 or | DB | app/bio ctrl/authent card mode 1 |
|----------------------------------------------------------------------------|----|----------------------------------|
| /cfg/Maccess/Admin/mode 5<br>(mode à multiples facteurs)                   |    | app/bio ctrl/identification 1    |

| Authentification sans contact - ID et empreintes sur la carte |   |                                       |
|---------------------------------------------------------------|---|---------------------------------------|
| /cfg/Maccess/Contactless/without D<br>mode 2                  | В | app/bio ctrl/authent PK contactless 1 |
| /cfg/Maccess/Admin/mode 3 or                                  |   |                                       |
| /cfg/Maccess/Admin/mode 5<br>(mode à multiples facteurs)      |   | app/bio ctrl/identification 1         |

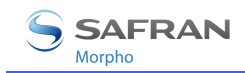

| Authentification sans contact - ID « seul », pas de vérification biométrique  |                                                                               |  |
|-------------------------------------------------------------------------------|-------------------------------------------------------------------------------|--|
| /cfg/Maccess/Contactless/without DB<br>mode 1<br>/cfg/Maccess/Admin/mode 3 or | app/bio ctrl/authent PK contactless 1<br>app/bio ctrl/bypass authentication 1 |  |
| /cfg/Maccess/Admin/mode 5<br>(mode à multiples facteurs)                      | app/bio ctrl/identification 1                                                 |  |

| Authentification : ID lu partir de Wiegand ou DataClock                                |                                                 |  |  |  |  |  |  |
|----------------------------------------------------------------------------------------|-------------------------------------------------|--|--|--|--|--|--|
| /cfg/Maccess/Admin/mode 1                                                              | app/bio ctrl/authent remote ID source 1<br>or 2 |  |  |  |  |  |  |
| Configuration des cavaliers définissant<br>la source de l'ID (DataClock ou<br>Wiegand) |                                                 |  |  |  |  |  |  |

| Mode proxy                |                                                                                                    |
|---------------------------|----------------------------------------------------------------------------------------------------|
| /cfg/Maccess/Admin/mode 2 | app/bio ctrl/identification 0<br>app/bio ctrl/authent card mode 0<br>app/bio ctrl/authent PK contactless 0<br>app/bio ctrl/authent ID contactless 0<br>app/bio ctrl/authent ID keyboard 0<br>app/bio ctrl/control PIN 0<br>app/bio ctrl/bypass authentication 0<br>app/bio ctrl/authent remote ID source 0 |

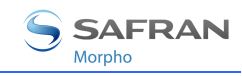

### Synthèse des modes avec carte sans Contact

| Opération                                                                                                    | Authent card<br>mode | Authent PK<br>contactless | Authent ID<br>contactless | Bypass<br>authentication |
|----------------------------------------------------------------------------------------------------|----------------------|---------------------------|---------------------------|--------------------------|
| <ul> <li>Authentification - empreintes dans la base de données</li> <li>Lecture de l'ID sur la carte sans contact.</li> <li>Récupération des empreintes correspondantes dans la base de données.</li> <li>Authentification biométrique à l'aide de ces empreintes.</li> <li>Envoi de l'ID si l'authentification est réussie.</li> </ul>                                                                              | 0                    | 0                         | 1                         | 0                        |
| Authentification - empreintes sur la carte<br>Lecture de l'ID et des empreintes sur la carte sans contact.<br>Authentification biométrique à l'aide de ces empreintes.<br>Envoi de l'ID si l'authentification est réussie.                                                                                                    | 0                    | 1                         | 0                         | 0                        |
| Authentification – en fonction du mode de la carte<br>Lecture du mode de la carte, de l'ID, des empreintes (si<br>nécessaire par le mode carte) sur la carte sans contact.<br>Si le mode carte est « ID seul », envoi de l'ID.<br>Si le mode carte est « Authentification », authentification<br>biométrique à l'aide des empreintes stockées sur la carte, puis<br>envoi de l'ID si l'authentification est réussie. | 1                    | 0                         | 0                         | 0                        |
| Authentification - empreintes dans la base de données –<br>contrôle biométrique désactivé<br>Lecture de l'ID sur la carte sans contact.<br>Vérification de la présence des empreintes correspondant<br>dans la base de données.<br>Envoi de l'ID si les empreintes sont présentes.                                                                                                    | 0                    | 0                         | 1                         | 1                        |
| Authentification - empreintes sur la carte – contrôle<br>biométrique désactivé<br>Lecture de l'ID sur la carte sans contact.<br>Envoi de l'ID.                                                                                                    | 0                    | 1                         | 0                         | 1                        |
| Authentification en mode « carte » – contrôle biométrique<br>désactivé<br>Lecture du mode de la carte, de l'ID, des empreintes (si<br>nécessaire par le mode carte) sur la carte sans contact.<br>Quelque soit le mode de la carte, envoi de l'ID.                                                                                                    | 1                    | 0                         | 0                         | 1                        |

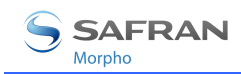

### Tags requis sur la carte sans contact

| Opération                                                                                              | ID  | CARD<br>MODE | PK1 | PK2 | PIN | BIOPIN |
|----------------------------------------------------------------------------------------------------|-----|--------------|-----|-----|-----|--------|
| Authentification avec empreintes dans la base de données                                               | Oui | Non          | Non | Non | Non | Non    |
| Authentification avec les empreintes sur la carte                                                      | Oui | Non          | Oui | Oui | Non | Non    |
| Authentification en mode carte (ID_ONLY)                                                               | Oui | Oui          | Non | Non | Non | Non    |
| Authentification en mode carte (PKS)                                                                   | Oui | Oui          | Oui | Oui | Non | Non    |
| Authentification avec les<br>empreintes dans la base de<br>données – contrôle biométrique<br>désactivé | Oui | Non          | Non | Non | Non | Non    |
| Authentification avec les<br>empreintes dans la carte –<br>contrôle biométrique désactivé              | Oui | Non          | Non | Non | Non | Non    |
| Authentification en mode carte<br>(ID_ONLY) – contrôle<br>biométrique désactivé                        | Oui | Oui          | Non | Non | Non | Non    |
| Authentification en mode carte<br>(PKS) – contrôle biométrique<br>désactivé                            | Oui | Oui          | Oui | Oui | Non | Non    |
| Vérification du code BIOPIN                                                                            | Oui | Non          | Non | Non | Non | Oui    |
| Vérification du code PIN                                                                               | Oui | Non          | Non | Non | Oui | Non    |

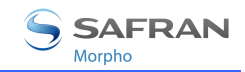

### Documentations

### Informations à l'attention de l'administrateur

#### Manuel utilisateur MorphoAccess<sup>®</sup> Série 500

Ce document décrit les modes de fonctionnement et les paramètres du terminal.

MorphoAccess<sup>®</sup> 500 Series Configuration Application User Guide

Détaille l'application de configuration du terminal.

MorphoAccess<sup>®</sup> Parameters User Guide

Ce document fournit la liste des clés de configurations du terminal et leur valeur par défaut.

MorphoAccess<sup>®</sup> 500 Series Enrolment Application User Guide

Décrit l'application d'enrôlement local.

**MorphoAccess® 500 Series Log Viewer User Guide** 

Détaille l'application de visualisation des événements de contrôle d'accès.

#### Informations à l'attention de l'installateur

Manuel d'Installation MorphoAccess® Série 500

Ce document décrit les interfaces électriques et les procédures de connexion du terminal.

### Informations à l'attention du développeur

#### **MorphoAccess® Host System Interface Specification**

Description complète des commandes de gestion à distance

**MorphoAccess® Remote Messages Specification** 

Détaille la manière dont le MorphoAccess<sup>®</sup> envoie le résultat du contrôle d'accès à un Contrôleur Central.

MorphoAccess<sup>®</sup> Contactless Card Specification

Décrit les caractéristiques du contenu de la carte sans contact

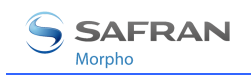

### **Outils de support**

#### USB Network Tool User Guide

Manuel utilisateur de l'outil de configuration du réseau, via la clé USB

MorphoAccess® Upgrade Tools User Guide

Présentation des outils de mise à jour des logiciels

License Manager User Guide

Détaille la procédure de chargement d'une licence dans le MorphoAccess<sup>®</sup> Série 500.

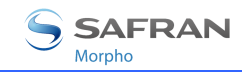

# Support

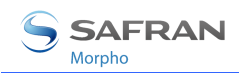

### FAQ

#### Le capteur est éteint

Vérifier que la base contient au moins un enregistrement.

Vérifier que l'identification est activée.

### Le terminal retourne des réponses aléatoires à des envois de « Ping »

Vérifier le masque de sous-réseau. Demandez la bonne valeur à votre administrateur.

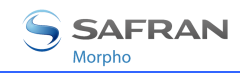

### Contacts

### Service client

#### Morpho

SAV Terminaux Biométriques

Boulevard Lénine - BP428

76805 Saint Etienne du Rouvray

FRANCE

Tél: +33 02 35 64 55 05

### Hotline

#### Morpho

Support Terminaux Biométriques

18, Chaussée Jules César

95520 Osny – FRANCE

hotline.biometrics@t.my-technicalsupport.com

Tél. : + 33 1 58 11 39 19

(du lundi au vendredi, de 9 h à 18 h heure française).

www.biometric-terminals.com

Pour accéder à ce service, veuillez prendre contact avec nous afin d'obtenir votre identification.

Merci de nous faire parvenir un email plutôt que d'appeler la ligne d'assistance.

Copyright ©2012 Morpho

http://www.morpho.com/

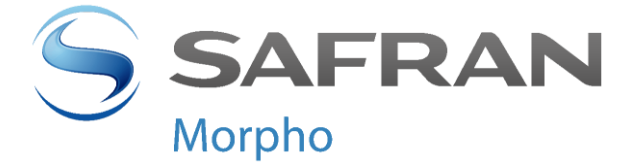

Siège social : Le Ponant de Paris 27, rue Leblanc - 75512 PARIS CEDEX 15 - FRANCE